### Ръководство на потребителя за Nokia C5–03

### Съдържание

| Безопасност                  | 5  |
|------------------------------|----|
| Сваляне на батерията         | 5  |
| •                            |    |
| Начални стъпки               | 6  |
| Поставяне на СИМ картата и   |    |
| батерията                    | 6  |
| Поставяне на карта с памет   | 8  |
| Изваждане на картата с памет | 9  |
| Зареждане на батерията       | 10 |
| Клавиши и части              | 11 |
| Включване на устройството    | 12 |
| Заключване на клавишите и    |    |
| сензорния екран              | 12 |
| Начален екран                | 13 |
| Достъп до менюто             | 14 |
| Действия със сензорния екран | 14 |
| Промяна на тона на звънене   | 16 |
| Услуги на Nokia              | 16 |
| Информация за Nokia Магазин  | 17 |
|                              |    |

## Вашето устройство

| Настройка на телефона              | 17 |
|------------------------------------|----|
| Съветник за настройките            | 17 |
| Копиране на съдържание от          |    |
| старото ви устройство              | 18 |
| Индикатори на дисплея              | 18 |
| Лента с контакти                   | 20 |
| Местоположения на антената         | 20 |
| Профил Офлайн                      | 21 |
| Бързи команди                      | 21 |
| Регулиране на силата на звука и на |    |
| високоговорителя                   | 22 |
| Настройки на сензора и завъртане   |    |
| на дисплея                         | 22 |
| Заключване отвън                   | 23 |
| Слушалки                           | 23 |
| Прикрепване на каишка за китка     | 24 |
| - · ·                              |    |

#### Повиквания 24 По време на разговор 24 26 Гласова пощенска кутия Отговаряне или отхвърляне на 26 повикване Осъществяване на конферентно 26 повикване Бързо набиране на телефонен 27 номер Чакашо повикване 28 Гласово набиране 28 Дневник 29

| Писане на текст                  | 31 |
|----------------------------------|----|
| Виртуална клавиатура             | 31 |
| Ръкопис                          | 32 |
| Въвеждане на текст с виртуалната |    |
| клавиатура                       | 33 |
| Настройки за въвеждане с         |    |
| докосване                        | 35 |
|                                  |    |

35

### Контакти

17

24

| Запаметяване на телефонни номера  | I  |
|-----------------------------------|----|
| и пощенски адреси                 | 35 |
| Работа с имена и номера           | 36 |
| Присвояване на номера и адреси по |    |
| подразбиране                      | 36 |
| Тонове на звънене, изображения и  |    |
| текст на повиквания за контакти   | 37 |
| Копиране на контакти              | 37 |
| СИМ услуги                        | 38 |

| Съобщения                       | 39 |
|---------------------------------|----|
| Основен екран на "Съобщения"    | 39 |
| Писане и изпращане на съобщения | 40 |
| Получаване на съобщения         | 41 |
| Мултимедийни съобщения          | 41 |
| Данни, настройки и съобщения на |    |
| уеб услуги                      | 42 |
| Конфигуриране на електронна     |    |
| поща                            | 42 |
| Пощенска кутия                  | 43 |

| Mail for Exchange               | 46 |
|---------------------------------|----|
| Преглеждане на съобщения в СИМ- |    |
| карта                           | 46 |
| Служебни команди                | 47 |
| Настройки за съобщения          | 47 |

| Персонализиране на | устройството | o 49 |
|--------------------|--------------|------|
| _                  |              |      |

| Промяна на вида на устройството | 49 |
|---------------------------------|----|
| Профили                         | 50 |
|                                 |    |

| Папка Музика     | 50 |
|------------------|----|
| Музикален плеър  | 50 |
| Оvі Музика       | 52 |
| Nokia Podcasting | 53 |
| Радио            | 54 |

| 55 |
|----|
| 55 |
| 56 |
| 58 |
|    |

| Разглеждане и организиране на<br>файлове 59<br>Преглеждане на изображения и<br>видеоклипове 60 |
|------------------------------------------------------------------------------------------------|
| файлове         59           Преглеждане на изображения и видеоклипове         60              |
| Преглеждане на изображения и видеоклипове 60                                                   |
| видеоклипове 60                                                                                |
|                                                                                                |
| Подреждане на изображения и                                                                    |
| видеоклипове 61                                                                                |

61

### Споделяне онлайн

| Информация за Споделяне онлайн   | 61 |
|----------------------------------|----|
| Абониране за услуга за споделяне |    |
| онлайн                           | 61 |
| Управляване на акаунти           | 62 |
| Създаване на публикация          | 62 |
| Публикуване на файлове от        |    |
| Галерия                          | 62 |
| •                                |    |

# Nokia Видео център 63 Гледане и изтегляне на видеоклипове 63 Видео канали 64

| Моето видео                      | 65       |
|----------------------------------|----------|
| Копиране на видеоклипове между   |          |
| телефона и компютъра             | 65       |
| Настройки на Видео център        | 66       |
|                                  |          |
| Интернет                         | 66       |
| Информация за уеб браузъра       | 66       |
| Разглеждане на Интернет          | 67       |
| Добавяне на маркер               | 67       |
| Абониране за уеб канал           | 68       |
|                                  |          |
| Позициониране (GPS)              | 68       |
| Информация за GPS                | 68       |
| Информация за подпомаган GPS (А- |          |
| CDC)                             | <u> </u> |

| GPS)                              | 09 |
|-----------------------------------|----|
| Правилно държане на               |    |
| устройството                      | 69 |
| Съвети за създаване на GPS връзка | 69 |
| Заявки за местонахождение         | 71 |
| Ориентири                         | 71 |
| GPS данни                         | 71 |
| Настройки на локализация          | 72 |
|                                   |    |

#### Карти 73 73 Общ преглед на Карти Преглед на вашето 73 местоположение и картата 75 Екран на картата 75 Промяна на облика на картата. Изтегляне и актуализиране на 76 карти Информация за методите за 76 позициониране 77 Намиране на местоположение Преглед на подробни данни за 78 местоположението Запаметяване или преглед на място 79 или маршрут Изпращане на място до приятел 79 Регистриране 80 Синхронизиране на 81 предпочитаните елементи

| Получаване на гласови напътствия | 81 |
|----------------------------------|----|
| Използване на компаса            | 82 |
| Шофиране до вашата цел           | 83 |
| Екран за навигация               | 84 |
| Получаване на информация за      |    |
| трафика и безопасността          | 84 |
| Отиване пеша до вашата цел       | 85 |
| Планиране на маршрут             | 85 |
|                                  |    |

| Свързване                         | 87  |
|-----------------------------------|-----|
| Връзки за данни и точки за достъп | 87  |
| Мрежови настройки                 | 87  |
| Безжична LAN                      | 88  |
| Т. за достъп                      | 91  |
| Преглед на активните връзки за    |     |
| данни                             | 94  |
| Синхронизация                     | 94  |
| Bluetooth свързване               | 95  |
| Прехвърляне на данни с USB кабел  | 99  |
| Връзка с персонален компютър      | 100 |
| Алминистративни настройки         | 100 |
| Административни настроики         | 100 |

| Търсене               | 101 |
|-----------------------|-----|
| Информация за Търсене | 101 |
| Започване на търсене  | 102 |

| Други приложения                | 102 |
|---------------------------------|-----|
| Часовник                        | 102 |
| Календар                        | 104 |
| Файлов мениджър                 | 104 |
| Мениджър на приложения          | 106 |
| RealPlayer                      | 108 |
| Записващо устройство (рекордер) | 109 |
| Писане на бележка               | 110 |
| Извършване на изчисление        | 110 |
| Конвертор                       | 110 |
| Речник                          | 111 |
|                                 |     |

| Настройки               | 111 |
|-------------------------|-----|
| Настройки на телефона   | 111 |
| Настройки за повиквания | 117 |

| Намиране на помощ               | 119 |
|---------------------------------|-----|
| Помощ в устройството            | 119 |
| Поддръжка                       | 119 |
| Актуализиране на софтуера на    |     |
| телефона и приложенията чрез    |     |
| телефона                        | 120 |
| Актуализиране на софтуера на    |     |
| телефона чрез компютър          | 120 |
| Настройки                       | 120 |
| Кодове за достъп                | 120 |
| Удължаване на живота на         |     |
| батерията                       | 121 |
| Увеличаване на свободната памет | 122 |

| Информация за продукта и |     |
|--------------------------|-----|
| безопасността            | 123 |
|                          |     |

### Индекс

131

### Безопасност

Прочетете тези лесни инструкции. Неспазването им може да бъде опасно или противозаконно. За допълнителна информация прочетете цялото ръководство.

### ИЗКЛЮЧВАЙТЕ В ОБЛАСТИ С ОГРАНИЧЕНИЯ

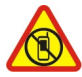

Изключвайте устройството, когато използването на мобилни телефони не е позволено или когато то може да причини смущения или опасност, например във въздухоплавателни средства, в болници или в близост до медицинско оборудване, гориво, химични вещества или взривоопасни райони. Спазвайте всички инструкции в областите с ограничения.

### НА ПЪРВО МЯСТО, БЕЗОПАСНОСТ НА ДВИЖЕНИЕТО

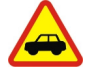

Спазвайте всички местни закони. Ръцете ви винаги трябва да са свободни за управляване на автомобила, докато шофирате. Вашият първи приоритет при шофиране трябва да бъде безопасността на пътя.

#### СМУЩЕНИЯ

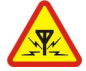

Всички безжични устройства се влияят от смущения, които могат да влошат работата им.

#### КВАЛИФИЦИРАН СЕРВИЗ

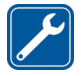

Само квалифициран сервизен персонал може да инсталира или ремонтира този продукт.

### ПАЗЕТЕ УСТРОЙСТВОТО СУХО

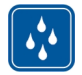

Вашето устройство не е водоустойчиво. Пазете го сухо.

### ПРЕДПАЗВАЙТЕ СЛУХА СИ

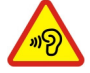

За да избегнете евентуално увреждане на слуха, не слушайте продължително време при силен звук. Бъдете внимателни, когато държите устройството близо до ухото си, докато се използва високоговорителят.

### Сваляне на батерията

Преди да извадите батерията, изключете устройството и откачете зарядното устройство.

### Начални стъпки

### Поставяне на СИМ картата и батерията

Безопасно сваляне на батерията. Преди да извадите батерията, винаги изключвайте устройството и разкачайте зарядното устройство.

Важно: Това устройство е проектирано за използване само със стандартна СИМ карта (вижте фигурата). Използването на несъвместими СИМ карти може да повреди картата или устройството, както и да доведе до загуба на данни, съхранени на картата. Консултирайте се с вашия мобилен оператор за използването на СИМ карта, която има mini-UICC изрез.

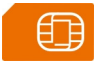

В устройството може вече да е поставена СИМ карта. Ако не е, направете следното:

1 Свалете задния панел.

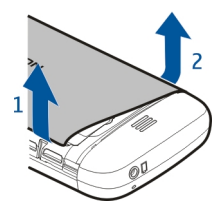

2 Извадете батерията, ако е поставена.

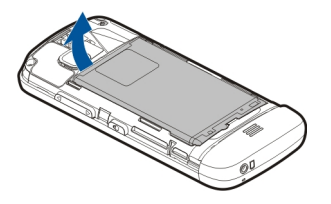

3 Плъзнете държача на СИМ картата, за да го отключите.

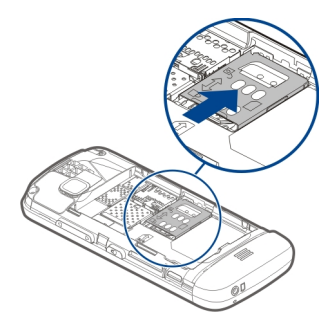

4 Повдигнете нагоре държача на СИМ картата.

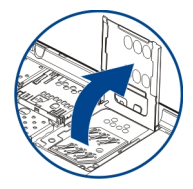

5 Уверете се, че контактите на СИМ картата сочат към устройството, и плъзнете СИМ картата в държача на СИМ карта.

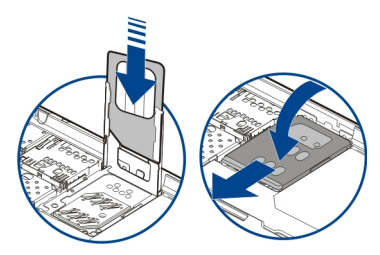

- 6 Наклонете държача на СИМ карта, докато застане на мястото си. Плъзнете държача на СИМ картата, за да го заключите.
- 7 Подравнете контактите на батерията и я поставете.

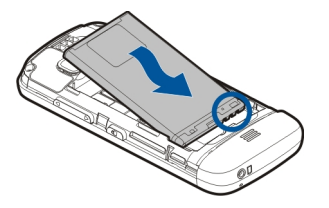

8 За да поставите задния панел на място, насочете горните заключващи държачи към техните слотове и натиснете надолу, докато панелът застане на място.

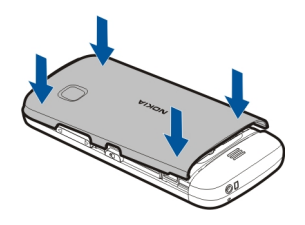

Ако СИМ картата не е поставена правилно, устройството може да се използва само в профил Офлайн.

#### Поставяне на карта с памет

Използвайте само съвместими карти с памет, одобрени от Nokia за употреба с това устройство. Несъвместимите карти могат да повредят картата и устройството, както и данните, съхранявани в картата.

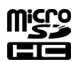

1 Свалете задния панел.

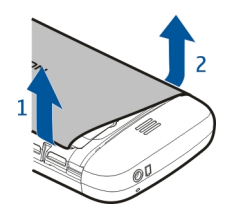

2 Уверете се, че контактите на съвместимата карта с памет сочат надолу и поставете картата в слота за карта с памет.

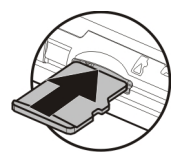

3 Натиснете картата, докато щракне на място.

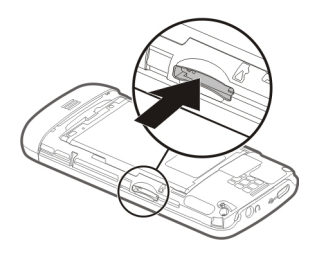

4 Поставете обратно задния панел.

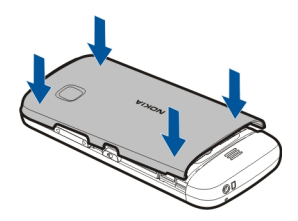

#### Изваждане на картата с памет

Важно: Не изваждайте картата с памет, когато някое приложение я използва. Това може да повреди картата с памет и устройството, както и данните, съхранявани в картата.

- Ако устройството е включено, преди да махнете картата, натиснете клавиша за захранване и изберете Отстран. карта памет.
- 2 Когато се покаже Отстраняване на карта с памет? Някои приложения ще се затворят., изберете Да.

- 3 Когато се покаже Отстранете картата с памет и натиснете "OK", свалете задния панел на устройството и натиснете картата навътре, докато чуете леко щракване.
- 4 Извадете картата с памет и поставете обратно задния панел. Ако устройството е включено, изберете ОК.

### Зареждане на батерията

Батерията е фабрично заредена до известна степен, но е възможно да се наложи да я презаредите, преди да можете да включите устройството за първи път. Ако устройството показва ниско ниво на зареждане, направете следното:

- 1 Включете зарядното устройство в електрически контакт.
- 2 Включете зарядното устройство към телефона.

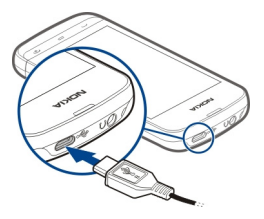

3 Когато устройството покаже напълно заредена батерия, изключете зарядното от устройството и след това от контакта на стената.

Не е необходимо да зареждате батерията за определен период от време. Можете да използвате устройството, докато се зарежда. Ако батерията е напълно разредена, може да минат няколко минути, преди индикаторът за зареждане да се появи на дисплея или преди да е възможно осъществяване на повиквания.

**Съвет:** Изключвайте зарядното устройство от контакта, когато не се използва. Зарядно устройство, което е включено в контакта, консумира ток дори когато не е свързано към устройството.

#### Зареждане чрез USB

Можете да зареждате чрез USB, когато нямате на разположение електрически контакт. Можете да прехвърляте данни, докато зареждате устройството. Ефективността на зареждането чрез USB варира в широки граници и може да мине много време, преди зареждането да започне и устройството да започне да функционира.

1 Свържете устройството със съвместимо USB устройство, като използвате съвместим USB кабел за данни.

В зависимост от вида на използваното за зареждане устройство може да мине известно време, докато започне зареждането.

2 Ако устройството е включено, изберете подходящия режим за USB.

Свързвайте вашето устройство само към продукти с логото USB-IF.

### Клавиши и части

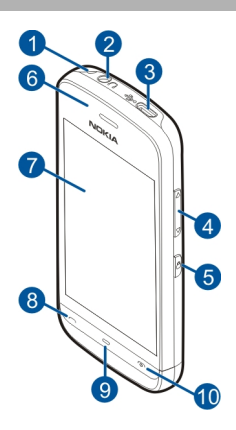

- 1 Отвор за каишката за китка
- 2 Конектор Nokia AV (3,5 мм)
- 3 Микро USB конектор
- 4 Клавиш за сила на звука и мащабиране
- 5 Клавиш за заключване
- 6 Слушалка
- 7 Сензорен екран
- 8 Клавиш за повикване
- 9 Клавиш за меню
- 10 Клавиш за край и захранване
- 11 Обектив на камерата
- 12 Високоговорител
- 13 Конектор за зарядно устройство
- 14 Микрофон

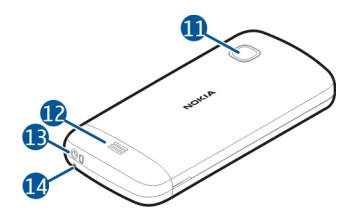

Включване на устройството

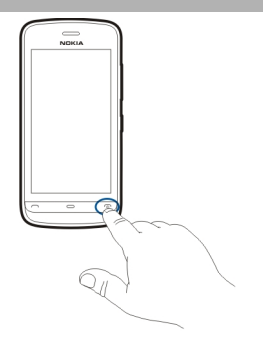

- 1 Натиснете и задръжте клавиша за захранване.
- 2 Ако устройството ви попита за ПИН-код или код за заключване, въведете го и изберете ОК. За да изтриете номер, изберете X. Фабричната настройка на кода за заключване е 12345.
- 3 Избиране на вашето местоположение. Ако случайно изберете погрешно местоположение, изберете Назад.
- 4 Въведете датата и часа. При използването на 12-часов формат на часа, за да превключвате между а.т. и р.т., изберете произволна цифра.

#### Заключване на клавишите и сензорния екран

За да заключите сензорния екран и клавишите, натиснете клавиша за заключване отстрани на устройството.

За да ги отключите, натиснете клавиша за заключване отстрани на устройството и изберете иконата за отключване върху екрана.

Когато сензорният екран и клавишите са заключени, сензорният екран се изключва и клавишите са неактивни.

Екранът и клавишите могат да се заключват автоматично след определен период на неактивност.

За да промените настройките за автоматично заключване на екрана и клавишите, изберете Меню > Настройки и Телефон > Управл. телеф. > Автом.защ.клав. > Време авто.заклч.клав..

#### Начален екран

Началният екран е отправната точка, в която можете да съберете всички важни контакти или команди за бърз достъп до приложения.

#### Интерактивни елементи на дисплея

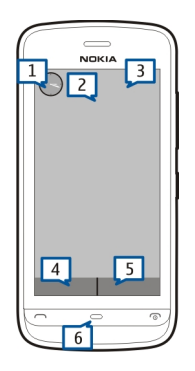

За да отворите приложението часовник, натиснете часовника (1).

За да отворите календара или да промените профили в началния екран, натиснете датата или името на профила (2).

За да прегледате или промените настройките за свързване (), да видите наличните безжични локални мрежи (WLAN), ако сканирането за WLAN е включено, или да видите пропуснатите събития, натиснете в горния десен ъгъл (3).

#### 14 Начални стъпки

За да осъществите повикване, изберете 🖽 (4) или ако лентата с контакти е активна, изберете Телефон.

За да отворите Контакти, изберете 🛃 (5) или, ако лентата с контакти е активна, изберете Контакти.

За да отворите главното меню, натиснете клавиша за меню (6).

#### Първо използване на лентата с контакти

За да добавите контакт в лентата с контакти, в началния екран изберете 🚰 и контакта и следвайте инструкциите на екрана.

Контактите трябва да са запаметени в паметта на телефона.

За да добавите нов контакт към списъка с контакти, изберете 🎥 > Опции > Нов контакт и следвайте инструкциите на екрана.

Контактите, добавени от лентата с контакти, винаги се запаметяват в паметта на телефона.

#### Смяна на палитрата на началния екран

За да смените палитрата на началния екран или командите за бърз достъп, изберете Меню > Настройки и Лични > Начален екран.

#### Достъп до менюто

За достъп до менюто натиснете клавиша за меню.

За да отворите приложение или папка в менюто, изберете съответния елемент.

#### Действия със сензорния екран

#### Отваряне на приложение или друг елемент на екрана

Натиснете веднъж върху приложението или елемента.

За да прегледате опциите, налични за отворения елемент, изберете Опции или, ако е налична, изберете икона от лентата с инструменти.

### Бърз достъп до функции

Натиснете и задръжте върху елемента. Отваря се изскачащо меню с достъпните опции. Например за да изпратите изображение, натиснете и задръжте върху изображението и от изскачащото меню изберете подходящата опция.

**Съвет:** За да видите опциите, налични за отворения елемент, като изображение или видеоклип, докоснете екрана.

### Изберете

В тази документация за потребителя отварянето на приложения или елементи с натискане се нарича "избиране". Ако трябва да изберете няколко елемента последователно, елементите от менюто, които следва да бъдат избрани, са разделени със стрелки.

Например, за да изберете Опции > Помощ, докоснете Опции и след това Помощ.

#### Плъзнете елемент

Натиснете върху елемент и го задръжте, след което плъзнете пръст по екрана. Елементът следва пръста ви.

За да превъртите нагоре или надолу в уеб страница, плъзнете страницата с пръст.

### Тласък

Поставете пръст върху екрана и плъзнете пръста си равномерно в желаната посока.

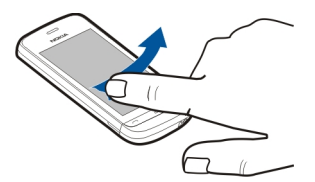

Когато гледате изображение, за да видите следващото или предишното изображение, тласнете изображението съответно наляво или надясно.

### Превъртане

За да превъртите нагоре или надолу в списъци, които имат лента за превъртане, плъзнете плъзгача на лентата за превъртане.

#### 16 Начални стъпки

Поставете пръст върху екрана, плъзнете бързо нагоре или надолу през екрана, след което вдигнете пръста си. Съдържанието на екрана ще се превърти със скоростта и в посоката, които е имало в момента на отпускане. За да изберете елемент от превъртащ се списък и да спрете движението, натиснете върху елемента.

**Съвет:** За да видите кратко описание на дадена икона, поставете пръст върху нея. Не за всички икони има описание.

#### Фоново осветление на сензорния екран

Фоновото осветление на сензорния екран се изключва след определен период на неактивност. За да включите фоновото осветление, натиснете върху екрана.

Ако сензорният екран и клавишите са заключени, фоновото осветление на екрана няма да се включи с натискане върху него.

#### Промяна на тона на звънене

Изберете Меню > Настройки и Лични > Профили.

Можете да използвате профилите, за да зададете и персонализирате тоновете за звънене, тонове за сигнализиране на съобщения и други тонове за различни събития, среди или групи абонати.

За да персонализирате даден профил, превъртете до профила и изберете Персонализиране.

#### Услуги на Nokia

С услугите на Nokia можете да откриете нови места и услуги и да поддържате връзка с приятелите си. Можете например да направите следното:

- Изтегляне на игри, приложения, видеоклипове и тонове на звънене в телефона
- Ориентиране с безплатната автомобилна и пешеходна навигация, планиране на пътувания и преглед на места на картата
- Безплатен акаунт в Nokia Поща
- Изтегляне на музика

Изтеглянето на някои файлове е безплатно, а на други платено.

Възможно е също предлаганите услуги да се различават според страната или региона, както и да не се поддържат всички езици.

За да използвате услугите на Nokia, трябва да имате акаунт в Nokia. Когато влезете в услуга от телефона си, ще бъдете подканени да създадете акаунт.

За повече информация отидете на адрес www.nokia.com/support.

#### Информация за Nokia Магазин

Можете да изтегляте в телефона мобилни игри, приложения, видеоклипове, изображения, палитри и тонове на звънене. Някои елементи са безплатни, а за други трябва да заплатите с кредитна карта или чрез телефонната си сметка. Достъпните начини на плащане зависят от страната на местоживеене и от мобилния оператор. Nokia Maraзин предлага съдържание, което е съвместимо с вашия телефон и отговаря на вашите вкусове и местоположение.

Изберете Меню. За да научите повече за Nokia Магазин, отидете на адрес www.nokia.com/support.

### Вашето устройство

### Настройка на телефона

🛃 Приложението Настройка на телефона ви позволява следното, например:

- Задаване на регионалните настройки, като език на телефона.
- Копиране на данни от стария ви телефон.
- Персонализиране на телефона.
- Конфигуриране на вашите пощенски акаунти.
- Регистрирайте се за услугата Му Nokia, за да получавате безплатни съвети, препоръки и поддръжка за вашия телефон Nokia. Освен това ще получавате известия, когато има нови актуализации за софтуера за вашия телефон.
- Започнете да използвате услугите на Nokia.

Когато включите телефона за първи път, се отваря приложението Настройка на телефона. За да отворите приложението по-късно, изберете Меню > Приложен. > Инструм. > Настр. тел..

### Съветник за настройките

Със Съветника за настройки можете да определите настройките за електронна поща и свързване. Елементите, достъпни в Съветника за настройки, зависят от функциите на устройството, СИМ картата, мобилния оператор и информацията в базата данни на Съветника.

Изберете Меню > Приложен. > Инструм. > Пом.настр..

За да постигнете оптимален резултат при използване на Съветника за настройки, не вадете СИМ картата от устройството. Ако СИМ картата не е поставена, следвайте инструкциите на дисплея.

Изберете от следните:

**Оператор** — Определяне на специфични за оператора ви настройки, като настройки за MMS, интернет, WAP и стрийминг.

Настройка поща — Конфигуриране на РОР, IMAP или Mail for Exchange акаунт.

Настройките, които могат да се редактират, може да варират.

### Копиране на съдържание от старото ви устройство

Искате да прехвърлите важна информация от старото си устройство и бързо да започнете да използвате новото? Използвайте Пренос, за да преместите или копирате безплатно, например контакти, календарни записи и снимки в новото си устройство.

Изберете Меню > Приложен. > Инструм. > Пренос.

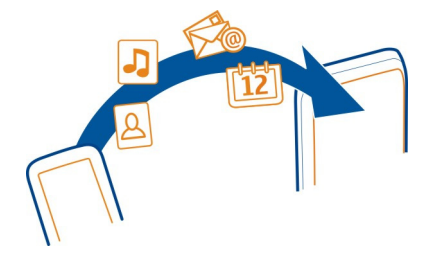

Ако в старото ви устройство Nokia не е инсталирано приложението Пренос, новото ви устройство го изпраща със съобщение. Отворете съобщението в старото устройство и следвайте указанията.

- Изберете типа на връзката, който искате да използвате за прехвърляне на данните, и свържете устройствата. И двете устройства трябва да поддържат избрания тип връзка.
- 2 На това устройство изберете съдържанието, което искате да прехвърлите от другото устройство.

#### Индикатори на дисплея

#### Основни индикатори

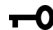

Клавишите и сензорният екран на телефона са заключени.

- Телефонът сигнализира без звук за входящи повиквания или съобщения.
  - Задали сте аларма за часовника.
- Използвате профил със зададено време.

#### Индикатори за повикване

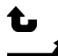

Някой е опитал да осъществи повикване до вас.

Настроили сте телефона да прехвърля входящите повиквания на друг номер (услуга на мрежата).

Телефонът е готов за интернет повикване.

Имате активно повикване за данни (услуга на мрежата).

### Индикатори за съобщения

- Имате непрочетени съобщения. Ако индикаторът мига, възможно е паметта за съобщения в СИМ картата да е пълна.
- ፊ В папката Изходящи има съобщения, чакащи за изпращане.

### Мрежови индикатори

- Телефонът е свързан с GSM мрежа (услуга на мрежата).
- Телефонът е свързан с 3G мрежа (услуга на мрежата).
- ₩ 3G 3.5g Високоскоростният достъп за изтегляне (HSDPA) / високоскоростният достъп за качване (HSUPA) (услуга на мрежата) в 3G мрежата е активиран.
- Имате GPRS връзка за пакети данни (услуга на мрежата). 💆 показва, че връзката е задържана, а 🐰 – че се установява в момента.
- <u>\_</u> Имате EGPRS връзка за пакети данни (услуга на мрежата). 💆 показва, че връзката е задържана, а 🛴 – че се установява в момента.
- 36 Имате 3G връзка за пакети данни (услуга на мрежата). 差 показва, че връзката е временно спряна, а 🚟 – че се установява в момента.
- 3.56 Имате връзка за високоскоростен пакетен достъп за изтегляне – HSDPA (услуга на мрежата). 差 показва, че връзката е временно спряна, а 🖽 – че се установява в момента.
- 4 Има достъпна WLAN връзка (услуга на мрежата). 😰 🔒 показва, че връзката е шифрирана, а (😰) – че не е шифрирана.

### Индикатори за свързване

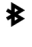

- Bluetooth е активен. (🛠) обозначава, че телефонът изпраща данни. Ако индикаторът мига, вашият телефон се опитва да се свърже с друго устройство.
- Свързали сте USB кабел към телефона.
  - GPS е активен.

Телефонът се синхронизира.

Свързали сте съвместими слушалки към телефона.

Свързали сте съвместим текстов телефон към телефона.

### Лента с контакти

За да добавите контакт в началния екран, докато сте в началния екран, изберете 🎦 > Опции > Нов контакт и следвайте инструкциите.

За да общувате с даден контакт, изберете контакта и едно от следните:

🌈 — Повикване на контакта.

🌠 — Изпращане на съобщение до контакта.

🔊 — Обновяване на уеб каналите на контакта.

За да видите последните събития в общуването ви с даден контакт, изберете контакта. За да видите данните за дадено комуникационно събитие, изберете събитието.

За да затворите екрана, изберете 🗙 .

### Местоположения на антената

По време на използване на антената избягвайте допир с областта на антената. Контактът с антените влияе върху качеството на комуникация и може да съкрати живота на батерията, тъй като принуждава устройството да работи на по-високо ниво на мощност.

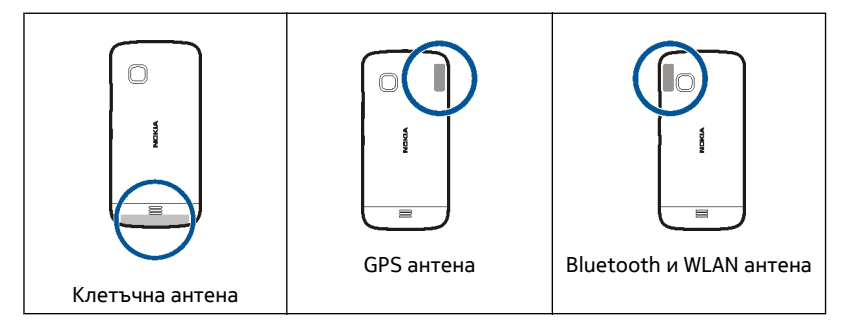

### Профил Офлайн

Профилът Офлайн ви позволява да използвате устройството, без да се свързвате с безжичната клетъчна мрежа. При активиран профил Офлайн можете да използвате устройството без СИМ карта.

#### Активиране на профила Офлайн

Натиснете кратко клавиша за захранване и изберете Офлайн.

Когато активирате профила Офлайн, връзката с клетъчната мрежа се прекъсва. Всички радиочестотни сигнали между устройството и клетъчната мрежа се блокират. Ако се опитате да изпратите съобщения чрез клетъчната мрежа, те попадат в папката Изходящи, за да бъдат изпратени по-късно.

Важно: В офлайн профила не можете да осъществявате или получавате повиквания, нито да използвате други функции, изискващи мрежово покритие. Възможно е да сте в състояние да осъществите повикване до официалния номер за спешни повиквания, програмиран в устройството. За да осъществявате повиквания трябва първо да смените профила.

Дори и при активиран профил Офлайн можете да използвате безжична локална мрежа (WLAN), например, за да четете електронната си поща или да преглеждате страници в интернет. Докато сте в профила Офлайн, можете да използвате и Bluetooth връзка. Не забравяйте, че трябва да се съобразявате с приложимите изисквания за безопасност, когато установявате и използвате връзка с WLAN или Bluetooth.

#### Бързи команди

За да превключвате между отворени приложения, натиснете и задръжте клавиша за меню.

Оставянето на активирани приложения във фонов режим увеличава разхода на батерията и намалява живота й.

За да смените профила, натиснете клавиша за захранване и изберете профил.

За да се свържете с гласовата си пощенска кутия (услуга на мрежата), на клавиатурата за набиране натиснете и задръжте **1**.

За да отворите списък с последните набрани номера, в началния екран натиснете клавиша за повикване.

За да използвате гласови команди, в началния екран натиснете и задръжте клавиша за повикване.

#### Регулиране на силата на звука и на високоговорителя

Регулиране на силата на звука на телефонно повикване или звуков клип

Използвайте клавишите за сила на звука.

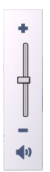

Вграденият високоговорител ви позволява да говорите и слушате устройството от малко разстояние, без да трябва да го държите до ухото си.

#### Използване на високоговорителя по време на разговор

Изберете Актив. високог..

#### Изключване на високоговорителя

Изберете Активиране тел..

#### Настройки на сензора и завъртане на дисплея

Когато активирате сензорите в устройството си, можете да контролирате някои функции със завъртане на устройството.

Изберете Меню > Настройки и Телефон > Настр. сензор.

Изберете от следните:

Сензори — Активиране на сензорите.

Управл. със завъртане — Изберете Заглушаване повик. и Повтаряне аларми, за да изключите звука на повикванията и да се повтори алармата със завъртане на устройството, така че дисплеят да сочи надолу. Изберете Авт. завърт. дисплей, за да завъртите автоматично съдържанието на дисплея, когато завъртате устройството наляво или обратно във вертикално положение. Някои приложения и функции може да не поддържат завъртането на съдържанието на дисплея.

#### Заключване отвън

Можете да заключите устройството си от разстояние с помощта на предварително зададено текстово съобщение. Можете да заключите от разстояние и картата с памет.

#### Разрешаване на заключване отвън

- Изберете Меню > Настройки и Телефон > Управл. телеф. > Защита > Телефон и СИМ-карта > Външно заключ. на тел. > Активирано.
- 2 Въведете съдържанието на текстовото съобщение (от 5 до 20 символа), потвърдете го и въведете кода за заключване.

#### Заключване на устройството отвън

Напишете предварително зададеното текстово съобщение и го изпратете на устройството. За отключване на устройството имате нужда от кода за заключване.

#### Слушалки

Можете да свържете съвместима слушалка или съвместими слушалки към телефона.

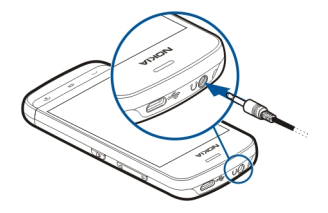

Не свързвайте към продукти, които създават изходен сигнал, тъй като това може да повреди устройството. Не свързвайте никакви източници на напрежение към конектора Nokia AV. Ако свържете с конектора Nokia AV външно устройство или слушалки, различни от одобрените от Nokia за използване с това устройство, обърнете специално внимание на нивото на звука.

#### Прикрепване на каишка за китка

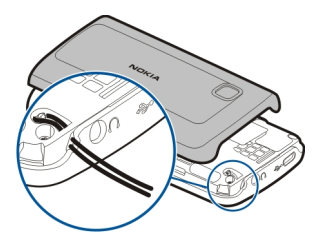

### Осъществяване на повиквания

#### Повиквания

 В началния екран изберете Телефон, за да отворите клавиатурата за набиране, и въведете телефонния номер, включително кода на областта. За да премахнете номер, изберете X.

За международни повиквания изберете \* два пъти за символа + (замества международния код за достъп) и въведете кода на страната, кода на областта (пропуснете нулата отпред, ако е необходимо) и телефонния номер.

- 2 За да осъществите повикването, натиснете клавиша за повикване.
- 3 Натиснете клавиша за край, за да приключите разговора (или да прекратите опит за повикване).

Натискането на клавиша за край винаги води до прекратяване на повикването, дори и ако е активно друго приложение.

За да осъществите повикване от списъка с контакти, изберете Меню > Контакти.

Отидете на желаното име. Можете също да изберете полето за търсене, да въведете първите букви или символи на името, и след това да отидете на него.

За да повикате контакта, натиснете клавиша за повикване. Ако сте запаметили няколко номера за даден контакт, изберете желания номер от списъка и натиснете клавиша за повикване.

#### По време на разговор

За да използвате следващите опции, първо натиснете клавиша за заключване, за да отключите устройството.

Изключване или включване на звука на микрофона Изберете 🛠 или 🔦.

Поставяне на активно гласово повикване в режим на задържане Изберете — или C.

#### Включване на високоговорител

Изберете •()). Ако сте свързали съвместими слушалки с Bluetooth връзка, за да пренасочите звука към слушалките, изберете Опции > Актив. ВТ "своб.ръце".

Превключване обратно към слушалките Изберете 🔲 )).

Прекратяване на повикване Изберете —.

#### Превключване между активното и задържаното повикване

Изберете Опции > Размяна.

**Съвет:** За да поставите активното повикване в режим на задържане, натиснете клавиша за повикване. За да активирате задържаното повикване, натиснете отново клавиша за повикване.

#### Изпращане на поредица тонове DTMF

- 1 Изберете Опции > Изпращане на DTMF.
- 2 Въведете DTMF поредицата или я потърсете в списъка с контакти.
- 3 За да въведете символ за изчакване (w) или символ за пауза (p), натиснете неколкократно \*.
- 4 За да изпратите тона, изберете го. Можете да добавяте DTMF тонове към телефонния номер или DTMF поле в данните на контакт.

### Прекратяване на активното повикване и приемане на чакащото повикване

Изберете Опции > Замяна.

#### Прекратяване на всички повиквания

Изберете Опции > Край на всички.

Много от опциите, които можете да използвате по време на гласово повикване, са услуги на мрежата.

#### Гласова пощенска кутия

За да се свържете с вашата гласова пощенска кутия (услуга на мрежата), в началния екран изберете Телефон, след което изберете и задръжте 1.

- 1 За да промените телефонния номер на вашата гласова пощенска кутия, изберете Меню > Настройки и Набиране > П.кутия повикв. и пощенската кутия. Изберете и задръжте върху текущия номер.
- 2 Въведете номера (получен от вашия мобилен оператор) и изберете ОК.

#### Отговаряне или отхвърляне на повикване

#### Отговаряне на повикване

Натиснете клавиша за повикване.

#### Изключване тона на звънене на входящо повикване

Изберете 👧.

#### Изпращане на текстово съобщение за отказано повикване

Изберете Изпр.съоб., редактирайте текста на съобщението и натиснете клавиша за повикване. С това съобщение може да информирате обаждащия се, че не можете да отговорите на повикването.

#### Отказване на повикване

Натиснете клавиш за край. Ако сте активирали функцията Прехв. повикв. > Гласови повиквания > Ако е заето в настройките на телефона, отказването на входящо повикване ще прехвърли повикването.

#### Активиране на функцията за текстово съобщение за отказано повикване

Изберете Меню > Настройки и Набиране > Повикване > Отхв. повикв.със съобщ. > Да.

#### Писане на стандартно текстово съобщение за отказано повикване

Изберете Меню > Настройки и Набиране > Повикване > Текст на съобщение и напишете съобщението.

#### Осъществяване на конферентно повикване

Устройството ви поддържа конферентни разговори между най-много шестима участници, включително вас.

Осъществяването на конферентни разговори е услуга на мрежата.

1 Свържете се с първия участник.

- 2 За да направите повикване до друг участник, изберете Опции > Ново повикване. Първото повикване се задържа.
- 3 Когато се получи отговор на новото повикване, за да добавите първия участник към конферентния разговор, изберете 👧.

#### Добавяне на нов участник към конферентен разговор

Осъществете повикване до друг участник и добавете новото повикване към конферентния разговор.

## Провеждане на личен разговор с участник в конферентен разговор

Изберете 🖳

Отидете на участника и изберете 4. Конферентният разговор се поставя в режим на задържане в устройството ви. Останалите участници продължават конферентния разговор.

За да се върнете в конферентния разговор, изберете 🖄.

#### Отстраняване на участник от конферентен разговор

Изберете 🖳, отидете на участника и изберете 🦓.

#### Прекратяване на активен конферентен разговор

Натиснете клавиша за край.

#### Бързо набиране на телефонен номер

За да активирате бързото набиране, изберете Меню > Настройки и Набиране > Повикване > Бързо набиране.

- За да присвоите телефонен номер на някой от цифровите клавиши, изберете Меню > Настройки и Набиране > Бързо набиране.
- Изберете и задръжте клавиша, на който искате да присвоите телефонния номер, и от изскачащото меню изберете Присвои и желания телефонен номер от списъка с контакти.

1 е запазен за гласовата пощенска кутия.

За да осъществите повикване от началния екран, изберете Телефон и присвоения клавиш, и натиснете клавиша за повикване.

За да осъществите повикване от началния екран, когато е активирано бързото набиране, изберете Телефон и изберете и задръжте присвоения клавиш.

#### 28 Осъществяване на повиквания

#### Чакащо повикване

С изчакването на повикване (услуга на мрежата) можете да отговорите на повикване, докато водите друг разговор.

#### Активиране на изчакването на повикване

Изберете Меню > Настройки и Набиране > Повикване > Чакащо повикване.

#### Отговор на чакащо повикване

Натиснете клавиша за повикване. Първото повикване се задържа.

#### Превключване между активно и задържано повикване

Изберете Опции > Размяна.

#### Свързване на задържаното с активното повикване

Изберете Опции > Прехвърляне. Вие се изключвате от повикванията.

#### Прекратяване на активно повикване

Натиснете клавиша за край.

#### Прекратяване и на двете повиквания

Изберете Опции > Край на всички.

#### Гласово набиране

Устройството автоматично създава гласов маркер за контактите.

#### Прослушване на гласов маркер на контакт

- 1 Изберете контакт и Опции > Детайли гласов маркер.
- 2 Отидете на контакт и изберете Опции > Пускане гласов маркер.

#### Извършване на повикване с гласов маркер

Бележка: Използването на гласови маркери може да е трудно в шумна среда или при спешен случай, така че не трябва винаги да разчитате само на гласово набиране.

Когато използвате набиране с глас, използва се високоговорителят. Дръжте устройството близо до вас, когато изговаряте гласовия маркер.

- За да започнете гласово набиране, в началния екран натиснете и задръжте клавиша за повикване. Ако използвате съвместим комплект слушалки с клавиш, натиснете и задръжте клавиша на слушалките, за да започнете гласово набиране.
- 2 Чува се къс сигнал и на дисплея се изписва Говорете сега. Изречете ясно името, което е запаметено за контакта.

3 Устройството възпроизвежда на избрания език синтезирания гласов маркер за разпознатия контакт и показва на дисплея името и номера. За да прекратите гласовото набиране, изберете Спиране.

Ако за името са запаметени няколко номера, можете да изречете и името и типа на номера, например мобилен или стационарен.

#### Дневник

Приложението Дневник съхранява информация за хронологията на комуникациите на устройството. Устройството регистрира неприети и приети повиквания само ако мрежата поддържа тези функции и устройството е включено и се намира в зона на покритие на мрежата.

#### Последни повиквания

Можете да видите информация за последните си повиквания.

Изберете Меню > Приложен. > Дневник и Последни пов..

#### Преглед на пропуснати, получени и набрани повиквания

Изберете Непр. повикв., Приети повик. или Набр. номера.

Съвет: За да отворите списъка с набрани номера в началния екран, натиснете клавиша за повикване.

Изберете Опции и едно от следните:

Изтриване на списъка — Изтриване на избрания списък с последни повиквания.

Настройки — Изберете Срок на дневника и за какъв период да се пази комуникационната информация в дневника. Ако изберете Без дневник, в дневника не се запаметява никаква информация.

Съвет: За да запаметите телефонен номер от списъка с последни повиквания във вашите контакти, изберете телефонния номер и от изскачащото меню изберете Запаметяв. в Контакти.

#### Пакети данни

Изберете Меню > Приложен. > Дневник.

Може да бъдете таксувани за вашите връзки за пакети данни според обема изпратени или получени данни.

# Проверка на количеството данни, изпратени и получени по време на връзки за пакети данни

Изберете Брояч на данни > Вс.изпрат.дан. или Вс. получ. данни.

#### Изтриване на информацията за изпратените и получените данни

Изберете Брояч на данни > Опции > Изтриване на броячите. За да изтриете информацията, ще ви трябва кодът за заключване.

#### Времетраене на разговорите

Можете да видите приблизителното времетраене на последния ви разговор, както и на вашите входящи и изходящи повиквания или на всички повиквания.

Изберете Меню > Приложен. > Дневник и Времетр. разгов..

#### Следене на всички комуникационни събития

В основния дневник можете да прегледате информацията за комуникационните събития, като гласови повиквания, текстови съобщения или връзки за данни и свързвания през безжични локални мрежи (WLAN), регистрирани от телефона.

Изберете Меню > Приложен. > Дневник.

#### Отваряне на основния дневник

Отворете раздела на основния дневник 🔢 📣.

Подсъбития, например текстово съобщение, изпратено в няколко части, и връзки за пакети данни, се регистрират като едно комуникационно събитие. Връзки с пощенската ви кутия, центъра за мултимедийни съобщения или уеб страници се показват като връзки за пакети данни.

#### Преглед на детайлите за връзка за пакети данни

Отидете на входящо или изходящо събитие за връзка за пакети данни, обозначено с GPRS, и го изберете.

#### Копиране на телефонен номер от дневника

Изберете номера и от изскачащото меню изберете Използване на номера > Копиране. Можете, например, да поставите телефонния номер в текстово съобщение.

#### Филтриране на дневника

Изберете Опции > Филтър и филтър.

#### Задаване на периода на съхранение в дневника

Изберете Опции > Настройки > Срок на дневника. Ако изберете Без дневник, цялото съдържание на дневника, регистърът на последните повиквания и докладите за изпратените съобщения ще бъдат окончателно изтрити.

### Писане на текст

Екранните клавиатури ви позволяват да въвеждате символи, като натискате върху тях с пръсти.

Натиснете върху произволно поле за въвеждане на текст, за да въвеждате букви, цифри и специални символи.

Вашето устройство може да довършва думите въз основа на вграден речник за избрания език на въвеждане на текст. Устройството може и да научава нови думи от въвеждането ви.

#### Виртуална клавиатура

Можете да използвате виртуалната клавиатура в пейзажен режим.

За да активирате виртуалната клавиатура, изберете 🎹 > QWERTY на цял екран.

Когато използвате виртуалната клавиатура на цял екран, можете да избирате клавишите с пръсти.

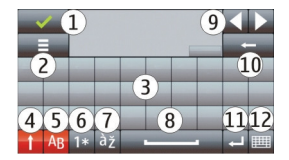

- 1 Затваряне Затваряне на виртуалната клавиатура.
- 2 Меню за въвеждане Отваряне на менюто с опции за въвеждане с докосване, което дава достъп до команди, като Език на писане.
- 3 Виртуална клавиатура
- 4 Shift и Caps Lock За да въведете главна буква, когато пишете с малки букви, или обратното, изберете този клавиш преди въвеждане на съответния символ. За да активирате Caps Lock, изберете клавиша два пъти. Линията под клавиша показва, че Caps Lock е активиран.
- 5 Букви
- 6 Цифри и специални символи

- 7 Диакритични знаци
- 8 Интервал
- 9 Преместване Преместване на курсора.
- 10 Връщане
- 11 Enter Преместване на курсора до следващия ред или следващото поле за въвеждане на текст. Допълнителните функции зависят от текущия контекст (например, в полето за уеб адрес на уеб браузъра клавишът действа като иконата "Отиди").
- 12 Режим на въвеждане Избор на метода за въвеждане. Когато натиснете върху даден елемент, екранът за текущия метод на въвеждане се затваря и се отваря избраният метод.

#### Ръкопис

Методите за въвеждане и езиците, поддържани от разпознаването на почерк, се различават според региона и може да не се предлагат за всички езици.

За да активирате режима за разпознаване на почерк, изберете 🛲 > Почерк.

Напишете четливи, изправени символи в областта на въвеждане на текст и оставете празно място до всеки символ.

За да обучите устройството на вашия стил на ръкопис, изберете 🔳 > Научаване на почерк. Тази опция не се предлага за всички езици.

За да въведете буквите и цифрите (режим по подразбиране), напишете думите както обикновено. За да включите режима за цифри, изберете 12. За въвеждане на символи, които не са на латиница, изберете съответната икона, ако има такава.

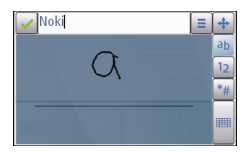

За да въведете специални символи, напишете ги както обикновено или изберете и желания символ.

За да изтриете символи или да преместите курсора назад, ударете назад (вижте фиг. 1).

За да вмъкнете интервал, ударете напред (вижте фиг. 2).

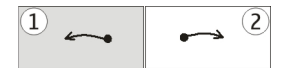

#### Въвеждане на текст с виртуалната клавиатура Виртуална клавиатура

С виртуалната клавиатура (Буквено-цифрена клав.) можете да въвеждате символи, както се прави от традиционна клавиатура с цифрови клавиши.

Подредбата на виртуалната клавиатура може да е различна, в зависимост от избрания език на писане.

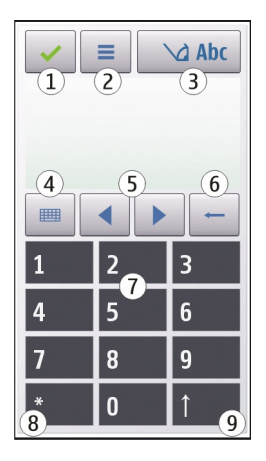

- 1 Затваряне Затваряне на виртуалната клавиатура (Буквено-цифрена клав.).
- 2 Меню за въвеждане Отваря менюто за въвеждане с докосване, което включва команди, като например Предсказ. текст включ. и Език на писане. За да добавите емотикон, изберете Вмъкване на емотикон.
- 3 Индикатор за въвеждане на текст Отваря изскачащ прозорец, в който можете да активирате или деактивирате режимите за въвеждане на предсказуем текст, да смените регистъра на символите и да превключите между буквен и цифров режим.
- 4 Режим на въвеждане Отваря изскачащ прозорец, в който можете да изберете режима на въвеждане. Когато натиснете върху даден елемент, екранът за текущия метод на въвеждане се затваря и се отваря избраният метод. Достъпността на режимите на въвеждане може да е различна в

зависимост от това, дали е активиран автоматичният режим на въвеждане (настройки на сензорите).

- 5 Клавиши със стрелки Превъртане наляво или надясно.
- 6 Връщане
- 7 Цифри
- 8 Звездичка Отваря таблица със специални знаци.
- 9 Shift Сменя регистъра на символите, активира или деактивира режимите за въвеждане на предсказуем текст и превключва между буквен и цифров режим.

#### Традиционно въвеждане на текст

Натиснете неколкократно съответния цифров клавиш (1–9), докато не се появи желаният символ. За всеки цифров клавиш има повече символи, отколкото тези, които се виждат върху него.

Ако следващата буква се намира на същия клавиш като настоящата, изчакайте курсорът да се появи (или преместете курсора напред, за да прекратите периода на изчакване) и въведете буквата.

За да въведете интервал, натиснете 0. За да придвижите курсора на следващия ред, натиснете три пъти 0.

#### Въвеждане на предсказуем текст

При въвеждането на предсказуем текст, за да въведете дума, натиснете по веднъж цифровия клавиш за всяка буква в думата. Въвеждането на предсказуем текст се базира на вграден речник, към който можете да добавяте нови думи. Въвеждането на предсказуем текст не се предлага за всички езици.

- За да активирате въвеждането на предсказуем текст, изберете > Активир. предсказване.
- 2 Напишете дума. Например, за да напишете "Nokia", когато е избран английският речник, изберете 6 за N, 6 за о, 5 за k, 4 за i и 2 за а. Предлаганата дума се променя след всяко избиране на клавиш.

3 Ако думата не е правилната, изберете \* няколко пъти, докато се покаже правилната дума. Ако думата не е в речника, изберете Правопис, въведете думата, като използвате традиционното въвеждане на текст, и изберете OK.

Ако след думата се покаже ?, тя не е в речника. За да добавите дума към речника, изберете \*, въведете думата, като използвате традиционното въвеждане на текст, и изберете OK.

4 За да въведете знак за пунктуация, изберете \*.

#### 5 За да въведете интервал, изберете **0**.

#### Настройки за въвеждане с докосване

Изберете Меню > Настройки и Телефон > Въвежд.с докос..

За да промените настройките за въвеждане на текст за сензорния екран, изберете едно от следните:

Научаване на почерк — Отваряне на приложението за научаване на почерк. Обучаване на устройството да разпознава по-добре почерка ви. Тази опция не е налична на всички езици.

**Език на писане** — Определяне кои символи от вашия почерк, характерни за съответния език, се разпознават и как е подредена виртуалната клавиатура.

Скорост на писане — Избор на скоростта на писане.

Редове — Показване и скриване на водещата линия в областта за писане. Водещата линия ви помага да пишете в прав ред, а също и помага на устройството да разпознава почерка ви.

Широчина писалка — Избор на широчината на следата, оставяна от писалката, когато пишете с нея.

**Цвят при писане** — Избор на цвета на текста, който се пише с писалката.

Адаптивно търсене — Активиране на адаптивното търсене.

Настр. екран с докосв. — Калибриране на сензорния екран.

### Контакти

Можете да запаметявате и актуализирате информация за контактите си, например телефонни номера, домашни адреси и адреси за електронна поща. Можете да добавяте към контакта личен тон на звънене или умалено изображение. Можете също така да създавате групи за контакт, които ви позволяват да изпращате текстови съобщения или електронна поща до няколко получателя едновременно.

За да отворите списъка с контакти, в началния екран, в зависимост от палитрата на началния екран, изберете Контакти или 🖪.

#### Запаметяване на телефонни номера и пощенски адреси

Можете да запаметите телефонните номера, пощенските адреси и друга информация за вашите приятели в списъка с контакти.

Изберете Меню > Контакти.

#### Добавяне на контакт в списъка с контакти

1 Изберете Опции > Нов контакт.

#### 36 Контакти

 Изберете поле и въведете данните. За да затворите въвеждането на текст, изберете √.

### Редактиране на данните за даден контакт

Изберете контакт и Опции > Промяна.

### Добавяне на данни за контакт

Изберете контакт и Опции > Промяна > Опции > Добавяне на детайл.

### Работа с имена и номера

За да копирате или изтриете или да изпратите контакт като визитка към друг телефон, изберете и задръжте върху контакта и от изскачащото меню изберете Маркиране. Изберете контакта и Изтриване, Копиране или Изпращ. като визитка.

За да редактирате контакт, изберете контакта и Опции > Промяна.

За да чуете гласовия маркер, присвоен на контакта, изберете контакта и Опции > Детайли гласов маркер > Опции > Пускане гласов маркер.

Когато добавяте контакти или редактирате гласови команди, не използвайте много къси или приличащи си имена за различни контакти или команди.

Бележка: Използването на гласови маркери може да е трудно в шумна среда или при спешен случай, така че не трябва винаги да разчитате само на гласово набиране.

#### Присвояване на номера и адреси по подразбиране

Ако даден контакт има няколко номера или адреси, номерът или адресът по подразбиране ще улесни повикването или изпращането на съобщение до този контакт. Номерът по подразбиране се използва също и в гласовото набиране.

- 1 Изберете Меню > Контакти.
- 2 Изберете контакт и Опции > По подразбиране.
- 3 Изберете елемента по подразбиране, към който искате да добавите номер или адрес.
- 4 Изберете номера или адреса, който искате да зададете като номер или адрес по подразбиране.
- 5 За да излезете от екрана за стойности по подразбиране и да запаметите промените, натиснете извън екрана.
## Тонове на звънене, изображения и текст на повиквания за контакти

Можете да определите тон на звънене за даден контакт или група контакти, както и изображение и текст на повикване за контакт. Когато контактът ви повиква, устройството изпълнява избрания тон на звънене и показва текста за повикване (ако телефонният номер на викащия е изпратен заедно с повикването и вашето устройство го разпознае).

Изберете Меню > Контакти.

### Добавяне на още полета в екран с данни за контакт

Изберете контакта и Опции > Промяна > Опции > Добавяне на детайл.

## Задаване на тон на звънене за контакт или група контакти

Изберете контакта или групата контакти, Опции > Тон на звънене и тон на звънене.

## Премахване на тон на звънене от контакт

Изберете Основен тон от списъка с тонове на звънене.

## Добавяне на изображение към контакт

Изберете контакт, запаметен в паметта на устройството, изберете Опции > Добавяне изображение, и след това изберете изображение от Галерия.

## Задаване на текст на повикване за контакт

Изберете контакта и Опции > Добав.текст сигнал пов.. Въведете текста за повикване и изберете </

## Преглед, смяна или премахване на изображение за контакт

Изберете контакт и Опции > Изображение, и подходящата опция.

## Копиране на контакти

Изберете Меню > Контакти.

Когато отворите за пръв път списъка с контакти, устройството ви пита дали искате да копирате имена и адреси от СИМ картата в устройството.

## Начало на копиране Изберете **ОК**.

# Отмяна на копиране

Изберете Отмяна.

Устройството ви пита дали искате да видите контактите от СИМ картата в списъка с контакти. За да видите контактите, изберете **ОК**. Списъкът с контакти се отваря и имената, запазени на СИМ картата са означени с **198**.

## СИМ услуги

За наличност и информация относно използването на услугите, предоставяни чрез СИМ картата, се свържете с лицето, от което сте закупили вашата СИМ карта. Това може да е вашият мобилен оператор или друго лице.

## СИМ контакти

Броят контакти, които могат да бъдат съхранени на СИМ картата, е ограничен.

Показване на контактите, съхранени на СИМ картата, в списъка с контакти Изберете Опции > Настройки > Контакти за показване > Памет на СИМ.

Номерата, които запаметявате в списъка с контакти, не се запаметяват автоматично във вашата СИМ карта.

## Копиране на контакти в СИМ картата

Отидете на даден контакт и изберете Опции > Копиране > Памет на СИМ.

## Избор на памет по подразбиране за запаметяване на нови контакти

Изберете Опции > Настройки > Основна памет запам. > Памет на телефона или Памет на СИМ.

Контактите, съхранени в паметта на устройството, могат да съдържат повече от един телефонен номер и изображение.

# Фиксирано набиране

С услугата за фиксирано набиране можете да ограничавате повиквания от вашето устройство до определени номера. Не всички СИМ карти поддържат услугата за фиксирано набиране. За повече информация се свържете с вашия мобилен оператор.

Изберете Меню > Контакти и Опции > СИМ номера > Контакти фикс.набр..

ПИН2 кодът ви трябва за активиране и деактивиране на фиксирано набиране или за да промените вашите контакти за фиксирано набиране. Свържете се с доставчика на услугата за вашия ПИН2 код.

Изберете Опции и от следните:

**Вкл. фиксир. набиране** или **Дактив.фикс.набиране** — Активиране или деактивиране на фиксираното набиране.

Нов СИМ контакт — Въвеждане на името и телефонния номер на контакта, към когото са позволени повиквания.

**Добавяне от Контакти** — Копиране на контакт от списъка с контакти в списъка за фиксирано набиране.

За да изпращате текстови съобщения до контактите от СИМ картата, когато услугата фиксирано набиране е активна, трябва да добавите номера на центъра за съобщения към списъка за фиксирано набиране.

# Съобщения

Основен екран на "Съобщения"

Изберете Меню > Съобщения (услуга на мрежата).

## Създаване на ново съобщение

Изберете Ново съобщ..

Съвет: За да избегнете повторното писане на съобщения, които често изпращате, използвайте запаметени съобщения от папката "Шаблони" в "Моите папки". Можете също да създавате и съхранявате ваши собствени шаблони.

Съобщ. съдържа следните папки:

Входящи — Получени съобщения, с изключение на електронна поща и съобщения от мрежата.

<mark>К Моите папки</mark> — Организирайте съобщенията си в папки.

Пощенска кутия — Свържете се с вашата отдалечена пощенска кутия, за да изтеглите новите си съобщения от електронната поща или да прегледате в режим "офлайн" по-рано изтеглените съобщения от електронната поща.

🞽 **Чернови** — Чернови на съобщения, които не са изпратени.

за Изпратени — Последните съобщения, които са били изпратени, с изключение на съобщенията, изпратени чрез Bluetooth връзка. Можете да определите броя на съобщенията, които могат да бъдат запаметени в тази папка.

Изходящи — Съобщенията, чакащи да бъдат изпратени, например, когато устройството ви е извън обхвата на мрежа, временно се записват в изходящата пощенска кутия.

Доклади достав. — Искане от мрежата да ви дава отчет за изпратените от вас текстови и мултимедийни съобщения (услуга на мрежата).

## Писане и изпращане на съобщения

Изберете Меню > Съобщения.

Преди да можете да създадете мултимедийно съобщение или да напишете пощенско съобщение, трябва да имате зададени правилните настройки за връзка.

Ако елемент, вмъкнат в мултимедийно съобщение, се окаже твърде голям за мрежата, устройството може да намали размера му автоматично.

Само съвместими устройства могат да получават и показват мултимедийни съобщения. Възможно е съобщенията да изглеждат по различен начин на различни устройства.

Проверете при вашия мобилен оператор ограничението за размера на пощенските съобщения. Ако опитвате да изпратите пощенско съобщение, което надхвърля пределния размер на пощенския сървър, съобщението остава в папката "Изходящи" и устройството опитва периодично да го изпрати отново. Изпращането на поща изисква връзка за данни и непрекъснатите опити за повторно изпращане може да се тарифират от мобилния ви оператор. В папката "Изходящи" можете да изтриете подобно съобщение или да го преместите в папката "Чернови".

Работата със съобщения изисква услуги на мрежата.

Изпращане на текстово или мултимедийно съобщение

Изберете Ново съобщ..

Изпращане на аудио или пощенско съобщение Изберете Опции > Създаване съобщение и съответната опция.

Избор на получатели или групи от списъка с контакти Изберете 🗊 от лентата с инструменти.

Ръчно въвеждане на номера или пощенския адрес

Натиснете върху полето До.

# Въвеждане на темата на пощенското или мултимедийното съобщение

Въведете го в полето Тема. Ако полето Тема не е видимо, изберете Опции > Полета заглав. съобщ., за да промените показваните полета.

# Писане на съобщението

Натиснете върху полето за съобщение.

# Добавяне на обект към съобщение или поща

Изберете 🛄 и съответния тип съдържание.

Типът на съобщението може да се промени на мултимедийно съобщение на базата на вмъкнатото съдържание.

## Изпращане на съобщение или поща

Изберете 🖅 или натиснете клавиша за повикване.

Можете да изпращате текстови съобщения, които са по-дълги от ограничението на символите за отделно съобщение. По-дългите съобщения ще бъдат изпращани като две или повече съобщения. Доставчикът на услуги може съответно да таксува това.

Символи с ударения или други знаци, както и символи от някои езикови опции, заемат повече място и ограничават броя на символите, които могат да се изпратят в едно съобщение.

## Получаване на съобщения

Изберете Меню > Съобщения и Входящи.

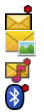

Непрочетено текстово съобщение Непрочетено мултимедийно съобщение Непрочетено аудио съобщение Данни получени по Bluetooth връзка

Когато получите съобщение, на дисплея в началния екран се показва 🛁 и 1 ново съобщение.

## Отваряне на съобщение от началния екран

Изберете Показване.

Отваряне на съобщение в папката Входящи

Изберете съобщението.

## Отговор на получено съобщение

Изберете Опции > Отговор.

# Мултимедийни съобщения

Изберете Меню > Съобщения.

# Изтегляне на мултимедийно съобщение

Изберете Опции > Изтегляне. Отваря се връзка за пакети данни, за да изтеглите съобщението на телефона си. Може да получите известие, че в центъра за мултимедийни съобщения имате чакащо за изтегляне съобщение.

Когато отворите мултимедийното съобщение ( ), може да видите изображение и съобщение. 🕹 показва, че е прикачен звуков клип. 쀖 показва, че е прикачен видеоклип.

Съвет: Мултимедийните съобщения се изтеглят автоматично, ако Изтегляне мултимедия е зададено като Винаги автоматично.

## Пускане на звуковия клип или видеоклипа

Изберете индикатора.

# Преглед на мултимедийните елементи, прикачени в мултимедийното съобщение

Изберете Опции > Обекти.

Ако в съобщението е прикачена мултимедийна презентация, се показва 🔀.

## Пускане на презентацията

Изберете индикатора.

## Данни, настройки и съобщения на уеб услуги

Вашето устройство може да получава много видове съдържащи данни съобщения, като визитки, тонове на звънене, лого на оператори, календарни записи и уведомявания за имейл. Можете също да получите настройки и от доставчика на услуги в съобщение за конфигурация.

## Запаметяване на данните в съобщение

Изберете Опции и съответната опция.

Съобщенията на уеб услуги представляват известия (например, заглавия на новини) и могат да съдържат текстово съобщение или връзка. Относно предлагане и абонамент се обърнете към мобилния си оператор.

## Конфигуриране на електронна поща

Услугата за електронна поща на вашия телефон Nokia автоматично препраща електронните съобщения от настоящия ви адрес на електронна поща към вашия телефон. Можете да четете, да отговаряте и да подреждате съобщенията си в движение. Услугата работи с голям брой интернет доставчици на електронна поща, които често се използват за лична електронна поща.

Изберете Меню > Съобщения и Пощенска кутия.

Можете да конфигурирате няколко акаунта за електронна поща, например личен и служебен.

**Съвет:** За да конфигурирате електронната поща от вашия начален екран, изберете съответната добавка.

Или, можете да използвате Помощника за настройки.

## Конфигуриране на електронната поща чрез Помощника за настройки

- 1 Изберете Меню > Приложен. > Инструм. > Пом.настр..
- 2 Когато отворите Съветника за настройки за първи път, трябва да зададете настройките за електронна поща, след настройките за мобилния оператор. Ако вече сте използвали Съветника за настройки, изберете Настройка поща.
- 3 Приемете правилата и условията.

За повече информация отидете на адрес www.nokia.com/support.

Може да ви бъдат начислени такси за използването на услугата. За информация относно възможните разходи се обърнете към вашия мобилен оператор.

## Пощенска кутия

# Дефиниране на настройки на имейл

Изберете Меню > Съобщения и Пощенска кутия.

За да използвате електронна поща, трябва да имате в устройството валидна точка за достъп до интернет и правилно дефинирани настройки за електронна поща.

Трябва да имате отделна регистрация (акаунт) за електронна поща. Следвайте инструкциите, които са ви дадени от вашият доставчик на отдалечена пощенска кутия и Интернет услуги.

Ако изберете Съобщения > Пощенска кутия и не сте си създали акаунт за електронна поща, бивате подканени да го направите. За да започнете да определяте настройките за електронна поща с ръководството за пощенска кутия, изберете Старт.

Когато създадете нова пощенска кутия, името, което ще й дадете, замества "Пощенска кутия" в основния екран на "Съобщения". Можете да имате до шест пощенски кутии.

# 44 Съобщения

## Отворяне на пощенската кутия

Изберете Меню > Съобщения и пощенска кутия.

Когато отворите пощенската кутия, устройството ви пита дали искате да се свържете с пощенската кутия.

# Свързване с вашата пощенска кутия и изтегляне на заглавията на новите електронни съобщения или самите съобщения

Изберете Да. Когато преглеждате съобщения онлайн, вие сте постоянно свързани с външна пощенска кутия, като използвате връзка за данни.

# Преглед на изтеглените по-рано електронни съобщения офлайн Изберете Не.

## Създаване на ново имейл съобщение

Изберете Опции > Създаване съобщение > Електронна поща.

### Прекратяване на връзката за данни с външната пощенска кутия

Изберете Опции > Прекъсване на връзка.

## Изтегляне на съобщения от електронната поща

Изберете Меню > Съобщения и пощенска кутия.

Ако сте офлайн, изберете Опции > Свързване, за да установите връзка с външната пощенска кутия.

## Изтегляне на съобщения, когато има отворена връзка с външна пощенска кутия

Изберете Опции > Изтегляне на ел. поща > Ново, за да изтеглите всички нови съобщения, Избрани, за да изтеглите само избрани съобщения, или Всички, за да изтеглите всички съобщения от пощенската кутия.

За да спрете изтеглянето на съобщения, изберете Отмяна.

# Прекъсване на връзката и преглед на електронните съобщения офлайн

Изберете Опции > Прекъсване на връзка.

# Отваряне на електронно съобщение офлайн

За да отворите имейл съобщение, изберете съобщението. Ако имейл съобщението не е било изтеглено и сте офлайн, ще бъдете попитани дали желаете да изтеглите това съобщение от пощенската кутия.

## Преглед на прикачени към електронно съобщение файлове

Отворете съобщението и изберете полето за прикачени файлове, обозначено с . Ако прикаченият файл не е изтеглен в устройството, изберете Опции > Запаметяване.

## Автоматично изтегляне на съобщения от електронната поща

Изберете Опции > Настройки ел. поща > Автоматично изтегляне.

Настройката устройството автоматично да изтегля имейл съобщенията може да е свързана с предаването на голям обем данни през мрежата на доставчика на услугите. Свържете се с доставчика на услуги за информация относно тарифите за предаване на данни.

## Изтриване на електронни съобщения

Изберете Меню > Съобщения и пощенска кутия.

## Изтриване на съдържанието на електронно съобщение само от устройството

Изберете и задръжте върху електронното съобщение и от изскачащото меню изберете Изтриване > Само телефон. Електронното съобщение не е изтрито от външната пощенска кутия.

Устройството прави огледални копия на заглавията на електронните съобщенията от външната пощенска кутия. Ако изтриете съдържанието на съобщението, заглавието му си остава в устройството. Ако искате да премахнете и заглавието, трябва да сте свързани към сървъра, когато изтривате съобщението от устройството и от външната пощенска кутия. Ако няма връзка със сървъра, заглавието се изтрива при следващото установяване на връзка от устройството към външната пощенска кутия с цел актуализиране на състоянието.

## Изтриване на електронно съобщение от устройството и от външната пощенска кутия

Изберете и задръжте върху електронното съобщение и от изскачащото меню изберете Изтриване > Телефон и сървър.

# Отмяна на изтриване на електронно съобщение, маркирано за изтриване от устройството и сървъра

Изберете Опции > Възстановяване.

## Прекъсване на връзката с пощенската кутия

Когато сте в режим онлайн, за да прекъснете връзката за данни с отдалечената пощенска кутия, изберете Опции > Прекъсване на връзка.

## Mail for Exchange

С Mail for Exchange можете да получавате служебните си електронни съобщения на вашето устройството. Можете да четете и отговаряте на съобщенията, да преглеждате и редактирате съвместими прикачени файлове, да преглеждате информация от календара, да получавате и отговаряте на искания за срещи, да насрочвате срещи и да преглеждате, добавяте и редактирате информация за контакти.

Използването на Mail for Exchange се ограничава до безжичната синхронизация на PIM информация между устройство Nokia и оторизирания сървър на Microsoft Exchange.

Mail for Exchange може да се инсталира само ако фирмата ви има сървър Microsoft Exchange. Освен това, ИТ администраторът на фирмата ви трябва да е активирал Mail for Exchange за вашия акаунт.

Преди да започнете инсталацията на Mail for Exchange, уверете се, че имате следното:

- Корпоративно ИД на ел. поща
- Потребителско име за служебната мрежа
- Парола за служебната мрежа
- Име на домейн на мрежата (свържете се с ИТ отдела на фирмата)
- Име на сървъра за Mail for Exchange (свържете се с ИТ отдела на фирмата)

В зависимост от конфигурацията на Mail for Exchange за фирмата ви, може да се наложи да въведете допълнителна, освен описаната, информация. Ако не знаете правилните данни, свържете се с ИТ отдела на фирмата.

С Mail for Exchange използването на кода за заключване може да е задължително. Кодът за заключване по подразбиране на устройството ви е 12345, но ИТ администраторът на фирмата ви може да е настроил различен код, който да използвате.

За да прегледате и промените настройките и профила за Mail for Exchange, изберете Меню > Настройки > Телефон > Настр. прилож. > Съобщения.

# Преглеждане на съобщения в СИМ-карта

Изберете Меню > Съобщения и Опции > СИМ съобщения.

Преди да можете да прегледате СИМ съобщенията, трябва да ги копирате в папка на вашето устройство.

- 1 Изберете Опции > Маркиране/демаркир. > Маркиране или Маркиране всичко, за да маркирате съобщения.
- 2 Изберете Опции > Копиране. Отваря се списък на папките.
- 3 За да започнете да копирате, изберете папка. За да прегледате съобщенията, отворете папката.

### Служебни команди

Със служебните команди (услуга на мрежата) можете да въвеждате и изпращате на вашия мобилен оператор заявки за услуги (наречени още USSD команди), например команди за активиране на мрежови услуги. Възможно е тази услуга да не се предлага във всички региони.

Изберете Меню > Съобщения и Опции > Служебни команди.

### Настройки за съобщения

Настройките може да за конфигурирани предварително в устройството ви или може да ги получите в съобщение. За да въведете настройките ръчно, попълнете всички полета, маркирани с **Определяне** или звездичка.

Някои или всички центрове за съобщения или точки за достъп може да са предварително зададени за вашето устройство от вашия доставчик на услуги и е възможно да не ви е позволено да ги създавате, променяте или премахвате.

## Настройки на текст.съобщ.

Изберете Меню > Съобщения и Опции > Настройки > Текстово съобщ..

Изберете от следните:

**Центрове за съобщения** — Разглеждане на списъка с всички зададени центрове за текстови съобщения.

**Цент. за съобщ. в употр.** — Изберете кой център за съобщения да се използва при доставянето на текстови съобщения.

Кодиране на символи — За да използвате конвертиране на знаци в друга система за кодиране, когато има такава, изберете Намален.поддръж..

Получаване доклад — Искане от мрежата да ви дава отчет за изпратените от вас текстови съобщения (услуга на мрежата).

Валидност съобщение — Изберете колко дълго центърът за съобщения да ви препраща съобщенията, ако първият опит е неуспешен (услуга на мрежата). Ако съобщението не може да бъде изпратено в рамките на този срок, съобщението се изтрива от центъра за съобщения.

**Съобщ. изпратено като** — Обърнете се към вашия мобилен оператор, за да разберете дали центърът ви за съобщения е в състояние да конвертира текстови съобщения в тези други формати.

Предпочитана връзка — Изберете връзката, която да се използва.

**Отг. чрез същия център** — Отговаряне на съобщения с използване на същия номер на център за текстови съобщения (услуга на мрежата).

## Настройки за мултимедийни съобщения

Изберете Меню > Съобщения и Опции > Настройки > Мултим. съобщение.

Изберете от следните:

**Размер изображение** — Задаване на размера на изображението в мултимедийно съобщение.

Режим създаване MMS — Ако изберете Направляван, устройството ви информира, ако опитате да изпратите съобщение, което не се поддържа от получателя. Като изберете Ограничен, устройството предотвратява изпращането на съобщения, които не се поддържат. За да включвате такова съдържание в съобщенията си без известяване, изберете Свободен.

Използв. точка достъп — Изберете коя точка за достъп да се използва като предпочитана връзка.

Изтегляне мултимедия — Избор как искате да получавате съобщенията, ако има такива. За да получавате съобщения автоматично в домашната си мрежа, изберете Автом. в дом. мрежа. Извън обхвата на домашната ви мрежа ще получите известие, че има мултимедийно съобщение, което може да изтеглите от центъра за мултимедийни съобщения. Ако изберете Винаги автоматично, устройството ви автоматично ще осъществи активна връзка за пакет данни, за да изтегли съобщението ви както когато сте в обхвата на домашната мрежа, така и когато сте извън него. Изберете Ръчно, за да изтегляте мултимедийните съобщения ръчно от центъра за съобщения, или Изключено, за да не получавате мултимедийни съобщения. Възможно е автоматичното изтегляне да не се поддържа във всички региони.

Позвол.анонимни съоб. — Отхвърляне на съобщения от анонимни податели.

Получаване на реклами — Получаване на рекламни мултимедийни съобщения (услуга на мрежата).

**Доклади за получаване** — Показване на състоянието на изпратените съобщения в дневника (услуга на мрежата).

**Отказ за изпр. доклад** — Забрана на устройството да изпраща доклади за доставка на получените съобщения.

Валидност съобщение — Изберете колко дълго центърът за съобщения да ви препраща съобщенията, ако първият опит е неуспешен (услуга на мрежата). Ако съобщението не може да бъде изпратено в рамките на този срок, съобщението се изтрива от центъра за съобщения.

Устройството има нужда от поддръжка от мрежата, за да укаже, че дадено изпратено съобщение е получено или прочетено. В зависимост от мрежата и други обстоятелства, възможно е тази информация да не бъде винаги надеждна.

## Управление на пощенските кутии

Изберете Меню > Съобщения и Опции > Настройки > Ел. поща.

# Изберете коя пощенската кутия да бъде използвана за изпращане и получаване на електронна поща.

Изберете Използвана пощ. кутия и пощенска кутия.

## Премахване от устройството на пощенска кутия и съобщенията в нея

- 1 Изберете Пощенски кутии.
- Изберете и задръжте върху пощенската кутия и от изскачащото меню изберете Изтриване.

## Създаване на нова пощенска кутия

Изберете Пощенски кутии > Опции > Нова пощенска кутия. Името, което давате на новата пощенска кутия, замества "Пощенска кутия" в основния екран на "Съобщения". Можете да имате до шест пощенски кутии.

# Промяна на настройките за свързване, потребителските настройки, настройките за изтегляне и настройките за автоматично изтегляне на поща

Изберете Пощенски кутии и пощенска кутия.

# Персонализиране на устройството

Можете да персонализирате вашето устройство, като промените началния екран, тоновете или палитрите.

## Промяна на вида на устройството

Можете да използвате палитрите, за да промените облика на екрана, например фоновото изображение и подредбата на главното меню.

Изберете Меню > Настройки и Лични > Палитри.

## Активиране на палитра

Изберете Общи и палитрата и изчакайте няколко секунди.

## Промяна на подредбата на главното меню

Изберете Меню.

## Промяна на облика на началния екран

Изберете Палит.Нач.екр..

# Задаване на изображение или слайдшоу като фон в началния екран

Изберете Тапет > Изображение или Слайдшоу.

# Промяна на изображението, показвано в началния екран, когато се приеме повикване

Изберете Изображ. пов..

## Профили

Можете да използвате профилите, за да зададете и персонализирате тонове на звънене, тонове за сигнализиране на съобщения и други тонове за различни събития, среди или групи абонати. Името на избрания профил се показва в началния екран. Ако се използва общият профил, само датата се извежда.

Изберете Меню > Настройки и Лични > Профили.

# Папка Музика

### Музикален плеър

Музикалният плеър поддържа файлови формати като ААС, ААС+, еААС+, МРЗ и WMA. Музикалният плеър не поддържа непременно всички функции или разновидности на файловите формати.

Можете да използвате музикалния плеър и за да слушате подкасти. Подкастите са начин за доставка на аудио или видео съдържание по интернет чрез технологиите RSS или Atom за възпроизвеждане на мобилни телефони и компютри.

Слушайте музика при умерено силно ниво на звука. Продължителното слушане на силен звук може да увреди слуха ви.

## Възпроизвеждане на музика

Изберете Меню > Музика > Муз. плеър.

## Преглед на песни

Изберете желания екран. Можете да преглеждате песните по изпълнител, албум, жанр или композитор.

## Възпроизвеждане на песен

Изберете песента.

**Съвет:** За да слушате песните в произволен ред, изберете Опции > Произволно пускане.

## Спиране на пауза и възобновяване на възпроизвеждането

За да направите пауза във възпроизвеждането, изберете [][]; за да възобновите изпълнението, изберете [>.

## Превъртане на песен напред или назад

```
Изберете и задръжте върху 🕅 или 🕅
```

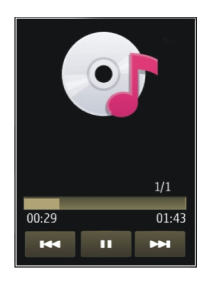

**Съвет:** Когато слушате музика, можете да се върнете в началния екран и да оставите приложението Муз. плеър да възпроизвежда във фонов режим.

## Създаване на списък с песни

Искате да слушате различна музика за различни настроения? Със списъците с песни можете да създавате подборки от песни, които да се възпроизвеждат в определен ред.

Изберете Меню > Музика > Муз. плеър.

- 1 Изберете Списъци с песни.
- 2 Изберете Опции > Нов списък с песни.
- 3 Въведете име за списъка с песни и изберете **ОК**.
- 4 Изберете песните, които да бъдат добавени към списъка с песни, в реда, в който желаете да се възпроизвеждат.

Ако е поставена съвместима карта с памет, списъкът с песни се записва в картата с памет.

## Добавяне на песен към списък с песни

Изберете и задръжте песента и от изскачащото меню изберете Добавяне към списък.

## Премахване на песен от списък с песни

В екрана на списъка с песни изберете и задръжте песента и от изскачащото меню изберете Отстраняване.

Това не изтрива песента от устройството, а само я премахва от списъка.

## Възпроизвеждане на списък с песни

Изберете Списъци с песни и списъка с песни.

**Съвет:** Муз. плеър създава автоматично списък с песни за най-често изпълняваните песни, последно изпълняваните песни и последно добавените песни.

## Подкастове

Изберете Меню > Музика > Муз. плеър и Подкасти.

Епизодите на подкасти имат три състояния: никога неизпълняван, частично изпълняван, изцяло изпълняван. Ако състоянието е частично изпълняван, епизодът се изпълнява от последното място на изпълнение при следващото му изпълнение. Ако състоянието е никога неизпълняван или изцяло изпълняван, епизодът се изпълнява от началото.

## Ovi Музика

С Ovi Музика (услуга на мрежата) можете да търсите, преглеждате, купувате и изтегляте музика на вашето устройство.

Услугата Ovi Музика в крайна сметка ще замени музикалния магазин.

Изберете Меню > Музика > Ovi Музика.

За да изтегляте музика, първо трябва да се регистрирате за услугата.

Изтеглянето на музика може да е свързано с допълнителни разходи и пренос на голям обем данни (услуга на мрежата). За информация относно тарифите за прехвърляне на данни се свържете с вашия доставчик на мрежови услуги.

За достъп до Оvi Музика трябва да имате валидна точка за достъп до Интернет на вашето устройство. Може да получите указание да изберете точката за достъп, която да използвате при свързване към Ovi Музика.

## Избор на точка за достъп

Изберете Т. за достъп по подразб..

Наличието и външният вид на настройките на Ovi Музика могат да варират. Настройките могат да са предварително зададени и да не можете да ги променяте. Когато преглеждате Ovi Музика е възможно да можете да променяте настройките.

## Промяна на настройки на Ovi Музика

Изберете Опции > Настройки.

Ovi Музика не се предлага за всички страни и региони.

## **Nokia Podcasting**

С приложението Nokia Podcasting (услуга на мрежата) можете да търсите, да откривате, да се абонирате и да изтегляте подкасти по ефира и да изпълнявате, управлявате и споделяте аудио и видео подкасти с вашето устройство.

## Настройки на Podcasting

Изберете Меню > Музика > Podcasting.

За да започнете да използвате подкасти, задайте настройките за връзка и изтегляне.

# Настройки за връзка

Изберете Опции > Настройки > Връзка и едно от следните:

Основна точка достъп — Избор на точката за достъп за връзка с интернет.

**Търсене URL за услуга** — Задаване на уеб адреса на услугата за търсене на подкасти, която да се използва за търсене на подкасти.

## Настройки на изтегляне

Изберете Опции > Настройки > Изтегляне и едно от следните:

Записвай в — Задаване къде да се запаметяват подкастите.

Период на актуализ. — Изберете колко често да се актуализират подкастите.

**Следв. час за актуализ.** — Задаване на часа за следващата автоматична актуализация.

Автоматичните актуализации се извършват само ако е избрана определена точка за достъп по подразбиране и приложението за подкасти е отворено.

**Огранич. изтегл. (%)** — Задаване на размера на паметта, която е запазена за изтегляния на подкасти.

**Ако надвиш. огранич.** — Задаване какво да се прави при надхвърляне на ограничението за изтегляне.

Настройването на приложението автоматично да изтегля подкасти може да е свързано с предаването на голям обем данни през мрежата на мобилния ви оператор. За информация относно тарифите за прехвърляне на данни се обърнете към вашия мобилен оператор.

## Възстановяване на настройките по подразбиране

Изберете Опции > Върни начални настр..

## Изтегляне на подкасти

След като сте се абонирали за подкаст, можете да изтегляте, възпроизвеждате и администрирате епизодите му.

Изберете Меню > Музика > Podcasting.

# Преглед на списък с подкастите, за които сте се абонирали

Изберете Подкастове.

## Преглед на заглавията на отделните епизоди

Изберете заглавието на подкаста.

Епизод означава определен медиен файл на подкаст.

## Стартиране на изтегляне

Изберете заглавието на епизода.

Можете да изтегляте едновременно няколко епизода.

# Стартиране на възпроизвеждането на подкаст преди изтеглянето му да е завършило

Отидете на подкаст и изберете Опции > Пусни преглед.

Успешно изтеглените подкасти се съхраняват в папката Подкасти, но е възможно да не бъдат показани веднага.

# Радио

## Слушане на радио

Изберете Меню > Музика > Радио.

За да слушате радио, трябва да свържете съвместима слушалка с устройството. Слушалките действат като антена. Когато отворите приложението за пръв път, можете по избор да настроите местните си станции автоматично.

За да слушате следващата или предишната станция, изберете 🕅 или 📉.

За да спрете звука на радиото, изберете 🕠.

Изберете Опции и от следните:

Канали — Преглед на запаметените радиостанции.

Настройка на станции — Търсене на радиостанции.

Запаметяване — Запаметяване на радиостанцията.

Активир. високогов. или Изкл. високоговорител — Включване и изключване на високоговорителя.

Алтернативни честоти — Изберете дали искате радиото автоматично да търси по-добра RDS честота за станцията, ако нивото на честотата се понижи.

**Пускане във фон** — Връщане в началния екран, като радиото свири във фонов режим.

### Управление на радиостанции

Изберете Меню > Музика > Радио.

За да слушате запаметени радиостанции, изберете Опции > Канали и изберете станция от списъка.

За да премахнете или преименувате станция, изберете Опции > Канали > Опции > Изтриване или Преименуване.

За да зададете желаната честота ръчно, изберете Опции > Настройка на станции > Опции > Ръчна настройка.

# Камера

Вашето устройство поддържа резолюция на заснетото изображение 2592 x 1944 пиксела. Резолюцията на изображенията в това ръководство може да е различна.

### Активиране на камерата

За да активирате камерата, изберете Меню > Приложен. > Камера.

#### Заснемане на изображения Заснемане на изображение

Изберете Меню > Приложен. > Камера.

Когато заснемате изображение, имайте предвид следното:

- Използвайте и двете си ръце, за да държите камерата стабилно.
- Качеството на увеличеното по цифров път изображение е по-лошо от това на неувеличеното изображение.
- Камерата преминава в режим за пестене на батерията след около една минута неактивност.

За да превключите от режима за видео в режима за снимки, ако е необходимо, изберете 🔍 > [].

# Увеличаване или намаляване на мащаба при заснемане на изображение

Използвайте плъзгача за мащабиране.

## След заснемане на снимка

След като заснемете изображение, изберете от следните опции (налично само ако сте избрали Опции > Настройки > Покажи снимано изобр. > Да):

— Изпращане на изображението в мултимедийно или имейл съобщение или чрез други начини за свързване, като например Bluetooth връзка.

За да изпратите изображението на човека, с когото разговаряте, изберете спо време на разговор.

🛞 — Качване на изображението в съвместим онлайн албум.

**前 Изтриване** — Изтриване на снимката.

## Използване на изображението като тапет в началния екран

Изберете Опции > Използ.изображение > Задаване като тапет.

Задаване на изображението като изображение по подразбиране при повикване

Изберете Опции > Използ.изображение > Задав. като изоб.пов..

# Присвояване на изображението на контакт

Изберете Опции > Използ.изображение > Присв. към контакт.

Връщане към визьора и заснемане на ново изображение Изберете Назад.

## Сцени

Картината ви помага да намерите точните настройки за цвят и осветление за конкретните условия. Настройките на всяка сцена са зададени съгласно определен стил или обкръжаваща среда.

Сцената по подразбиране в режим Снимка и режим Видео е обозначена с **А** (Автоматично).

# Промяна на сцена

Изберете 🗛 и сцена.

# Създаване на ваша собствена сцена, подходяща за конкретна обстановка

- 1 Изберете Лична настройка > Промяна.
- 2 Изберете На база режим сцена и желаната сцена.
- 3 Променете различните настройки на светлината и цветовете.
- 4 За да запаметите промените и да се върнете в списъка със сцени, изберете Назад.

## Активиране на ваша собствена сцена

Изберете Лична настройка > Избор.

## Информация за местоположение

Можете автоматично да добавяте информация за местоположението на заснемане към файловите данни на заснетия материал.

Изберете Меню > Приложен. > Камера.

За да добавите информация за местоположението към целия заснет материал, изберете Опции > Настройки > Показв. GPS инфор. > Включено.

Зареждането на координатите за местоположението ви може да отнеме няколко минути. Вашето местоположение, както и сгради, естествени прегради и метеорологични условия, могат да окажат въздействие върху наличността и качеството на GPS сигнала. Ако споделите файл, който съдържа информация за местоположение, тази информация също се споделя и местоположението ви може да бъде видяно от трети лица, преглеждащи файла. Устройството има нужда от услуги на мрежата за зареждане на информация за местоположението.

Индикатори за информация за местоположението:

🚀 — Няма информация за местоположението. GPS остава включен във фонов режим за няколко минути. Ако през това време бъде намерена сателитна връзка и индикаторът се промени на 4, към всички изображения и видеоклипове, заснети и записани през това време, се добавя етикет въз основа на получената информация за позициониране от GPS.

І — Има информация за местоположението. Информацията за местоположението се добавя към данните за файла.

Информация за местоположението може да бъде добавена към изображение или видеоклип, ако координатите на местоположението бъдат открити чрез мрежата. Получаването на координатите може да отнеме няколко минути. Най-добри резултати се постигат на открито, далеч от високи сгради.

Ако споделите изображение или видеоклип с прикачена към него информация за местоположение, тази информация също се споделя и местоположението ви може да бъде видяно от трети лица, имащи възможност да видят изображението или видеоклипа.

Можете да изключите геомаркирането от настройките на камерата.

### Самоснимачка

Използвайте самоснимачката, за да забавите заснемането и да включите и себе си в снимката.

## Задаване на закъснението на самоснимачката

Изберете 🔧 > 🛱 и желаното закъснение преди заснемане на изображението.

## Активиране на самоснимачката

Изберете Активирай. Иконата на хронометър на екрана мига и се показва оставащото време, когато работи таймерът на самоснимачката. Камерата ще направи снимката, след като изтече избраното закъснение.

## Деактивиране на самоснимачката

Изберете 🔧 🔉 🏹.

**Съвет:** За да задържите ръката си стабилна, когато правите снимка, опитайте да използвате закъснение от 2 секунди.

## Видеозапис

## Запис на видеоклип

Изберете Меню > Приложен. > Камера.

 За да превключите от режим за снимки в режим за видео, ако е необходимо, изберете 🔧 > \_\_\_\_. 2 За да направите пауза в заснемането, изберете Пауза. За да възобновите, изберете Продължи. Ако направите пауза в записването и не натискате клавиш в рамките на една минута, записването спира.

За да увеличите или намалите мащаба, използвайте клавишите за мащабиране.

3 За да спрете заснемането, изберете Стоп. Видеоклипът се запаметява автоматично в Галерия.

## След записване на видеоклип

След като запишете видеоклип, изберете от следните (налично само ако сте избрали Опции > Настройки > Покажи заснето видео > Да):

Пускане — Възпроизвеждане на току-що заснетия видеоклип.

🛞 — Качване на изображението в съвместим онлайн албум.

Тизтриване — Изтриване на видеоклипа.

За да се върнете към визьора и да запишете нов видеоклип, изберете Назад.

# Галерия

За да съхранявате и подреждате вашите изображения, видеоклипове, звукови клипове и връзки за стрийминг, натиснете Меню > Галерия.

### Разглеждане и организиране на файлове

Изберете Меню > Галерия.

Изберете едно от следните:

**Ша Изобр.и видео** — Преглед на снимки във визуализатора на изображения и на видеоклипове във Видео центъра.

📑 Песни — Отваряне на Музикалния плейър.

🛃 Звук. клипове — Слушане на звукови клипове.

🔄 Др.мултим.ф-ве — Преглед на презентации.

обозначава файловете, съхранени на съвместимата карта с памет (ако е поставена).

## Отваряне на файл

Изберете файл от списъка. Видеоклиповете и файловете с разширение .ram се отварят и възпроизвеждат във Видео център, а музикалните и звуковите клипове - в Музикалния плеър.

## Копиране или преместване на файл

За да копирате или преместите файл на картата с памет (ако е поставена) или в паметта на телефона, изберете и задръжте върху файла и от изскачащото меню изберете Копиране или Преместване и съответната опция.

## Преглеждане на изображения и видеоклипове

Изберете Меню > Галерия и Изобр.и видео.

По подразбиране изображенията, видеоклиповете и папките се подреждат по дата и час.

За да отворите файл, го изберете от списъка. За да увеличите изображението, използвайте клавиша за сила на звука.

За да редактирате изображение, изберете и задръжте върху изображението и от изскачащото меню изберете **Промяна**.

За да редактирате видеоклип, изберете и задръжте върху видеоклипа и от изскачащото меню изберете Отрязване.

Изберете и задръжте върху изображение и от изскачащото меню изберете едно от следните:

Задаване като тапет — Използване на изображението като тапет в началния екран.

Задав. като изоб.пов. — Задаване на изображението като общо изображение при повикване.

**Присв. към контакт** — Задаване на изображението като изображение при повикване за даден контакт.

Изберете и задръжте върху видеоклип и от изскачащото меню изберете едно от следните:

Присв. към контакт — Задайте видеоклипа като тон на звънене за даден контакт.

Като тон на звънене — Задайте видеоклипа като тон на звънене.

Лентата с инструменти ви помага да избирате често използвани функции с изображения, видеоклипове и папки.

От лентата с инструменти изберете измежду следните:

Изпращане — Изпращане на изображение или видеоклип.

🕅 Изтриване — Изтриване на изображение или видеоклип.

## Подреждане на изображения и видеоклипове

Изберете Меню > Галерия.

## Създаване на нова папка

Изберете Изобр.и видео > Опции > Опции на папката > Нова папка.

## Преместване на файл

Изберете и задръжте върху файла и от изскачащото меню изберете Преместв. в папка.

# Споделяне онлайн

## Информация за Споделяне онлайн

Изберете Меню > Приложен. > Спод. онл..

Със Споделяне онлайн (услуга на мрежата) можете да публикувате изображения, видеоклипове и звукови клипове от вашето устройство в съвместими услуги за споделяне онлайн, като албуми и блогове. Можете също да видите и изпращате коментари към публикациите в тези услуги и да изтеглите съдържание на вашето съвместимо устройство Nokia.

Поддържаните видове съдържание и наличността на услугата Споделяне онлайн може да варират.

## Абониране за услуга за споделяне онлайн

Изберете Меню > Приложен. > Спод. онл..

- 1 Отидете в уеб сайта на мобилния оператор и се уверете, че вашето устройство Nokia е съвместимо с услугата.
- 2 Създайте акаунт, както е показано на уеб сайта. Получавате потребителско име и парола, които са ви необходими, за да настроите устройството си за акаунта.

## Активиране на услуга

- Изберете и задръжте върху услугата и от изскачащото меню изберете Активирай.
- 2 Позволете на устройството да отваря мрежова връзка. Ако бъдете подканени, изберете интернет точка за достъп от списъка.
- 3 Влезте в акаунта си, както е показано на уеб сайта на доставчика на услуги.

За наличието и цената на услуги на трети лица и цените за прехвърляне на данни се свържете с вашия доставчик на услуги или съответното трето лице.

### Управляване на акаунти

За да видите акаунтите си, изберете Опции > Настройки > Мои акаунти.

За да създадете нов акаунт, изберете Опции > Добави нов акаунт.

За да промените потребителското име или паролата за даден акаунт, изберете и задръжте върху името на акаунта и от изскачащото меню изберете **Промяна**.

За да зададете даден акаунт като акаунт по подразбиране, когато изпращате публикации от устройството, изберете и задръжте върху името на акаунта и от изскачащото меню изберете Направи основен.

За да премахнете акаунт, изберете и задръжте върху името на акаунта и от изскачащото меню изберете Изтриване.

### Създаване на публикация

Изберете Меню > Приложен. > Спод. онл..

За да публикувате изображения или видеоклипове в дадена услуга, изберете и задръжте върху услугата и от изскачащото меню изберете Ново качване. Ако услугата за споделяне онлайн позволява публикуване на файлове в каналите, изберете желания канал.

За да добавите изображение, видеоклип или звуков клип към публикацията, изберете Опции > Добавяне.

Въведете заглавие или описание за публикацията, ако има такива данни.

За да добавете етикети към публикацията, изберете Етикети:.

За да публикувате информация за място, която се съдържа във файла, изберете Място:.

За да изпращате публикация към услугата, изберете Опции > Качи.

## Публикуване на файлове от Галерия

Можете да публикувате изображения и видеоклипове от Галерия в онлайн услуга за споделяне.

 Изберете Меню > Галерия и изображенията и видеоклиповете за публикуване.

- 2 Изберете Опции > Изпрати > Качи и желания акаунт.
- 3 Променете публикацията, както е необходимо.
- 4 Изберете Опции > Качи.

# Nokia Видео център

С Nokia Видео център (услуга на мрежата) можете да изтегляте и възпроизвеждате поточно видеоклипове по ефира от съвместими интернет услуги за видео чрез връзка за пакети данни или по безжична локална мрежа. Можете също да прехвърляте видеоклипове от съвместим компютър на устройството и да ги гледате във Видео център.

Използването на точки за достъп на пакети данни за изтегляне на видеофилми може да е свързано с предаване на големи количества данни през мрежата на вашия доставчик на услуги. Свържете се с вашия доставчик на услуги за информация относно тарифите за пренос на данни.

Вашето устройство може да има предварително зададени услуги.

Доставчиците на услуги може да предлагат безплатно съдържание или да ви таксуват. Проверете цените в услугата или при доставчика на услуги.

### Гледане и изтегляне на видеоклипове

Изберете Меню > Приложен. > Видео цент..

#### Свързване към видео услуги

За да се свържете с услуга за инсталиране на видео услуги, изберете Добавяне нови услуги и желаната видео услуга от каталога с услуги.

#### Преглед на видеоклип

За да разгледате съдържанието на инсталирани видео услуги, изберете Видео канали.

Съдържанието на някои видео услуги се разделя на категории. За да разглеждате видеоклипове, изберете категория.

За да търсите видеоклип в услугата, изберете **Търсене на видео**. Търсенето може да не е възможно във всички услуги.

Някои видеоклипове позволяват безжично поточно възпроизвеждане, но други трябва първо да бъдат изтеглени на телефона. За да изтеглите видеоклип, изберете Опции > Изтегляне. Изтеглянията продължават във фонов режим, ако

излезете от приложението. Изтеглените видеоклипове се запаметяват в "Моите видеоклипове".

За поточно възпроизвеждане на видеоклип или за гледане на изтеглен видеоклип, изберете и задръжте върху видеоклипа и от изскачащото меню изберете Пусни.

Когато видеоклипът се изпълнява, използвайте клавишите за контрол, за да управлявате плейъра.

За да регулирате силата на звука, използвайте клавиша за сила на звука.

Изберете Опции и от следните опции:

**Подновяване на изтегл.** — Продължаване на преустановено или неуспешно изтегляне.

Отмяна на изтегляне — Отмяна на изтегляне.

**Преглед** — Предварителен преглед на видеоклип. Тази опция е налична, ако се поддържа от услугата.

Подробности за видео — Преглед на информация за даден видеоклип.

Обновяване на списъка — Обновяване на списъка с видеоклипове.

Отвар. линк в браузър — Отваряне на връзка в уеб браузъра.

## График изтег.

Настройката на приложението автоматично да изтегля видеоклипове може да е свързана с предаването на голям обем данни през мрежата на доставчика ви на услуги. За информация относно тарифите за прехвърляне на данни се свържете с вашия доставчик на услуги.

За да планирате автоматично изтегляне на видеоклипове в услуга, изберете Опции > График на изтегл..

Видео центърът автоматично изтегля нови видеоклипове ежедневно във време, което зададете.

За да отмените планираните изтегляния, изберете Ръчно изтегляне като метод на изтегляне.

## Видео канали

Изберете Меню > Приложен. > Видео цент..

Съдържанието на инсталираните видео услуги се разпространява с помощта на RSS канали. За да прегледате и управлявате своите канали, изберете Видео канали.

Изберете Опции и едно от следните:

Абонаменти за канали — Проверка на текущите ви абонаменти за канали.

Подробности за канал — Преглед на информация за видеоклип.

**Добавяне на канал** — Абониране за нови канали. Изберете През директ. "Видео", за да изберете канал от услугите във видео указателя.

Актуализ. на канали — Обновяване на съдържанието на всички канали.

Управяване на канала — Управляване на опциите за акаунт за определен канал, ако е наличен.

За да видите видеоклиповете, налични в определен канал, превъртете до канал от списъка.

### Моето видео

"Моите видеоклипове" е място за съхранение на всички видеоклипове в приложението Видео център. Можете да подредите в отделни екрани изтеглените видеоклипове и видеоклиповете, заснети с камерата на телефона.

- За да отворите папка и да видите видеоклипове, изберете папката. Когато се изпълнява видеоклип, използвайте клавишите за контрол, за да управлявате плейъра, натиснете леко върху екрана.
- 2 За да регулирате силата на звука, натиснете клавиша за сила на звука.

Изберете Опции и от следните опции:

Намиране — Търсене на видеоклип. Въведете текст за търсене, който да съответства на името на файла.

Състояние на паметта — Преглед на количеството свободна и използвана памет.

Сортиране по — Подреждане на видеоклипове. Изберете желаната категория.

Изберете и задръжте върху видеоклип и от изскачащото меню изберете едно от следните:

**Подновяване на изтегл.** — Възобновяване на преустановено или неуспешно изтегляне.

Отмяна на изтегляне — Отмяна на изтегляне.

Подробности за видео — Преглед на информация за даден видеоклип.

**Преместв. и копиране** — Преместване и копиране на видеоклипове. Изберете Копиране или **Премести** и желаното местоположение.

## Копиране на видеоклипове между телефона и компютъра

Заснели сте видеоклипове с телефона и искате да ги гледате на компютъра? Или искате да копирате вашите видеоклипове от телефона на компютъра?

## 66 Интернет

Използвайте съвместим USB кабел за данни, за да копирате вашите видеоклипове между телефона и компютъра.

1 Използвайте съвместим USB кабел за данни, за да свържете телефона с компютъра.

Ако копирате между картата с памет във вашия телефон и компютъра, уверете се, че картата с памет е поставена.

2 Отворете Nokia Ovi Suite на компютъра си и следвайте показаните инструкции.

## Настройки на Видео център

В основния екран на "Видео център" изберете Опции > Настройки и от следните:

Избор на видео услуга — Изберете видео услугите, които желаете да се появяват във "Видео център". Можете също да добавяте, премахвате, редактирате и гледате подробности на дадена видео услуга. Не можете да редактирате предварително инсталирани видео услуги.

Настройки на връзка — За да определите мрежовото местоназначение, използвано за свързване към мрежата, изберете Мрежова връзка. За да избирате свързването ръчно всеки път, когато "Видео център" отвори мрежово свързване, изберете Питай винаги.

За да включвате и изключвате GPRS свързване, изберете Потв. използв. на GPRS.

За да включвате и изключвате роуминг, изберете Потвърдете роуминг.

Родителски контрол — Задайте ограничение на възрастта за видео. Изискваната парола е същата като кода за заключване на устройството. Фабричната настройка на кода за заключване е **12345**. При услуги за видео при поискване, видеоклиповете, които имат същото или по-високо възрастово ограничение от това, което сте задали, са скрити.

Предпочитана памет — Изберете дали изтеглените видеоклипове да се записват в паметта на устройството или в съвместима карта с памет.

**Миниатюри** — Изберете дали да изтегляте и виждате умалени изображения в списъците с видео канали.

# Интернет

Информация за уеб браузъра

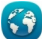

Изберете Меню > Интернет.

Бъдете в крак с новините и посещавайте любимите си уеб сайтове. Можете да използвате уеб браузъра на телефона, за да разглеждате уеб страници в интернет.

За да разглеждате уеб страници, трябва да сте свързани с интернет.

### Разглеждане на Интернет

Изберете Меню > Интернет.

**Съвет:** Ако нямате план за данни с постоянна такса от мобилния оператор, за да не бъдете таксувани за пренос на данни, можете да използвате WLAN за връзка с интернет.

## Отваряне на уеб сайт

Изберете лентата с уеб адреси, въведете уеб адрес и изберете >.

**Съвет:** За търсене в интернет, изберете лентата с уеб адреси, въведете думата за търсене и изберете връзката под лентата с уеб адреси.

### Увеличаване или намаляване на мащаба

Докоснете двукратно екрана.

Кеш паметта е място в паметта, което се използва за временно съхраняване на данни. Ако сте правили опит за достъп или сте осъществили достъп до конфиденциална информация или защитена услуга, изискваща пароли, изчиствайте кеш паметта след всяко използване.

## Изчистване на кеш паметта

Изберете 🕝 > 🔍 > Лични > Изтрив. лични данни > Кеш памет.

#### Добавяне на маркер

Ако посещавате непрекъснато едни и същи уеб сайтове, добавете ги в екрана за маркери, за да имате лесен достъп до тях.

Изберете Меню > Интернет.

Докато разглеждате в интернет, изберете 🔽 > 🛋.

Отваряне на уеб сайт с маркер при работа с браузъра Изберете Г > Д и маркер.

## Абониране за уеб канал

Не е нужно да посещавате редовно любимите си уеб сайтове, за да бъдете в течение с новостите в тях. Можете да се абонирате за уеб канали и да получавате автоматично връзки към най-новото съдържание.

Изберете Меню > Интернет.

Уеб каналите обикновено са обозначени на уеб страниците с 🔊. Те се използват за споделяне, например на последните новинарски заглавия или записи в блогове.

Отидете на страница в блог или уеб страница, съдържащи уеб канал, и изберете **Г** > 🔊 и желания канал.

## Актуализиране на канал

В екрана за уеб канали изберете и задръжте канала и от изскачащото меню изберете Опресняване.

## Настройка на каналите да се актуализират автоматично

В екрана за уеб канали изберете и задръжте канала и от изскачащото меню изберете Промяна > Автомат.актуализации.

# Позициониране (GPS)

Можете да използвате приложения като GPS данни, за да изчислите местоположението си или да измервате разстояния. Тези приложения изискват GPS връзка.

## Информация за GPS

Вашето местоположение, както и позицията на спътниците, сгради, естествени прегради, метеорологични условия и промени в GPS спътниците, направени от държавната администрация на САЩ, могат да окажат въздействие върху наличността и качеството на GPS сигнала. Възможно е на закрито или под земята да няма GPS сигнал.

Не използвайте GPS за точно определяне на местоположението и никога не разчитайте единствено на данните за местоположението, получени от GPS и клетъчните мрежи.

Координатите в GPS се изразяват с помощта на международната координатна система WGS-84. Наличността на координатите може да се различава според региона.

# Информация за подпомаган GPS (A-GPS)

Устройството ви поддържа A-GPS (услуга на мрежата). Когато активирате A-GPS, устройството ви получава по клетъчната мрежа полезна спътникова информация от сървър за спомагателни данни. С помощта на спомагателните данни устройството ви може по-бързо да получи информация за GPS позицията.

Вашето устройство е предварително конфигурирано да използва услугата Nokia A-GPS, ако няма налични специални настройки за A-GPS. Спомагателните данни се изтеглят от сървъра на услугата Nokia A-GPS само при необходимост.

Трябва да имате точка за достъп до интернет, зададена в устройството, за да получите спомагателни данни от услугата Nokia A-GPS по връзка за пакети данни.

## Задаване на точка за достъп до A-GPS

Изберете Меню > Приложен. > Място и Локализация > Сървър локализация > Точка за достъп. За тази услуга може да се използва само точка за достъп до интернет за пакети данни. Устройството пита за точката за достъп до интернет, когато GPS се използва за първи път.

## Правилно държане на устройството

Когато използвате GPS приемника, уверете се, че не сте покрили с ръка антената.

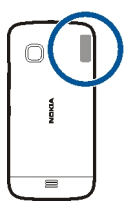

Установяването на GPS връзка може да отнеме от секунди до няколко минути. Установяването на GPS връзка в превозно средство може да отнеме повече време.

GPS приемникът черпи енергия от батерията. Използването на GPS приемника може да изтощи батерията по-бързо.

## Съвети за създаване на GPS връзка

## Проверка на състоянието на сателитните сигнали

Изберете Меню > Приложен. > Място и GPS данни > Опции > Състояние спътник.

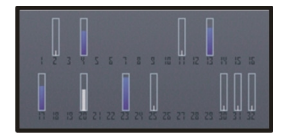

Ако устройството е намерило сателити, за всеки сателит се показва лента в екрана за информация за сателитите. Колкото по-дълго е стълбчето, толкова посилен е и спътниковият сигнал. Когато вашето устройство е получило достатъчно данни от спътниковия сигнал за определяне на вашето местонахождение, цветът на стълбчето се променя.

Първоначално устройството ви трябва да получи сигнали от поне четири спътника, за да може да изчисли местоположението ви. Когато се направи първоначалното изчисление, възможно е да се продължи с изчисление на местонахождението само с три спътника. Въпреки това точността по принцип е по-добра, когато са намерени повече спътници.

За да видите позициите на намерените сателити, изберете Смен.екран.

Ако не може да се открие спътников сигнал, имайте предвид следното:

- Ако сте в помещение, излезте навън, за да получите по-добър сигнал.
- Ако сте навън, преместете се на по-открито място.
- Ако метеорологичните условия са лоши, това може да повлияе на силата на сигнала.
- Някои превозни средства имат потъмнени (атермични) прозорци, които може да блокират спътниковите сигнали.

Внимавайте да не покривате антената с ръка.

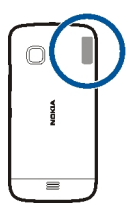

Установяването на GPS връзка може да отнеме от секунди до няколко минути. Установяването на GPS връзка в превозно средство може да отнеме повече време. GPS приемникът черпи енергия от батерията на устройството. Използването на GPS може да изтощи батерията по-бързо.

## Заявки за местонахождение

Възможно е да получите заявка определена услуга на мрежата да получи информация за вашето местонахождение. Доставчиците на услуги може да предлагат информация от местен характер, например прогноза за времето или условията по пътищата, която зависи от местоположението на вашето устройство.

Когато получите заявка за местонахождение, се показва услугата, която прави заявката. Изберете **Приеми**, за да позволите да бъде изпратена информация за вашето местонахождение, или **Отхвърли** – за да отхвърлите заявката.

## Ориентири

С Ориентири можете да запаметявате в устройството си информация за позициониране на определени местоположения. Можете да сортирате запаметените местоположения в различни категории, например бизнес, и да добавяте към тях различни данни. Можете да използвате запаметените ориентири в съвместими приложения.

Изберете Меню > Приложен. > Място и Местонахождения.

Изберете Опции и от следните:

Ново местонахожд. — Създаване на нов ориентир. За да поискате информация за позициониране за текущото ви местоположение, изберете Текущо местонахож.. За да въведете информацията за позициониране ръчно, изберете Въведи ръчно.

Промяна — Редактиране на запаметен ориентир (например, добавяне на адрес).

**Добавяне в категория** — Добавяне на ориентир към дадена категория. Избор на всяка от категориите, към която желаете да добавите ориентира.

**Изпращане** — Изпращане на един или няколко ориентира до съвместимо устройство.

## Създаване на нова категория ориентири

В раздела с категории изберете Опции > Промяна на категории.

## GPS данни

Приложението GPS данни е проектирано да предоставя пътеводна информация за маршрут до избрана цел, както и пътна информация, като приблизителното разстояние до целта и приблизителната продължителност на пътуването. Можете да видите и информация за текущото си местоположение. Изберете Меню > Приложен. > Място и GPS данни.

### Настройки на локализация

Настройките за локализация определят настройките за методите, сървъра и обозначенията, използвани при локализация.

Изберете Меню > Приложен. > Място и Локализация.

## Задаване на методи за локализация

Използване само на вградения GPS приемник на устройството Изберете Интегриран GPS.

# Използване на подпомаган GPS (A-GPS) за получаване на спомагателни данни от сървър за локализация

Изберете Подпомогнат GPS.

Използване на информация от клетъчната мрежа (услуга на мрежата)

Изберете В завис.от мрежа.

## Определяне на сървъра за локализация

# Задаване на точка за достъп и сървър за локализация за подпомагана от мрежата локализация

Изберете Сървър локализация.

Това се използва за подпомаган GPS или локализиране, базирано на мрежата. Възможно е сървърът за локализация да е предварително зададен от вашия мобилен оператор и да не сте в състояние да променяте настройките.

## Задаване на настройки за обозначения

Избор на мерната система, която да се използва за скорости и разстояния Изберете Мерни единици > Метрична или Английски.

# Определяне в какъв формат да се показва информацията за координати в устройството

Изберете Формат на координати и желания формат.
## Карти

#### Общ преглед на Карти

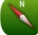

Изберете Меню > Карти.

Добре дошли в Карти.

Карти ви показва какво има наблизо, помага ви да планирате маршрута си и ви насочва към мястото, където искате да отидете.

- Намиране на градове, улици и услуги.
- Намиране на пътя с поетапни напътствия.
- Синхронизирайте предпочитаните си местоположения и маршрути между телефона и уеб услугата Nokia Карти.
- Проверка на прогнозите за времето и друга местна информация, ако се предлага.

Някои услуги може да не се предлагат във всички държави и може да се предоставят само на избрани езици. Услугите може да зависят от мрежата. За повече информация се обърнете към вашия мобилен оператор.

Използването на услуги или изтеглянето на съдържание може да е свързано с пренос на големи обеми от данни, за което да бъдете таксувани.

Съдържанието на цифровите карти понякога може да е неточно и непълно. Никога не разчитайте единствено на съдържанието или на услугата, когато осъществявате крайно необходими комуникации, например в спешни случаи.

Определено съдържание се предоставя от трети страни, а не от Nokia. Това съдържание може да бъде неточно, както и недостъпно.

#### Преглед на вашето местоположение и картата

Вижте текущото си местоположение на картата и разглеждайте карти на различни градове и страни.

Изберете Меню > Карти и Карта.

показва вашето настоящо местоположение, ако е налично. Докато се търси вашето местоположение, инига. Ако вашето местоположение не е налично, показва вашето последно известно местоположение.

Ако няма точно позициониране, червеният ореол около иконата за позициониране показва общата зона, в която може би се намирате. В гъсто

#### 74 Карти

населени области точността на приближението нараства, а червеният ореол е по-малък, отколкото в слабо населени области.

#### Преглеждане на картата

Плъзнете картата с пръст. По подразбиране картата е ориентирана на север.

## Преглед на текущото ви или последното известно местоположение Изберете ••• .

Ако търсите или отидете до местоположение и прегледате данни за него с помощта на услуга като Времето, се показва информация за местоположението, което разглеждате в момента. За да се върнете към изгледа на текущото си местоположение или да прегледате данни за него, изберете

## Увеличаване или намаляване на мащаба

Изберете + или -.

**Съвет:** За да промените мащаба, можете също да поставите два пръста върху картата и да ги раздалечите с плъзгане, за да увеличите мащаба, или да ги плъзнете един към друг, за да намалите мащаба. Не всички телефони поддържат тази функция.

Ако преминете към област, която не се съдържа в картите на населените места, съхранени във вашия телефон, и имате активна връзка за данни, автоматично се изтеглят нови карти на населените места.

## Забраняване на автоматичното изтегляне на нови карти на населени места

В главното меню, изберете 🔧 > Интернет > Връзка > Офлайн.

Предлагането на карти зависи от страната и региона.

#### Екран на картата

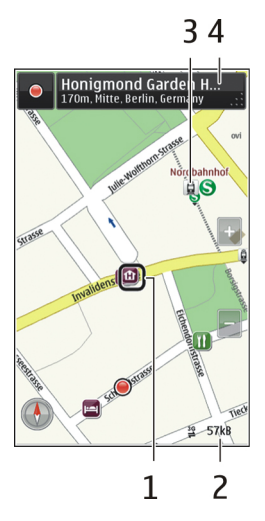

- 1 Избрано местоположение
- 2 Област на индикаторите
- 3 Интересно място (например, железопътна гара или музей)
- 4 Област за информация

## Промяна на облика на картата.

Гледайте картата в различни режими, за да определите лесно къде се намирате.

Изберете Меню > Карти и Карта.

Изберете 🚮 и едно от следните:

Изглед на картата — В стандартния екран на картата подробностите, като имена на места или номера на магистрали, са лесни за четене.

Сателитна снимка — За подробен изглед използвайте сателитни снимки.

Снимка на терена — Бързо преглеждайте типа на терена, например когато се движите в пресечена местност.

**3D изглед** — За по-реалистичен изглед променете гледната точка на картата.

Ориентири — Показвайте забележителните сгради и атракции на картата.

Нощен режим — Затъмнете цветовете на картата. Когато пътувате нощем, картата се чете по-лесно в този режим.

**Транспортни линии** — Преглед на избраните услуги за обществен транспорт, като маршрути на метрото или трамваите.

Наличните опции и функции може да се различават според региона. Неналичните опции се показват бледи.

#### Изтегляне и актуализиране на карти

Запаметете новите карти на населени места в телефона си преди пътуване, за да можете да преглеждате картите без интернет връзка, когато пътувате.

За да изтегляте и актуализирате карти на вашия телефон, трябва да имате активна WLAN връзка.

Изберете Меню > Карти.

## Изтегляне на карти

- 1 Изберете Актуализ. > Добав. нови карти.
- 2 Изберете континент и държава и изберете Изтегляне.

За да извършите изтеглянето по-късно, изберете Пауза или Изход от изтег..

**Съвет:** Може също да използвате приложението за компютър Nokia Ovi Suite, за да изтеглите най-новите карти на населени места и файлове с гласови напътствия и да ги копирате във вашия телефон. За да изтеглите и инсталирате Nokia Ovi Suite, отидете на www.nokia.com/support.

Когато инсталирате в телефона си по-нова версия на приложението Карти, картите на държави или региони се изтриват. Преди да използвате Nokia Ovi Suite, за да изтеглите нови карти на държави или региони, отворете и затворете приложението Карти и се уверете, че на компютъра ви е инсталирана най-новата версия на Nokia Ovi Suite.

#### Актуализиране на карти

Изберете Актуализ. > Проверка за актуализ..

#### Информация за методите за позициониране

Карти показва вашето местоположение на картата, като използва позициониране чрез GPS, A-GPS, WLAN или чрез мрежата (ИД на клетка).

A-GPS и другите подобрения на GPS може да изискват прехвърляне на малки количества данни през клетъчната мрежа.

| вашето местоположение. | GPS | Глобалната позиционираща система (GPS) е система за навигация, която използва сателитни сигнали, за да определи вашето местоположение. |
|------------------------|-----|----------------------------------------------------------------------------------------------------|
|------------------------|-----|----------------------------------------------------------------------------------------------------|

| A-GPS        | Услугата на мрежата за подпомогнат GPS (A-GPS) извлича<br>информация за местоположението, като използва клетъчната<br>мрежа, и помага на GPS да изчисли текущото ви<br>местоположение.                                                                                                    |
|--------------|----------------------------------------------------------------------------------------------------|
|              | Вашият телефон е конфигуриран да използва услугата A-GPS<br>на Nokia, ако мобилният ви оператор няма собствени<br>настройки за A-GPS. За да изтеглите спомагателните данни в<br>телефона си, трябва да сте свързани с интернет. Телефонът<br>изтегля данните от услугата само когато е необходимо. |
| WLAN         | Позиционирането чрез WLAN подобрява точността на позициониране, когато няма GPS сигнали, особено когато сте в затворено помещение или между високи сгради.                                                                                                    |
| ИД на клетка | С позиционирането чрез мрежата (ИД на клетка), Карти<br>определя местоположението ви чрез клетъчната система, към<br>която в момента е свързан вашият телефон.                                                                                                    |

Вашето местоположение, както и позицията на спътниците, сгради, естествени прегради, метеорологични условия и промени в GPS спътниците, направени от държавната администрация на САЩ, могат да окажат въздействие върху наличността и качеството на GPS сигнала. Възможно е на закрито или под земята да няма GPS сигнал.

Не използвайте GPS за точно определяне на местоположението и никога не разчитайте единствено на данните за местоположението, получени от GPS и клетъчните мрежи.

Възможно е измервателят за придвижване да не е точен, в зависимост от наличието и качеството на GPS връзката.

Бележка: Възможно е използването на WLAN да е ограничено в някои държави. Например във Франция използването на WLAN е разрешено само в закрити помещения. След 1 юли 2012 г. се оттегля ограничението върху използването на WLAN на открито във Франция. За повече информация се обърнете към местните власти.

В зависимост от достъпните методи за позициониране точността на позиционирането може да варира от няколко метра до няколко километра.

#### Намиране на местоположение

Карти ви помага да намирате конкретни местоположения и фирми.

Изберете Меню > Карти и Карта > Търсен..

- Въведете думи за търсене, например име и номер на улица или наименование на мястото.
- Изберете елемент от списъка с предложени съвпадения. Местоположението се показва на картата.

#### Връщане в списъка с предложени съвпадения

Изберете Търси.

**Съвет:** В екрана за търсене можете също да изберете от списъка с предишните думи за търсене.

## Търсене на различни типове места в близост

Изберете Категории и категория, например пазаруване, настаняване или транспорт.

Ако няма намерени резултати, проверете дали изписването на вашите думи за търсене е правилно. При проблеми с интернет връзката може да се влошат и резултатите от търсенето онлайн.

Ако в телефона ви са съхранени карти на района, в който търсите, за да избегнете разходите за данни, може да извършите търсенето и без активна интернет връзка, но броят резултати от търсенето може да е ограничен.

#### Преглед на подробни данни за местоположението

Открийте повече информация за определено местоположение или място, например хотел или ресторант, ако има такива.

Изберете Меню > Карти и Карта > Търсен..

Наличните опции може да се различават според региона. За да разгледате цялата налична информация за мястото, трябва да имате активна интернет връзка.

## Преглед на подробни данни за място

Търсене на място. Изберете мястото и неговата област за информация.

#### Оценка на дадено място

Търсене на място. Изберете мястото, неговата област за информация, Курс и оценката в звезди. Например, за да оцените място с 3 от общо 5 звезди, изберете третата звезда.

Когато намерите място, което не съществува, или съдържа неподходяща информация или неправилни данни, например грешна информация за контакт или местоположение, препоръчва се да съобщите за това на Nokia.

## Съобщаване за неправилна информация за място

Изберете мястото, неговата област за информация, **Съобщаване** и подходящата опция.

## Запаметяване или преглед на място или маршрут

Запаметете адрес, забележителност или маршрут, за да можете бързо да го използвате по-късно.

Изберете Меню > Карти.

## Запаметяване на място

- 1 Изберете Карта.
- 2 Натиснете върху местоположението. За да търсите адрес или място, изберете **Търсен**е.
- 3 Натиснете върху полето за информация на местоположението.
- 4 Изберете Съхраняване.

## Запаметяване на маршрут

- 1 Изберете Карта.
- Натиснете върху местоположението. За да търсите адрес или място, изберете Търсене.
- 3 Натиснете върху полето за информация на местоположението.
- 4 За да добавите друга точка от маршрута, изберете Навигирай > Добави към Маршрут.
- 5 Изберете Добав. нова т. маршрут и подходящата опция.
- 6 Изберете Покажи път > Опции > Запамет. маршрута.

## Преглед на запаметено място

В основния екран изберете Предпочит. > Места, мястото и Покажи на карта.

## Преглед на запаметен маршрут

В основния екран изберете Предпочит. > Маршрути и маршрута.

## Изпращане на място до приятел

Когато искате да покажете на приятелите си някое място на картата, може да им изпратите това място.

Изберете Меню > Карти и Карта.

За да видят вашите приятели мястото на картата, не е необходимо да имат телефон Nokia, а само активна интернет връзка.

- 1 Изберете място и неговата област за информация.
- 2 Изберете Споделяне > Сподел. чрез SMS или Спод. чрез Ел.поща.

Изпраща се електронно или текстово съобщение до приятеля, съдържащо връзка към мястото на картата. Отварянето на тази връзка изисква мрежова връзка.

#### Регистриране

С функцията Регистриране можете да поддържате личен архив за местата, където сте били. Поддържайте информирани своите приятели и контакти за това какво правите и споделяйте местоположението си в любимите си услуги от социалните мрежи.

Изберете Меню > Карти и Посещен..

За да се регистрирате, трябва да имате акаунт в Nokia. За да споделите местоположението си, трябва да имате и акаунт за услуги от социалните мрежи. Поддържаните услуги от социалните мрежи са различни за различните държави или региони.

- 1 Влезте във вашия Nokia акаунт или си създайте акаунт, ако все още нямате такъв.
- 3 Изберете текущото си местоположение.
- 4 Въведете актуализацията на състоянието си.

Можете да публикувате само в избраните услуги, които сте конфигурирали. За да изключите дадена услуга, изберете логото на услугата. За да изключите всички услуги, като запазите скрити актуализациите на вашето местоположение и състояние, изчистете квадратчето за отметка и публикувайте в.

5 Изберете Посещен..

Някои услуги за социални мрежи позволяват да прикачите снимка към публикацията си.

#### Преглед на хронологията на Регистриране

Изберете 🔳 .

Регистрирането и споделянето на вашето местоположение изискват интернет връзка. Това може да е свързано с пренос на голям обем данни, за което да бъдете таксувани. •• Важно: Преди да споделите местоположението си, винаги преценявайте внимателно с кого споделяте.

#### Синхронизиране на предпочитаните елементи

Планирайте пътуване на компютъра си в уеб сайта на Nokia Карти, синхронизирайте запаметените места и маршрути с вашия телефон и отваряйте плана в движение.

За да синхронизирате места или маршрути между телефона и интернет услугата Nokia Карти, трябва да сте влезли във вашия Nokia акаунт.

Изберете Меню > Карти.

#### Синхронизиране на запаметени места и маршрути

Изберете Предпочит. > Синхронизиране с Ovi. Ако нямате акаунт в Nokia, получавате подкана да си създадете такъв.

Можете да настроите телефона да синхронизира автоматично вашите Предпочитани, когато отворите или затворите приложението Карти.

## Автоматична синхронизация на Предпочитани

Изберете 🔧 > Синхронизация > Синхронизация .

Синхронизирането изисква активна интернет връзка и може да включва предаване на големи количества данни през мрежата на вашия мобилен оператор. За информация относно тарифите за прехвърляне на данни се свържете с вашия доставчик на услуги.

За да използвате интернет услугата Nokia Карти, отидете на адрес www.nokia.com/maps.

#### Получаване на гласови напътствия

Гласовите напътствия, ако такива се предлагат на вашия език, ви помагат да стигнете до местоназначението, като ви оставят свободата да се наслаждавате на пътуването си.

Изберете Меню > Карти и Шофиране или Пеша.

Когато използвате за първи път навигация за шофиране или ходене пеша, от вас ще бъде поискано да изберете езика за гласови указания и да изтеглите съответните файлове.

Ако изберете език, който включва имена на улици, имената на улиците също биват изговаряни.

#### 82 Карти

#### Смяна на езика на гласовите напътствия

В основния екран, изберете 🔌 > Навигация > Ръков. за шофиране или Ръков. за пешеходци и подходящата опция.

## Изключване на гласовите напътствия

В основния екран, изберете 📉 > Навигация > Ръков. за шофиране или Ръков. за пешеходци и изберетеНяма.

#### Повтаряне на гласовите напътствия за навигация при шофиране

В екрана за навигация изберете Опции > Повтори.

## Промяна на силата на звука за гласовите указания за автомобилна навигация

В екрана за навигация изберете Опции > Сила на звука.

#### Използване на компаса

Когато компасът е активиран, стрелката му и картата се завъртат автоматично в посоката, към която е насочена горната част на телефона.

Изберете Меню > Карти и Карта.

Активиране на компаса Изберете 🎱 .

## Деактивиране на компаса

Изберете отново 🎱. Картата се ориентира на север.

Компасът е активен, когато е зелен. Ако се нуждае от калибриране, компасът е червен.

#### Калибриране на компаса

Завъртете телефона, докато издаде звуков сигнал или започне да вибрира.

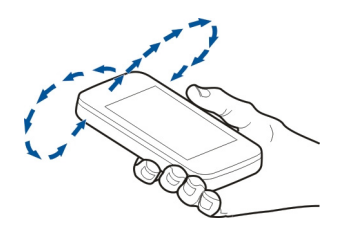

Компасът има ограничена точност. Електромагнитните полета, металните предмети или други външни условия може също да засегнат точността на компаса. Компасът трябва винаги да е правилно калибриран.

#### Шофиране до вашата цел

Когато се нуждаете от поетапни напътствия при шофиране, Карти ви помага да стигнете до местоназначението си.

Изберете Меню > Карти и Шофиране.

#### Шофиране до местоназначение

Изберете Задаване цел и подходящата опция.

#### Шофиране до дома

Изберете Шоф. до вкъщи.

Можете да започнете да шофирате, без да имате зададена цел. Картата следва вашето местоположение и автоматично се показва пътна информация, ако е налична. За да зададете местоназначението по-късно, изберете **Дестинация**.

По подразбиране, картата се завърта в посоката на шофиране.

## Ориентиране на картата на север

Изберете 🎱. За да завъртите картата отново в посоката на шофиране, изберете 🎱.

Когато изберете Шоф. до вкъщи или Пеша до вкъщи за първи път, ще бъдете подканени да зададете местоположението на вашия дом.

#### Промяна на местоположението на вашия дом

- 1 В основния екран, изберете 🔧.
- 2 Изберете Навигация > Начално местонахождение > Определяне наново.
- 3 Изберете подходящата опция.

#### Смяна на екраните по време на навигация

Плъзнете наляво, за да изберете 2D изглед, 3D изглед, Изглед със стрелка или Преглед на маршрута.

Спазвайте всички местни закони. Ръцете ви винаги трябва да са свободни за управляване на автомобила, докато шофирате. Вашият първи приоритет при шофиране трябва да бъде безопасността на пътя.

#### Екран за навигация

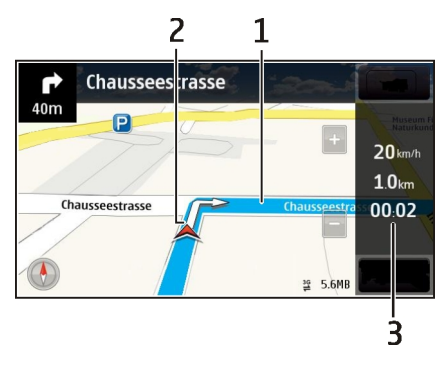

- 1 Маршрут
- 2 Вашето местоположение и посока
- 3 Лента за информация (скорост, разстояние, време)

#### Получаване на информация за трафика и безопасността

Подобрете усещането си при шофиране с информация в реално време за събития в трафика, помощ за лентите и предупреждения за ограничения на скоростта, ако такива се предлагат във вашата страна или регион.

Изберете Меню > Карти и Шофиране.

## Преглед на събитията в трафика на картата

По време на навигация при шофиране изберете Опции > Инф. траф.. Събитията се показват на картата като триъгълници и линии.

## Актуализиране на информацията за трафика

Изберете Опции > Инф. траф. > Актуал.инфо трафик.

Когато планирате маршрут, можете да зададете телефонът да избягва задръствания или ремонтни работи на пътя.

## Избягване на събития в трафика

В основния екран, изберете 🔧 > Навигация > Преизч.марш.за трафик.

Местоположението на радарите за скорост може да се показва на вашия маршрут по време на навигация, ако тази функция е активирана. Някои юрисдикции забраняват или ограничават употребата на данни за разположението на камерите за следене на скоростта. Nokia не носи отговорност за точността или последствията от употребата на данни за разположението на камерите за следене на скоростта.

#### Отиване пеша до вашата цел

Когато се нуждаете от напътствия, за да следвате маршрута си с ходене пеша, Карти ви води през площади, през паркове, пешеходни зони, а дори и през търговски центрове.

Изберете Меню > Карти и Пеша.

## Отиване пеша до цел

Изберете Задаване цел и подходящата опция.

## Отиване пеша до дома

Изберете Пеша до вкъщи.

Можете да тръгнете пеша, без да имате зададена цел.

По подразбиране, картата е ориентирана на север.

## Завъртане на картата в посоката на ходене

Изберете 🎱. За да завъртите картата отново на север, изберете 🎱.

Когато изберете Шоф. до вкъщи или Пеша до вкъщи за първи път, ще бъдете подканени да зададете местоположението на вашия дом.

## Промяна на местоположението на вашия дом

- 1 В основния екран, изберете 🔧.
- 2 Изберете Навигация > Начално местонахождение > Определяне наново.
- 3 Изберете подходящата опция.

#### Планиране на маршрут

Планирайте пътуването си, създайте си маршрут и го разгледайте на картата преди тръгване.

Изберете Меню > Карти и Карта.

## Създаване на маршрут

- Натиснете върху местоположението на началната си точка. За да търсите адрес или място, изберете Търсене.
- 2 Натиснете върху полето за информация на местоположението.

- 3 Изберете Навигирай > Добави към Маршрут.
- 4 За да добавите друга точка от маршрута, изберете Добав. нова т. маршрут и подходящата опция.

**Съвет:** Ако искате да планирате маршрут удобно, на вашия компютър, а след това да го копирате на телефона, отидете в уеб услугата Nokia Карти на адрес www.nokia.com/maps.

#### Промяна на реда на точките от маршрута

- 1 Изберете точка от маршрута.
- 2 Изберете Премести.
- 3 Натиснете върху мястото, където искате да преместите точката от маршрута.

#### Редактиране на местоположението на точка от маршрута.

Натиснете върху точката от маршрута и изберете Редактиране и подходящата опция.

#### Преглед на маршрута върху картата.

Изберете Покажи път.

#### Навигиране до местоназначението

Изберете Покажи път > Опции > Започни шофиране или Старт.пешех.режим.

Настройките за маршрут влияят върху напътствията при навигация и върху начина, по който маршрутът се показва на картата.

#### Промяна на настройките за маршрут

- В екрана на планиране на маршрута отворете раздела Настр.. За да стигнете до екрана на планиране на маршрута от екрана на навигация, изберете Опции > Точ. маршрут или Списък т. маршрут.
- 2 Задайте режима на транспортиране на Шофиране или Пеша. Ако изберете Пеша, ще виждате еднопосочните улици като нормални улици и могат да се използват и пешеходни алеи и преки пътища, например паркове и търговски центрове.
- 3 Изберете желаната опция.

## Избор на пешеходен режим

Отворете раздела Настр., задайте начина за придвижване на **Пеша** и изберете **Предпочитан маршрут** > **Улици** или **Права линия**. **Права линия** е полезно за пресечена местност, понеже показва посоката на ходене.

## Използване на по-бърз или по-кратък маршрут на шофиране

Отворете раздела Настр., задайте начина за придвижване на Шофиране и изберете Избор на маршрута > По-бърз маршрут или По-кратък маршрут.

## Използване на оптимизиран маршрут на шофиране

Отворете раздела Настр., задайте начина за придвижване на Шофиране и изберете Избор на маршрута > Оптимизиран. Оптимизираният маршрут на шофиране съчетава предимствата на по-краткия и по-бързия маршрути.

Можете също да изберете да позволите или избягвате например магистрали, платени пътища или фериботи.

## Свързване

Вашето устройство предлага няколко опции за свързване с интернет, с друго съвместимо устройство или с компютър.

#### Връзки за данни и точки за достъп

Устройството ви поддържа връзки за пакети данни (услуга на мрежата), като GPRS в GSM мрежа. Когато използвате устройството в GSM и 3G мрежи, възможно е да има по едно и също време активни няколко връзки за данни и точките за достъп могат да споделят връзка за данни. В 3G мрежата връзките за данни остават активни по време на гласово повикване.

Можете да използвате също и връзка за данни чрез WLAN. В една безжична локална мрежа може да има само една активна връзка във всеки момент от времето, но е възможно няколко приложения да използват една и съща точка за достъп до Интернет.

За установяване на връзка за данни е необходима точка за достъп. Можете да зададете различни видове точки за достъп, например:

- MMS точка за достъп за изпращане и получаване на мултимедийни съобщения
- Интернет точка за достъп (IAP), за да изпращате и получавате електронна поща и да се свързвате към Интернет

Попитайте доставчика си на услуги за вида точка за достъп, който е необходим за достъп до желаната от вас услуга. За евентуалното наличие и абонамент за услугата за предаване на пакети данни се обърнете към вашия доставчик на услуги.

#### Мрежови настройки

Изберете Меню > Настройки и Свързване > Мрежа.

Устройството ви може автоматично да превключва между GSM и UMTS мрежи. GSM мрежите са обозначени с  $\Psi$ . UMTS мрежите са обозначени с 3G.

Изберете от следните:

Режим на мрежата — Избор коя мрежа да използвате. Ако изберете Двоен режим, устройството избира автоматично GSM или UMTS мрежа, в зависимост от параметрите на мрежата и споразуменията за роуминг между доставчиците на безжични услуги. За повече данни и цени на роуминга се свържете с вашия доставчик на услуги. Тази опция е показана само ако се поддържа от доставчика на безжични услуги.

Споразумение за роуминг е споразумение между два или повече доставчици на безжични услуги, което позволява на абонатите на единия доставчик на услуги да използват услугите на другите доставчици на услуги.

Избор на оператор — Изберете Автоматично, за да настроите устройството да търси и избере една от наличните мрежи, или Ръчно – за да изберете ръчно мрежата от списък. Ако връзката с ръчно избраната мрежа бъде изгубена, устройството ще издаде звуков сигнал за грешка и ще поиска отново да изберете мрежа. Избраната мрежа трябва да има споразумение за роуминг с домашната ви мрежа.

Информ. за клет. мрежа — Задайте устройството да показва, когато се използва в клетъчна мрежа, базирана на технологията микроклетъчна мрежа (MCN), и за да активирате приемането на информация за клетките.

## Безжична LAN

Вашето устройство може да открива и се свързва към безжични локални мрежи (WLAN). С безжична LAN можете да свържете вашето устройство с Интернет и съвместими устройства, които имат поддръжка за WLAN.

## 3a WLAN

За да използвате свързване с LAN (WLAN), тя трябва да е достъпна в местоположението, а устройството трябва да е свързано към WLAN. Някои безжични локални мрежи са защитени и ви е нужен ключ за достъп от доставчика на услуги, за да се свържете с тях.

Бележка: Възможно е използването на WLAN да е ограничено в някои държави. Например, във Франция използването на WLAN е разрешено само в закрити помещения. За повече информация се обърнете към местните власти.

Функции, които използват WLAN или могат да работят във фонов режим, докато се използват други функции, увеличават разхода на батерията и скъсяват живота й. Устройството ви поддържа следните характеристики на WLAN:

- Стандарти IEEE 802.11b/g и WAPI
- Работа на 2,4 GHz
- Методи на удостоверяване Wired Equivalent Privacy (WEP) с дължина на ключовете до 128 бита, Wi-Fi Protected Access (WPA) и 802.1х. Тези функции могат да се използват само ако се поддържат от мрежата.

Важно: Използвайте шифроване, за да повишите сигурността на WLAN връзката. Използването на шифроване намалява риска други хора да получат достъп до данните ви.

## WLAN връзки

За да използвате връзка с безжична мрежа (WLAN), трябва да създадете точка за достъп до Интернет (IAP) за WLAN. Използвайте точката за достъп за приложения, които имат нужда от връзка с Интернет.

Връзката от безжичната локална мрежа се установява, когато създавате връзка за данни, използвайки точка за достъп към Интернет в безжична локална мрежа. Активната връзка в безжична локална мрежа се прекратява, когато прекратите връзката за данни.

Можете да използвате безжична локална мрежа по време на гласово повикване или когато пакетът данни е активен. Може да сте свързани само към една точка за достъп в безжична локална мрежа, но няколко приложения могат да използват една и съща точка за достъп до Интернет.

Когато устройството е в офлайн профила, пак можете да използвате безжична локална мрежа (ако е достъпна). Не забравяйте, че трябва да има съответствие с приложимите изисквания за безопасност, когато създавате и използвате връзка към безжична локална мрежа.

**Съвет:** За да проверите уникалния адрес на управлението на достъпа до преносната среда (Media Access Control – MAC), който идентифицира устройството ви, отворете клавиатурата за въвеждане и въведете **\*#62209526#**.

## Съветник за WLAN

Изберете Меню > Настройки и Свързване > Безжична LAN.

Съветникът за WLAN ви помага да се свържете с безжична LAN (WLAN) и да управлявате връзките към WLAN.

Ако търсенето намира безжични локални мрежи, за да създадете точка за достъп до (IAP) за дадена връзка и да стартирате уеб браузъра, използвайки тази IAP, изберете връзката и от изскачащото меню изберете Старт уеб браузване.

Ако изберете защитена безжична локална мрежа, ще бъдете запитани за съответната парола. За да се свържете към скрита мрежа, трябва да въведете правилното име на мрежата (скрития идентификатор за обслужване – SSID).

Ако вече имате работещ уеб браузър, който използва активното в момента свързване с WLAN, за да се върнете към уеб браузъра, изберете Продъл. уеб браузване.

За да прекъснете активната връзка, изберете връзката и от изскачащото меню изберете Прекъсване на WLAN.

## WLAN Интернет точки за достъп

Изберете Меню > Настройки и Свързване > Безжична LAN.

## Филтриране на WLAN мрежите в списъка с намерени мрежи

Изберете Опции > Филтрир. WLAN мрежи. Избраните мрежи не се показват следващия път, когато съветникът за WLAN търси безжични локални мрежи.

## Преглед на данни за мрежа

Изберете мрежата и от изскачащото меню изберете Детайли. Ако изберете активна връзка, се показват подробностите за връзката.

## Режими на работа

При безжичните локални мрежи има два режима на работа: инфраструктура и ad hoc.

Работният режим "Инфраструктура" позволява два вида комуникация: безжичните устройства се свързват едно към друго чрез устройство за точка за достъп в безжична локална мрежа или се свързват към кабелна локална мрежа чрез устройство за точка за достъп в безжична локална мрежа.

В работния режим "ad hoc" устройствата могат да изпращат и приемат данни директно едно с друго.

## Настойки за безжична LAN

В настройките на безжичната локална мрежа (WLAN) можете да определите дали индикаторът за WLAN да се показва, когато има достъпна мрежа, и колко често да се сканира мрежата. Можете също така да зададете дали и как да се изпълнява тестът за интернет връзка, и да прегледате разширените настройки за WLAN.

Изберете Меню > Настройки и Свързване > Безжична LAN > Опции > Настройки.

## Показване на, когато има достъпна WLAN мрежа

Изберете Показв. налични WLAN > Да.

## Задаване колко често устройството да търси достъпни WLAN мрежи

Изберете Показв. налични WLAN > Да и Сканиране за мрежи.

## Задаване на настройките за тестване на възможностите за интернет

Изберете **Тест интернет достъп** и дали тестът да се изпълнява автоматично или след потвърждение, или да не се изпълнява никога. Ако тестът на връзката премине успешно, точката за достъп се запаметява в списъка с крайни точки за интернет.

## Преглед на разширени настройки

Изберете Опции > Допълнит. настройки.

Препоръчително е да не променяте разширените настройки за WLAN.

## Т. за достъп

## Създаване на нова точка за достъп

Изберете Меню > Настройки и Свързване > Крайни точки.

Може да получите настройките за точката за достъп в съобщение от доставчика на услуги. Някои или всички точки за достъп може да са предварително зададени за вашето устройство от доставчика на услуги и е възможно да не ви е позволено да ги създавате, променяте или премахвате.

- 1 Изберете 🛨 Точка достъп.
- Устройството пита дали искате да проверите за налични връзки. След търсенето се показват връзките, които вече са налични, и могат да се споделят чрез нова точка за достъп. Ако прескочите тази стъпка, от вас се иска да изберете метод на свързване и да дефинирате необходимите настройки.

За да видите точките за достъп, съхранени в устройството, изберете група с точки за достъп. Съществуват следните групи с точки за достъп:

| ۲             |  |
|---------------|--|
| Ō             |  |
| $(\tilde{?})$ |  |

- Точки за достъп до интернет
- Точки за достъп за мултимедийни съобщения
- Точки за достъп до WAP
- Некатегоризирани точки за достъп

Различните видове точки за достъп се обозначават по следния начин:

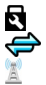

Защитена точка за достъп Точка за достъп за пакети данни Точка за достъп до безжична локална мрежа (WLAN)

## Администриране на групи с точки за достъп

За да се избегне изборът на една точка за достъп всеки път, когато устройството осъществява връзка с мрежата, можете да създадете група, която съдържа различни точки за достъп за свързване с тази мрежа и да укажете реда, по който се използват точките за достъп. Например, можете да добавите точка за достъп до безжична локална мрежа (WLAN) и точка за достъп за пакети данни към група с точки за достъп до интернет и да използвате тази група при работа с браузъра в интернет. Ако дадете на WLAN най-висок приоритет, устройството се свързва с интернет чрез WLAN мрежа, ако е достъпна, а ако не е, чрез връзка за пакет данни.

Изберете Меню > Настройки и Свързване > Крайни точки.

## Създаване на нова група с точки за достъп

Изберете Опции > Нова крайна точка.

#### Добавяне на точки за достъп в група с точки за достъп

Изберете групата и Опции > Нова точка за достъп.

## Копиране на съществуваща точка за достъп от друга група

Изберете групата, изберете и задръжте върху точката за достъп, която искате да копирате, и от изскачащото меню изберете Копр. друга кр.точка.

## Промяна на приоритета на точка за достъп в рамките на група

Изберете и задръжте върху точката за достъп и от изскачащото меню изберете Промяна приоритет.

#### Настройки на точки за достъп за пакети данни

Изберете Меню > Настройки и Свързване > Крайни точки > Точка достъп и следвайте указанията.

#### Промяна на точка за достъп за пакети данни

Изберете група с точки за достъп и точка за достъп, обозначена с 💭. Следвайте указанията от вашия мобилен оператор.

Изберете от следните:

**Име точка за достъп** — Името на точката за достъп, предоставено от вашия доставчик на услуги.

Потребителско име — Потребителското име може да е необходимо за осъществяване на връзка за данни и обикновено се осигурява от доставчика на услуги.

Искане на парола — Ако трябва да въвеждате паролата всеки път, когато се включвате към сървър, или ако не желаете да запазвате паролата си в устройството, изберете Да.

Парола — За осъществяване на връзка за данни може да бъде необходима парола, която обикновено се предоставя от мобилния оператор.

Удостоверяване — За да изпращате паролата си винаги шифрована, изберете Защитено. За да изпращате паролата си шифрована, когато е възможно, изберете Нормално.

Начална страница — В зависимост от това каква точка за достъп настройвате, въведете уеб адреса или адреса на центъра за мултимедийни съобщения.

Използв. точка достъп — Указване на устройството да се свързва с крайната точка, като използва тази точка за достъп след потвърждение или автоматично.

Промяна на разширени настройки на точки за достъп за пакети данни Изберете Опции > Допълнит. настройки.

Изберете от следните:

**Тип мрежа** — Изберете Интернет протокола за предаване на данни към и от вашето устройство. Другите настройки зависят от избрания вид мрежа.

IP адрес на телефона (само за IPV4) — Въведете IP адреса на вашето устройство.

**DNS адреси** — Въведете IP адресите на основния и допълнителния DNS сървър, ако се изискват от вашия доставчик на услуги. За да получите адреса, се свържете с доставчика си на Интернет.

Адрес на прокси сървър — Въведете адреса на прокси сървъра.

Номер на прокси порт — Въведете номера на порта на прокси сървъра.

## Настройки на точка за достъп до WLAN

Изберете Меню > Настройки и Свързване > Крайни точки > Точка достъп и следвайте указанията.

## Промяна на точка за достъп до безжична локална мрежа (WLAN)

Изберете група с точки за достъп и точка за достъп, обозначена с 📃. Следвайте указанията от вашия доставчик на WLAN услуги.

Изберете едно от следните:

Име на WLAN мрежата — Изберете Въведи ръчно или Търсене на мрежи. Ако изберете съществуваща мрежа, мрежовият режим на WLAN и режимът на защита на WLAN се определят от настройките на нейната точка за достъп.

Състояние на мрежата — Определя дали да се показва името на мрежата.

Мрежови режим WLAN — Изберете Ad-hoc, за да създадете мрежа компютъркомпютър и да позволите на устройствата да изпращат и получават данни директно; WLAN точка за достъп не е необходима. В мрежа компютър-компютър всички устройства трябва да използват едно и също име на WLAN мрежа.

Режим на защита WLAN — Изберете какво шифроване да се използва: WEP, 802.1х илиWPA/WPA2 (802.1х и WPA/WPA2 не могат да се използват при мрежите "компютър към компютър"). Ако изберете Отворена мрежа, не се използва шифроване. Функциите WEP, 802.1х и WPA могат да се използват само ако мрежата ги поддържа.

Начална страница — Въведете уеб адреса на началната страница.

**Използв. точка достъп** — Указване на устройството да установява връзка, като използва тази точка за достъп автоматично или след потвърждение.

Възможно е опциите да са различни.

## Преглед на активните връзки за данни

Изберете Меню > Настройки и Свързване > Връзки.

В екрана за активни връзки за данни можете да видите връзките за данни:

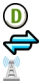

повиквания за данни връзки пак. данни WLAN връзки

## Прекратяване на връзка

Изберете и задръжте върху връзка и от изскачащото меню изберете Прекъсване на връзка.

## Прекратяване на всички отворени връзки

Изберете Опции > Прекъсване на всички.

## Преглед на подробни данни за дадена връзка

Изберете Опции > Детайли.

#### Синхронизация

С приложението Синхронизация можете да синхронизирате своите бележки, съобщения, контакти и друга информация, с отдалечен сървър.

Изберете Меню > Настройки > Свързване > Трансф. данни.

Възможно е да получите настройките за синхронизация под формата на конфигурационно съобщение от вашия мобилен оператор.

Профилите за синхронизация съдържат нужните настройки за синхронизация. Когато отворите приложението, се показва профилът за синхронизация по подразбиране или този, който сте използвали преди това.

Включване или изключване на видове съдържание Изберете вид съдържание.

Синхронизация на данни Изберете Опции > Синхронизиране.

## Създаване на нов профил за синхронизация

Изберете Опции > Нов профил за синх..

## Администриране на профили за синхронизация

Изберете Опции и желаната опция.

## Bluetooth свързване

## За Bluetooth свързването

При възможност за Bluetooth свързване можете да установите безжична връзка с други съвместими устройства, например мобилни устройства, компютри, слушалки и комплекти за кола.

Можете да използвате връзката за изпращане на елементи от вашето устройство, прехвърляне на файлове от съвместим компютър и отпечатване на файлове на съвместим принтер.

# 🕅 Изберете Меню > Настройки и Свързване > Bluetooth.

Тъй като устройствата с Bluetooth технология осъществяват връзка чрез радиовълни, те не е нужно да са насочени едно срещу друго. Те обаче трябва да са на не повече от 10 метра (33 фута) едно от друго, като връзката може да бъде нарушена от смущения, причинени от прегради, като например стени, или от други електронни устройства.

Това устройство е съвместимо със спецификацията Bluetooth 2.0 + EDR и поддържа следните профили: Advanced Audio Distribution (Усъвършенствано разпространение на аудио), Audio/Video Remote Control (Дистанционно управление на аудио и видео), Basic Imaging (Основни изображения), Basic Printing (Основно отпечатване), ИД на устройството, Dial-up Networking (Свързване с мрежата чрез комутируема връзка), File Transfer (Прехвърляне на файлове), Generic Audio/Video Distribution (Общо разпространение на аудио/видео), Generic Access (Общ достъп), Generic Object Exchange (Общ обмен на обекти), Hands-Free ("Свободни ръце"), Human Interface Device (Устройство за човешки интерфейс), Headset (Слушалки), Object Push (Прехвърляне на обекти), Phone Book Access (Достъп до тел. указател), Serial Port (Сериен порт) и SIM Access (Достъп до СИМ).. За да осигурите съвместимост между други устройства, поддържащи технологията Bluetooth, използвайте одобрените от Nokia аксесоари за този модел. Проверете при производителите на другите устройства, за да определите тяхната съвместимост с това устройство.

Когато устройството е заключено, може да се осъществи връзка само с разрешени устройства.

## Настройки за Bluetooth

Изберете Меню > Настройки и Свързване > Bluetooth.

Изберете от следните:

Bluetooth — Активиране на Bluetooth връзка.

Видимост на моя телеф. — За да разрешите телефонът ви да бъде видим за други Bluetooth устройства, изберете Видим за всички. За да зададете времеви интервал, след който видимостта да се сменя от показано на скрито, изберете Задав.период видим.. За да скриете вашето устройство от други устройства, изберете Скрит.

**Име на телефона ми** — Редактиране на името на вашето устройство. Името се показва на другите устройства с Bluetooth.

Режим външна СИМ — Разрешаване на друго устройство, например съвместим комплект за автомобил, да използва СИМ картата във вашето устройство за връзка с мрежата.

#### Съвети относно защитата

Изберете Меню > Настройки и Свързване > Bluetooth.

Когато не използвате Bluetooth връзката, за да контролирате кой може да намира вашето устройство и да се свързва с него, изберете Bluetooth > Изключване или Видимост на моя телеф. > Скрит. Деактивирането на функцията за Bluetooth не оказва влияние върху другите функции на устройството.

Не извършвайте сдвояване и не приемайте заявки за свързване от непознато устройство. Това помага за предпазване на устройството от опасно съдържание. Работата с устройството в скрит режим е сигурен начин за предпазване от опасен софтуер.

## Изпращане на данни чрез Bluetooth връзка

Можете да имате няколко активни Bluetooth връзки по едно и също време. Например, ако сте установили връзка със съвместима слушалка, можете същевременно да прехвърляте файлове на друго съвместимо устройство.

- Отворете приложението, в което се съхранява елементът, който желаете да изпратите.
- Изберете и задръжте върху елемента и от изскачащото меню изберете Изпращане > Чрез Bluetooth.

Показват се устройства с безжична Bluetooth технология, които са в обхвата. Иконите на устройствата са както следва:

компютър

=

- телефон
- аудио или видео устройство
- 💱 друго устройство

За да прекъснете търсенето, изберете Стоп.

- 3 Изберете устройството, с което искате да се свържете.
- 4 Ако другото устройство изисква сдвояване, преди данните да могат да бъдат предадени, ще прозвучи звуков сигнал и трябва да въведете парола. Една и съща парола трябва да се въведе във вашия телефон и в другото устройство. Когато връзката е установена, се показва Изпращане на данни.

**Съвет:** При търсене на устройства, някои устройства може да показват само уникален адрес (адрес на устройството). За да намерите уникалния адрес на вашия телефон, от клавиатурата за набиране въведете кода **\*#2820#**.

#### Сдвояване на устройства

Можете да сдвоите устройството си със съвместимо устройство, за да установявате след това Bluetooth връзка между устройствата по-бързо. Преди сдвояване създайте своя собствена парола (1 до 16 цифри) и се договорете със собственика на другото устройство да използва същата парола. Устройствата без потребителски интерфейс имат фабрично зададена парола. Паролата се използва само веднъж.

Изберете Меню > Настройки и Свързване > Bluetooth.

- 1 Отворете раздела Сдвоени устройства.
- Изберете Опции > Ново сдвоено устр.. Показват се устройствата, които са в обхвата.
- 3 Изберете устройството.
- 4 Въведете паролата и в двете устройства.

\*\* показва сдвоено устройство в екрана за търсене на устройства.

## Свързване с аксесоар след сдвояване

Изберете аудио устройството и от изскачащото меню изберете Свързване с аудио у-во. Някои аудиоаксесоари след сдвояване се свързват автоматично с вашето устройство.

## Задаване на устройство като упълномощено

Изберете Упълномощено. Между вашето устройство и упълномощеното устройство може да бъде установена връзка без ваше знание. Използвайте това само за вашите собствени устройства, например вашите съвместими слушалки или персонален компютър, или за устройства, които принадлежат на лице, на което имате доверие. П показва упълномощените устройства в екрана на сдвоените устройства.

## Прекратяване на сдвояване с устройство

Изберете устройството и от изскачащото меню изберете Изтриване.

## Прекратяване на всички сдвоявания

Изберете Опции > Изтриване на всички.

## Получаване на данни чрез Bluetooth връзка

Когато получавате данни чрез Bluetooth връзка се чува звуков сигнал и устройството ви пита дали желаете да приемете съобщението. Ако приемете, извежда се и и можете да намерите информативно съобщение за данните в папката Входящи в приложението Съобщения. Съобщенията, получени чрез Bluetooth връзка, се обозначават с **3**.

## Блокиране на устройство

Можете да забраните осъществяването на Bluetooth връзка от други устройства с вашия телефон.

Изберете Меню > Настройки и Свързване > Bluetooth.

Отворете раздел Сдвоени устройства, изберете устройството, което искате да блокирате, и от изскачащото меню изберете Блокиране.

## Премахване на устройство от списъка с блокирани устройства

Отворете раздел Блокирани у-ва, изберете устройството, което искате да отстраните от списъка, и от изскачащото меню изберете Изтриване.

Ако отхвърлите заявка за сдвояване от друго устройство, получавате запитване дали искате да добавите това устройство в списъка с блокирани устройства.

#### Режим външна СИМ

С режима на външна СИМ карта можете да използвате съвместим комплект за автомобил. Преди да можете да активирате режима на външна СИМ карта, двете устройства трябва да се сдвоят и сдвояването да е инициирано от другото устройство. При сдвояването използвайте 16-цифрова парола и разрешете другото устройство.

Изберете Меню > Настройки и Свързване > Bluetooth.

## Активиране на режим на външна СИМ карта

- 1 Активирайте Bluetooth връзка. Изберете Bluetooth.
- 2 Активирайте режима на външна СИМ карта във вашето устройство. Изберете Режим външна СИМ.
- 3 Активирайте режима на външна СИМ карта в другото устройство.

Когато режимът на външна СИМ карта е активиран, в началния екран се показва Режим външна СИМ. Връзката с безжичната мрежа е прекъсната и не можете да използвате услугите на СИМ картата или функции, изискващи покритие на клетъчна мрежа.

Когато устройството е в режим на външна СИМ карта, можете да осъществявате или получавате повиквания само със свързания аксесоар. От устройството можете да осъществявате повиквания само до номерата за спешни повиквания, програмирани в него.

## Деактивиране на режим на външна СИМ карта

Натиснете клавиша за захранване и изберете Изход външна СИМ.

## Прехвърляне на данни с USB кабел

изберете Меню > Настройки и Свързване > USB.

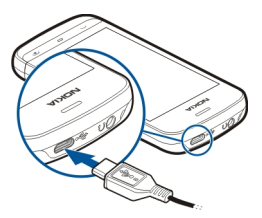

Избор на режима за USB при всяко свързване на съвместим кабел за данни Изберете Питане при свързв. > Да. Ако опцията Питане при свързв. е изключена или искате да смените режима за USB по време на активна връзка, изберете USB режим за връзка и едно от следните:

Nokia Ovi Suite — Използване на приложения за компютър на Nokia, например Nokia Ovi Suite или Софтуерна актуализация на Nokia.

**Масова памет** — Предаване на данни между вашето устройство и съвместим компютър.

Прехвър.изобр. — Отпечатване на изображения на съвместим принтер.

**Прехв.мултим.** — Синхронизиране на музика с Музикален плеър на Nokia или Windows Media Player.

#### Връзка с персонален компютър

Можете да използвате телефона си с редица съвместими приложения за връзка с компютър и трансфер на данни. С Nokia Suite можете например да прехвърляте файлове и изображения между телефона и съвместим компютър.

За да използвате Nokia Suite с режим на връзка USB, изберете Nokia Ovi Suite.

За повече информация относно Nokia Suite отидете на адрес www.nokia.com/ support.

Административни настройки

#### Задаване на продължителността на връзката за повикване за данни

Изберете Меню > Настройки и Свързване > Админ. настр. > Повикв. данни.

Настройките за повикването за данни засягат всички точки за достъп, използващи GSM предаване на данни.

#### Настр. пак. данни

Изберете Меню > Настройки и Свързване > Админ. настр. > Пакет данни.

Настройките за пакети данни засягат всички точки за достъп, използващи връзка за предаване на пакети данни.

#### Отваряне на връзка за пакети данни винаги, когато мрежата е достъпна

Изберете Връзка пакет данни > Когато е налице.

Изпращането на електронна поща например е по-бързо, ако връзката е винаги отворена. Ако няма покритие на мрежата, устройството периодично опитва да установи връзка за пакети данни.

## Отваряне на връзка за пакети данни само когато е необходима

Изберете Връзка пакет данни > При необходимост.

Всеки път, когато изпращате електронна поща например, връзката трябва първо да се отвори.

## Използване на HSDPA (услуга на мрежата) в UMTS мрежи

Изберете Дост. високоскор.пакети.

Можете да използвате устройството си като модем на компютър за достъп до интернет по връзка за пакети данни.

## Задаване на точката за достъп, която да се използва при използване на устройството като модем

Изберете Точка достъп.

## Настройки SIP

За определени мрежови услуги, използващи SIP, са необходими настройки на протокола Session Initiation Protocol (SIP). Можете да получите настройките в специално текстово съобщение от вашия доставчик на услуги. Можете да преглеждате, триете или създавате профили на настройките в Настройки SIP.

Изберете Меню > Настройки и Свързване > Админ. настр. > SIP настройки.

#### Контрол на име на точка за достъп

С услугата за контрол на имената на точките за достъп можете да ограничавате връзките за пакети от данни и да позволите на устройството си да използва само определени точки за достъп за пакети от данни.

Изберете Меню > Настройки и Свързване > Админ. настр. > Управл. APN.

Тази настройка е налична, само ако СИМ-картата ви поддържа услуга за контрол над точките на достъп.

## Активиране на услугата или задаване на разрешените точки за достъп

Изберете Опции и подходящата опция.

За да промените настройките, трябва да въведете своя ПИН2 код. Кодът се предоставя от мобилния ви оператор.

## Търсене

## Информация за Търсене

Изберете Меню > Приложен. > Търсене.

С функцията Търсене можете да намерите хора, съобщения, музика и друго съдържание на вашето устройство, както и да търсите в интернет (услуга на мрежата). Съдържанието и наличността на услугите може да варират.

#### Започване на търсене

Изберете Меню > Приложен. > Търсене.

За да търсите в съдържанието на вашето мобилно устройство, въведете думи за търсене в полето за търсене или потърсете тема в категориите на съдържанието. Докато въвеждате думата за търсене, резултатите се организират по категории. Най-скоро използваните резултати се появяват най-отгоре в списъка с резултати, ако отговарят на вашите думи за търсене.

За да търсите уеб страници в интернет, изберете **Търсене в Интернет** и доставчик на услугата за търсене, и въведете думи за търсене в полето за търсене. Избраният от вас доставчик на услугата за търсене се задава като доставчик на търсене в интернет по подразбиране.

Ако вече е зададен доставчик на търсене по подразбиране, изберете го, за да започнете търсене, или изберете **Още услуги търсене**, за да използвате друг доставчик на търсене.

За да смените използвания по подразбиране доставчик на търсене, изберете Опции > Настройки > Услуги за търсене.

За да смените настройката за страна или регион с цел намиране на още доставчици на търсене, изберете Опции > Настройки > Страна или регион.

## Други приложения

Часовник

## Задаване на час и дата

Изберете Меню > Приложен. > Часовник.

Изберете Опции > Настройки и едно от следните:

Час — Задаване на часа.

Дата — Задаване на датата.

**Час от мреж.оператор** — Указване на мрежата да актуализира автоматично информацията за часа, датата и часовия пояс във вашето устройство (услуга на мрежата).

## Алармен часовник

Изберете Меню > Приложен. > Часовник.

## Задаване на нова аларма

- 1 Изберете Нова аларма.
- 2 Задаване на часа на алармата.
- 3 Изберете Повторение, за да зададете дали и кога да се повтаря алармата.
- 4 Изберете Готово.

## Преглед на алармите

Изберете Аларми. 😪 обозначава активна аларма. 🕐 обозначава повтаряща се аларма.

## Изтриване на аларма

Изберете Аларми и алармата и от изскачащото меню изберете Отстраняване аларма.

## Спиране на алармата

Изберете Стоп. Ако устройството е изключено, когато настъпи зададеният час за аларма, то се включва само и започва да издава алармен сигнал.

## Настройване на повторение на алармата

Изберете Повтаряне.

## Задаване на интервала за повторение на алармата

Изберете Опции > Настройки > Интервал аларма.

## Промяна на тона на алармата

Изберете Опции > Настройки > Тон аларма на часовник.

## Световен часовник

Със световния часовник можете да видите часа в различни местоположения.

Изберете Меню > Приложен. > Часовник.

## Преглед на часа

Изберете Светов. часовн..

## Добавяне на местоположение в списъка

Изберете Опции > Добавяне местонахожд..

## Задаване на текущото ви местоположение

Изберете местоположението и от изскачащото меню изберете Задав. текущо местон.. Часът във вашето устройство се променя според избраното местоположение. Проверете дали часът е верен и съответства на вашия часови пояс.

#### Календар

За да отворите календара, изберете Меню > Календар.

## Екрани на календара

За да превключвате между екраните за месеца, седмицата, деня и задачите за изпълнение, изберете Опции > Смяна екран и желания екран.

За да промените началния ден на седмицата, екрана, който се показва, когато отворите календара, или настройките за аларми в календара, изберете Опции > Настройки.

За да отидете на конкретна дата, изберете Опции > Отиване на дата:.

## Лента с инструменти на календара

Изберете Меню > Календар.

От лентата с инструменти на календара изберете едно от следните:

- 🗊 Следващ изглед Избор на изглед за месеца.
- 7 Следващ изглед Избор на изглед за седмицата.
- 🗊 Следващ изглед Избор на изглед за деня.
- Следващ изглед Избор на изглед на задачите.
- 1 Нова среща Добавяне на ново напомняне за среща.
- 🞬 Нова бележка задача Добавяне на нова бележка за задача.

## Файлов мениджър

## Информация за мениджъра на файлове

Изберете Меню > Приложен. > Офис > Файлове.

Можете да преглеждате, подреждате и отваряте файлове в телефона. Можете също да преглеждате и администрирате файловете на поставена съвместима карта с памет.

## Подреждане на файлове

Можете да използвате приложението Файлове за изтриване, преместване, копиране или създаване на нови файлове и папки. Ако подредите файловете си в техни собствени папки, може да ви е по-лесно да ги откриете в бъдеще.

Изберете Меню > Приложен. > Офис > Файлове.

## Създаване на нова папка

В папката, в която искате да създадете подпапка, изберете Опции > Подреждане > Нова папка.

## Копиране или преместване на файл в папка

Изберете и задръжте файла и от изскачащото меню изберете подходящата опция.

#### Редактиране на картата с памет

Можете да форматирате карта с памет, за да изтриете данните в нея, или да защитите данните в нея с парола.

Изберете Меню > Приложен. > Офис > Файлове.

## Преименуване или форматиране на карта с памет

Изберете картата с памет, Опции > Опции на карта памет и подходящата опция.

#### Защитаване на карта с памет с парола

Изберете картата с памет и Опции > Парола карта с памет.

Тези опции са налични само когато се постави съвместима карта с памет в устройството.

#### Архивиране на файлове

Изберете Меню > Приложен. > Офис > Файлове.

Препоръчително е да архивирате редовно паметта на телефона на карта с памет или на съвместим компютър.

#### Архивиране на данни от паметта на телефона на карта с памет

Изберете Архивиране > Опции > Създав. рез.копие сега.

## Възстановяване на данни от картата с памет в паметта на телефона

Изберете Архивиране > Опции > Възстановяване.

Можете също да свържете телефона си със съвместим компютър и да използвате Nokia Suite, за да архивирате данните.

## Мениджър на приложения

## Информация за Мениджъра на приложения

Изберете Меню > Настройки и Менидж. прил..

С Мениджъра на приложения можете да видите подробни данни за инсталираните приложения, да премахвате приложения и да задавате настройки за инсталиране.

Можете да инсталирате следните видове приложения:

- J2МЕ приложения, които се базират на технологията Java™ и имат файлово разширение .jad или .jar
- Приложения, съвместими с операционната система Symbian, които имат файлово разширение .sis или .sisx
- Програмки с файлово разширение .wgz

Инсталирайте само приложения, съвместими с вашето устройство.

## Инсталиране на приложения

Можете да прехвърлите инсталационните файлове във вашето устройство от съвместим компютър, да ги изтеглите при работа в браузъра или да ги получите в мултимедийно съобщение като прикачен към електронна поща файл или посредством други методи на връзка, като Bluetooth връзка.

Можете да използвате Nokia Application Installer в Nokia Ovi Suite, за да инсталирате приложение на устройството ви.

Изберете Меню > Настройки и Менидж. прил..

Инсталационните файлове се намират в папката Инстал. файл., а инсталираните приложения - в папката Инстал.прилож..

Иконите показват следното:

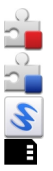

Приложение SIS или SISX

Java приложение

Програмка

Приложението е инсталирано на картата с памет

Преди да инсталирате приложение, проверете следното:

- Проверете типа на приложението, номера на версията и доставчика или производителя на приложението. Изберете приложението.
- Прегледайте информацията за сертификата за защита на приложението.
  Изберете Сертификати: > Преглед детайли.

Ако инсталирате файл, който съдържа актуализация или поправка на съществуващо приложение, можете да възстановите оригиналното приложение само ако имате оригиналния инсталационен файл или пълно резервно копие на отстранения софтуерен пакет. За да възстановите оригиналното приложение, отстранете приложението и го инсталирайте отново от оригиналния инсталационен файл или резервното копие.

Файлът JAR е нужен за инсталиране на приложения на Java. Ако този файл липсва, устройството може да поиска от вас да го изтеглите. Ако не е зададена точка за достъп за приложението, от вас се иска да изберете такава.

## Инсталиране на приложение

- Намерете инсталационния файл в папката "Инсталационни файлове" в Мениджъра на приложения, или го потърсете в Мениджъра на файлове или във вашата папка "Входящи" в приложението Съобщения.
- 2 В Мениджъра на приложения, изберете и задръжте върху приложението, което искате да инсталирате, и от изскачащото меню изберете Инсталирай. В други приложения, изберете инсталационния файл, за да стартирате инсталирането.

По време на инсталацията устройството показва информация за напредъка на инсталирането. Ако инсталирате приложение без цифров подпис или сертифициране, устройството показва предупреждение. Продължете инсталирането само ако сте сигурни за произхода и съдържанието на приложението.

#### Отваряне на инсталирано приложение

Изберете приложението в менюто. Ако приложението няма определена папка по подразбиране, то се инсталира в папката Инстал.прилож. в главното меню.

## Информация кои софтуерни пакети са инсталирани или изтрити

Изберете Опции > Показване на дневник.

#### Премахване на приложение от устройството

Можете да премахнете инсталираните приложения, които вече не са ви нужни или не ги използвате, за да увеличите обема на свободната памет.

Изберете Меню > Настройки и Менидж. прил..

- 1 Изберете Инстал.прилож..
- 2 Изберете и задръжте приложението, което желаете да премахнете, и от изскачащото меню изберете **Деинсталиране**.

Ако премахнете дадено приложение, можете да го инсталирате повторно само ако разполагате с оригиналния инсталационен файл или с цялостно резервно копие на премахнатото приложение. Възможно е вече да не сте в състояние да отваряте файлове, създадени с премахнато приложение.

Ако някое инсталирано приложение зависи от премахнато приложение, възможно е инсталираното приложение да спре да работи. Подробна информация ще намерите в потребителската документация на инсталираното приложение.

## Настройки на Мениджъра на приложения

Изберете Меню > Настройки и Менидж. прил..

Изберете Настр. за инсталация и някое от следните:

Инсталация на софтуер — Разрешаване или забрана на инсталиране на софтуер, работещ под Symbian, който няма удостоверен цифров подпис.

**Проверка онлайн серт.** — Проверка на онлайн сертификатите, преди да се инсталира дадено приложение.

**Основен уеб адрес** — Задаване на уеб адрес по подразбиране, който да се използва за проверка на онлайн сертификати.

## RealPlayer

С RealPlayer можете да пускате видеоклипове или да възпроизвеждате медийни файлове "по въздуха", без да ги записвате в устройството си преди това.

RealPlayer не поддържа непременно всички видове файлови формати или всички вариации на файлови формати.

Изберете Меню > Приложен. > RealPlayer.

## Лента с инструменти на RealPlayer

Изберете Меню > Приложен. > RealPlayer.

Вив видеоклиповете, връзките за стрийминг и наскоро изпълняваните прегледи може да са налични следните икони от лентата с инструменти:

Изпращане — Изпращане на видеоклип или връзка за стрийминг.

**Пускане** — Възпроизвеждане на видеоклип или поточно видео.
Изтриване — Изтриване на видеоклип или връзка за поточно възпроизвеждане.

😨 Отстраняване — Премахване на файл от списъка на последните изпълнявани.

#### Възпроизвеждане на видеоклип

Изберете Меню > Приложен. > RealPlayer.

#### Възпроизвеждане на видеоклип

Изберете Видеоклипове и видеоклип.

#### Извеждане в списък на последно възпроизвежданите файлове

В основния екран изберете Послед.пускани.

Отидете на видеоклип, изберете Опции и едно от следните:

Използв. видеоклип — Присвояване на видеоклип на даден контакт или задаване като тон на звънене.

**Маркиране/демаркир.** — Маркиране или демаркиране на даден елемент за изпращане или изтриване на няколко елемента едновременно.

**Преглед на данни** — Преглед на данни, като формат, разделителна способност и времетраене.

Настройки — Редактиране на настройки за възпроизвеждане и стрийминг на видеоклип.

#### Изтегляне на съдържание "по въздуха"

Изберете Меню > Приложен. > RealPlayer.

Поточното възпроизвеждане на съдържание по безжичен път е услуга на мрежата. Изберете Стрийм. линк. и връзка. Можете също да получите връзка за поточно възпроизвеждане в текстово или мултимедийно съобщение, или да отворите връзка в уеб страница.

Преди да започнете стрийминг на съдържанието, устройството ви се свързва със сайта и започва да зарежда съдържанието. Съдържанието не се запаметява във вашето устройство.

В RealPlayer можете да отваряте само RTSP връзки. Но RealPlayer може да възпроизведе и RAM файл, ако отворите HTTP връзка към него в браузър.

#### Записващо устройство (рекордер)

Можете да използвате рекордера за запис на гласови бележки и телефонни разговори. Можете и да изпращате звукови клипове на вашите приятели. Изберете Меню > Приложен. > Офис > Рекордер.

#### Запис на звуков клип

Изберете 🗕.

## Спиране на записа на звуков клип

Изберете 🔳.

#### Прослушване на звуковия клип

Изберете 🕨.

## Изпращане на звуков клип под формата на съобщение

Изберете Опции > Изпращане.

## Запис на телефонен разговор

Отворете рекордера по време на гласово повикване и изберете . Докато тече записът, и двете страни чуват периодичен звуков сигнал.

## Избор на качеството на запис или къде да се запаметяват звуковите клипове Изберете Опции > Настройки.

Не можете да използвате рекордера по време на повикване за данни или при отворена GPRS връзка.

## Писане на бележка

- Изберете Меню > Приложен. > Офис > Бележки.
- 2 Изберете Опции > Нова бележка.
- 3 Въведете текст в полето за бележка.
- 4 Изберете 🗸 .

#### Извършване на изчисление

- 1 Изберете Меню > Приложен. > Офис > Калкулат..
- 2 Въведете първото число от изчислението.
- 3 Изберете действие, например събиране или изваждане.
- 4 Въведете второто число от изчислението.
- 5 Изберете =.

#### Конвертор

С Конвертор можете да конвертирате мерки от една мерна единица в друга.

Конверторът е с ограничена точност и може да се получат грешки при закръгляването.

Изберете Меню > Приложен. > Офис > Конвертор.

#### Речник

Изберете Меню > Приложен. > Офис > Речник.

За да преведете думи от един език на друг, въведете текст в полето за търсене. При въвеждане на текста се появяват предложения за думи за превод. За да преведете дума, изберете я от списъка.

Възможно е да не се поддържат всички езици.

Изберете Опции и едно от следните:

Прослушай — Прослушване на избраната дума.

История — Намиране на вече преведени думи от текущата сесия.

Езици — Промяна на изходния или целевия език, изтегляне на езици от интернет или премахване на език от речника. Английският език не може да бъде изтрит от речника. Освен английски език, можете да инсталирате два допълнителни езика.

## Настройки

Някои настройки на телефона може да са предварително зададени от мобилния оператор и е възможно да не можете да ги променяте.

#### Настройки на телефона

#### Настройки на дата и час

Изберете Меню > Настройки и Телефон > Дата и час.

Изберете от следните:

Час — Въвеждане на текущото време.

Часова зона — Избиране на вашето местоположение.

**Дата** — Въвеждане на текущата дата.

Формат дата — Избор на формата на датата.

Разделител за дата — Избор на символа, който разделя дните, месеците и годините.

Формат час — Избор на формата на часа.

Разделител за час — Избор на символа, който разделя часовете и минутите.

Тип часовник — Избор на вида на часовника

Тон аларма на часовник — Избор на тона на будилника.

Интервал аларма — Регулиране на времето за повтаряне.

Работни дни — Избор на работните дни. След това можете да настройвате алармата само сутрин за работните дни.

**Час от мреж.оператор** — Настройка на устройството да актуализира автоматично часа, датата и часовата зона. Тази мрежова услуга може да не се предлага във всички мрежи.

## Смяна на езика

Можете да смените езика на телефона и езика, на който пишете текстови и електронни съобщения. Можете също да активирате въвеждането на предсказуем текст.

Изберете Меню > Настройки и Телефон > Език.

Смяна на езика на телефона Изберете Език на телефона.

изберете Език на телефона

Смяна на езика за писане Изберете Език на писане.

#### Активиране на въвеждането на предсказуем текст

Изберете Предсказуем текст.

#### Настройки на дисплея

Изберете Меню > Настройки и Телефон > Дисплей.

Изберете едно от следните:

Яркост — Настройка на яркостта на дисплея.

Размер на шрифт — Избор на размера на текста и иконите, показвани на дисплея.

**Поздрав/лого** — Задаване на бележка или изображение, които да се показват, когато включите устройството.

**Време осветление** — Задаване колко дълго да остане осветлението, когато спрете да използвате устройството.

## Гласови команди

#### Активиране на гласовите команди

Натиснете и задръжте клавиша за повикване в началния екран и произнесете команда. Гласовата команда е името на приложението или профила, показани в списъка.

За да видите списъка на гласовите команди, изберете Меню > Настройки и Телефон > Глас. команди.

Изберете Опции и едно от следните:

Настройки — Промяна на настройките.

Обучение глас. команда — Отваряне на самоучителя за гласови команди.

#### Промяна или прослушване на команда

Изберете и задръжте върху командата и от изскачащото меню изберете Смяна команда или Прослушване.

#### Изтриване на команда

Изберете и задръжте върху приложението или профила, към които е присвоена командата, и от изскачащото меню изберете Отстрани.

#### Настройки на аксесоарите

Изберете Меню > Настройки и Телефон > Аксесоари.

Някои конектори за аксесоари показват кой тип аксесоар е свързан към устройството.

Изберете аксесоар и от следните:

**Основен профил** — Задаване на профила, който искате да се активира винаги, когато свържете съвместим аксесоар с вашето устройство.

Автоматичен отговор — Настройка на устройството да отговаря на входящо повикване автоматично след интервал от 5 секунди. Ако типът звънене е настроен на Единичен сигнал или Без звук, автоматичният отговор е изключен.

**Осветление** — Указване осветлението да остава включено след периода на изчакване.

Наличните настройки зависят от типа на аксесоара.

#### Настройки на приложенията

Изберете Меню > Настройки и Телефон > Настр. прилож..

В настройките за приложения можете да редактирате настройките на някои от приложенията в своето устройство.

За да редактирате настройките, можете също да изберете Опции > Настройки във всяко приложение.

## Актуализации на устройството

С Актуализации на устройство, можете да се свържете със сървър и да получите конфигурационни настройки за устройството си, да създавате нови сървърни профили, да преглеждате версиите на настоящия софтуер и информация за устройството, или да преглеждате и администрирате съществуващи сървърни профили.

Изберете Меню > Настройки и Телефон > Управл. телеф. > Актуализц. у-во.

Може да получите профили за сървър и различни настройки за конфигурация от вашите доставчици на услуги и от отдела за управление на фирмена информация. Тези настройки за конфигурация може да включват настройки за връзка и други настройки, използвани от различните приложения във вашето устройство.

#### Получаване на конфигурационни настройки

- 1 Изберете Опции > Профили на сървъра.
- 2 Изберете и задръжте върху профила и от изскачащото меню изберете Започване конфигурац..

## Създаване на профил на сървър

Изберете Опции > Профили на сървъра > Опции > Нов профил за сървъра.

## Изтриване на профил на сървър

Изберете и задръжте върху профила и от изскачащото меню изберете Изтриване.

## Настройки за защита

#### Телефон и СИМ

Изберете Меню > Настройки и Телефон > Управл. телеф. > Защита > Телефон и СИМ-карта.

Изберете от следните:

Искане на ПИН-код — Когато е активирано, кодът се изисква при всяко включване на устройството. При някои СИМ карти може да не се допуска деактивиране на искането на ПИН код.

ПИН-код и ПИН2-код — Промяна на ПИН и ПИН2 кода. Тези кодове могат да включват само числа. Избягвайте използването на кодове за достъп, подобни на номерата за аварийни повиквания, за да предотвратите случайно набиране на аварийния номер. Ако забравите ПИН или ПИН2 кода, обърнете се към вашия доставчик на услуги. Ако забравите кода за заключване, обърнете се към център на Nokia Care или към вашия доставчик на услуги.

Код за заключване — Кодът за заключване се използва за отключване на устройството. За да избегнете неразрешена употреба на вашето устройство, променете кода за заключване. Предварително зададеният код е 12345. Новият код може да е с дължина 4-255 знака. Могат да се използват цифри и букви (главни и малки). Устройството ви уведомява, ако кодът за заключване не е форматиран правилно. Съхранявайте новия код на тайно място, отделно от вашето устройство.

Време автом. закл. тел. — За предотвратяване на неразрешено използване можете да зададете срок, след който устройството ви автоматично да се заключва. Заключено устройство не може да се използва, докато не се въведе правилният код на заключване. За да изключите автоматичното заключване, изберете Няма.

Заключв. при друга СИМ — Настройка устройството да пита за кода за заключване, когато непозната СИМ карта бъде поставена в устройството ви. Устройството поддържа списък на СИМ картите, които се разпознават като карти на собственика.

**Външно заключ. на тел.** — Разрешаване или забрана на дистанционно заключване.

Затв. група потребители — Посочване на група от хора, на които можете да се обаждате и които могат да ви се обаждат (услуга на мрежата).

Потвърди СИМ услуги — Настройка на устройството да показва съобщения за потвърждение, когато използвате услуга на СИМ картата (услуга на мрежата).

## Работа със сертификати

Цифровите сертификати защитават съдържанието при прехвърляне на поверителна информация. Сертификатите трябва да се използват при свързване с онлайн банка или друг сайт, или с отдалечен сървър за извършване на действия, които включват прехвърляне на поверителна информация.

Сертификатите трябва да се използват и когато желаете да намалите опасността от вируси или друг вреден софтуер и да сте сигурни в автентичността на софтуера, когато го изтегляте и инсталирате.

Изберете Меню > Настройки, Телефон > Управл. телеф. > Защита > Управл. на сертификати и желания вид сертификат.

Цифровите сертификати не гарантират сигурността – те се използват за проверка на произхода на софтуера.

Важно: Наличието на сертификат намалява значително рисковете, свързани с дистанционно свързване и инсталиране на софтуер. За да се възползвате от повишената безопасност, трябва да използвате сертификатите правилно и те трябва да са правилни, автентични или надеждни. Сертификатите имат давност. Ако те са с изтекъл срок или невалидни, проверете дали датата и часът в устройството ви са верни.

## 116 Настройки

#### Модул за защита

Модулът за защита предоставя услуги за защита на различни приложения.

Изберете Меню > Настройки, Телефон > Управл. телеф. > Защита > Модул защита и желания модул за защита.

#### Преглед на данните за модула за защита

Изберете Опции > Детайли за защита.

#### Възст. на ориг. настр.

Възможно е да искате да върнете някои от настройките към първоначалните им стойности. Всички активни повиквания и връзки трябва да бъдат прекратени.

Изберете Меню > Настройки и Телефон > Управл. телеф. > Фабрич. настр.. За да възстановите настройките, трябва да въведете кода за заключване.

След възстановяване на настройките на устройството може да му е необходимо повече време за включване. Документите и файловете не се влияят.

#### Защитено съдържание

Съдържанието, защитено с DRM (Управление на права върху електронно съдържание), като снимки, видеоклипове или музика, се предоставя със съответен лиценз, който определя правата за използване на това съдържание. Песни, защитени с DRM, не могат да се използват, например като тонове на звънене или тонове за аларма.

Можете да видите данните и състоянието на лицензите, както и да активирате повторно и да премахвате лицензи.

#### Управляване на лицензи за права върху електронно съдържание

Изберете Меню > Настройки > Телефон > Управл. телеф. > Защита > Защитено съдърж..

#### Светлини при уведомяване

Изберете Меню > Настройки и Телефон > Лампички за известие.

За да включите или изключите пулсиращата светлина в режим на готовност, изберете Лампичка гот..

Когато пулсиращата светлина в режим на готовност е включена, клавишът за меню се осветява периодично.

За да определите колко време да свети светлината, изберете Лампичка за известие.

Когато светлината при уведомяване е включена, клавишът за меню се осветява за период от време, който вие определяте, за да ви уведоми за пропуснати събития, като пропуснати разговори или непрочетени съобщения.

## Настройки за повиквания

#### Настройки за повиквания

С настройките за повиквания можете да зададете специфични за повикванията настройки в устройството.

Изберете Меню > Настройки и Набиране > Повикване.

Изберете едно от следните:

Изпращане свой номер — Изберете Включено, за да се покаже вашият телефонен номер на лицето, на което звъните. За да използвате настройката, съгласувана с вашия доставчик на услуги, изберете Задад. от мрежата (услуга на мрежата).

Изпр. моя ИД за инт. пов. — Избор на Включено, за да се покаже вашият ИД за Интернет повикване на лицето, на което звъните.

Чакащо повикване — Настройка на устройството да ви уведомява за входящи повиквания, докато провеждате разговор (услуга на мрежата) или проверка дали функцията е активирана.

**Интернет повикв. чака** — Настройка на устройството да ви уведомява за ново входящо интернет повикване, докато провеждате разговор.

Сигнал Интернет повик. — За да зададете устройството да ви предупреждава за входящи интернет повиквания, изберете Включено. Ако изберете Изключено, получавате само известие, ако сте пропуснали повикване.

**Отхв. повикв.със съобщ**. — Изпращане на текстово съобщение при отхвърляне на повикване, за да информира повикващия защо не можете да отговорите на повикването.

**Текст на съобщение** — Писане на стандартно текстово съобщение, което да се изпраща, когато откажете повикване.

Автомат. пренабиране — Задаване устройството да прави най-много 10 опита да се свърже след неуспешен опит за набиране. За да спрете автоматичното пренабиране, натиснете клавиша за край.

**Показване времетраене** — Показване на продължителността на разговор по време на провеждането му.

**Обобщ. след повикване** — Показване на продължителността на разговор след края му.

Бързо набиране — Активиране на бързо набиране.

Отгов. с произвол. клав. — Активиране на отговор с произволен клавиш.

Възможно е опциите да са различни.

#### Прехвърляне на повикване

Можете да прехвърляте входящи повиквания към вашата гласова пощенска кутия или към друг телефонен номер. За подробна информация се обърнете към вашия мобилен оператор.

Изберете Меню > Настройки и Набиране > Прехв. повикв..

## Прехвърляне на всички гласови повиквания към вашата гласова пощенска кутия или към друг телефонен номер

- 1 Изберете Гласови повиквания > Всички гласови повиквания.
- 2 За да активирате прехвърлянето на повиквания, изберете Активиране.
- 3 За да прехвърляте повиквания към вашата пощенска кутия, изберете Към гласова пощ. кутия.
- 4 За да прехвърляте повиквания към друг телефонен номер, изберете Към друг номер и въведете номера, или изберете Намиране, за да потърсите номер, запаметен в списъка с контакти.

Няколко опции за прехвърляне може да са активни едновременно. В началния екран, \_\_\_\_\_ показва, че всички повиквания са прехвърлени.

#### Блокиране на повиквания

Със забраняването на повиквания (услуга на мрежата) можете да ограничите повикванията, които извършвате или приемате с устройството. Например можете да ограничите всички изходящи международни повиквания или входящите повиквания, когато сте в чужбина. За да промените настройките, ви е необходима паролата за блокиране от вашия мобилен оператор.

Изберете Меню > Настройки и Набиране > Блокир. повикв..

#### Забраняване на гласовите повиквания и проверка на състоянието на забраната

Изберете желаната опция за блокиране и Активиране или Проверка на състояние. Забраняването на повикванията засяга всички повиквания, включително повикванията за данни.

## Забраняване на анонимни интернет повиквания

Изберете Блокиране на анонимни повиквания.

## Намиране на помощ

#### Помощ в устройството

Устройството ви съдържа помощни инструкции за използването на приложенията в устройството ви.

За да отворите текстовете за помощ от главното меню, изберете Меню > Приложен. > Помощ и приложението, за което искате да прочетете инструкциите.

Когато е отворено дадено приложение, за да получите помощ за текущо показвания екран, изберете Опции > Помощ.

Когато четете инструкциите, за да промените текста за помощ, изберете Опции > Намаляв.размер шрифт или Увелич. размер шрифт.

Може да намерите линкове към свързани теми в края на помощния текст. Ако изберете подчертана дума, се показва кратко обяснение.

Текстовете за помощ използват следните индикатори:

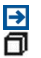

Линк към свързана тема.

Линк към обсъжданото приложение.

Когато четете инструкциите, за да превключите между помощните текстове и приложението, което е отворено във фон, изберете Опции > Показв. отв. прилож. и желаното приложение.

#### Поддръжка

Ако искате да научите повече за това как да използвате вашия продукт или ако не сте сигурни как би трябвало да функционира телефонът, прочетете и ръководството на потребителя във вашия телефон. Изберете Меню > Приложен. > Помощ.

Ако имате проблем, направете едно от следните:

- Рестартирайте телефона. Изключете телефона и извадете батерията. След около минута поставете батерията на място и включете телефона.
- Актуализиране на софтуера на телефона
- Възстановяване на първоначалните фабрични настройки

Ако проблемът остане неразрешен, обърнете се към Nokia за варианти за поправка. Отидете на адрес www.nokia.com/repair. Преди да дадете телефона за ремонт, винаги архивирайте данните си, тъй като всички лични данни могат да бъдат изтрити.

#### Актуализиране на софтуера на телефона и приложенията чрез телефона

Можете да проверите дали има актуализации за софтуера на вашия телефон или за отделни приложения и да ги изтеглите и инсталирате в телефона (услуга на мрежата). Можете също да настроите телефона да проверява автоматично за актуализации и да ви уведомява, когато има важни или препоръчителни актуализации.

Изберете Меню > Приложен. > Инструм. > Софт. актлз..

Ако има актуализации, изберете кои от тях да бъдат изтеглени и инсталирани, и след това изберете ().

## Настройка на телефона да проверява автоматично за актуализации

Изберете Опции > Настройки > Автом.пров.за актуалз..

#### Актуализиране на софтуера на телефона чрез компютър

Може да използвате приложението за компютър Nokia Suite, за да актуализирате софтуера на вашия телефон. Необходими са ви съвместим компютър, високоскоростна интернет връзка и съвместим USB кабел, с който да свържете телефона към компютъра.

За да получите повече информация и да изтеглите приложението Nokia Suite, отидете на адрес www.nokia.com/support.

#### Настройки

Вашето устройство обикновено има настройки за MMS, GPRS, стрийминг и мобилен Интернет, автоматично конфигурирани в устройството, в зависимост от информацията на доставчика на мрежови услуги. Може в устройството ви да има настройки, които вече да са инсталирани от доставчиците на услуги, или може да получите или поискате настройките от доставчиците на мрежови услуги в специално текстово съобщение.

#### Кодове за достъп

| ПИН или ПИН2 код | Предпазват вашата СИМ карта от неразрешена употреба      |
|------------------|----------------------------------------------------------|
| (4-8 цифри)      | или се изискват за достъп до някои функции.              |
|                  | Можете да настроите телефона да пита за ПИН кода, когато |
|                  | го включите.                                             |

|                   | Ако не е предоставен със СИМ картата или ако забравите кода, обърнете се към вашия мобилен оператор.                                                                           |
|-------------------|----------------------------------------------------------------------------------------------------|
|                   | Ако въведете кода неправилно три пъти последователно,<br>ще трябва да го отблокирате с ПУК или ПУК2 кода.                                                                      |
| ПУК или ПУК2 код  | Изискват се за отблокиране на ПИН или ПИН2 кода.                                                                                                    |
| (8 цифри)         | Ако не са предоставени със СИМ картата, обърнете се към<br>вашия мобилен оператор.                                                                                             |
| IMEI номер        | Служи за идентифициране на валидни телефони в мрежата.                                                                                                    |
| (15 цифри)        | откраднати телефони.                                                                                                    |
|                   | За да видите вашия IMEI номер, наберете * <b>#06#</b> .                                                                                                    |
| Код за заключване | Защитава телефона от неразрешена употреба.                                                                                                    |
| (мин. 4 цифри или | Можете да настроите телефона да пита за кода за<br>заключване, който сте задали.                                                                                               |
| символа)          |                                                                                                    |
|                   | отделно от телефона.                                                                                                    |
|                   | Ако забравите кода и телефонът ви се заключи, ще трябва<br>да го занесете в сервиз. Възможно е да има допълнителни<br>такси и всички лични данни да бъдат изтрити от телефона. |
|                   | За повече информация се свържете с пункт на Nokia Care<br>или с търговеца, от когото сте закупили телефона.                                                                    |

#### Удължаване на живота на батерията

Много от функциите на устройството увеличават разхода на батерията и съкращават живота й. За да пестите батерията, имайте предвид следното:

- Функции, които използват Bluetooth връзка, както и оставянето на такива функции да работят във фонов режим, докато се използват други функции, увеличава разхода на батерията. Изключвайте Bluetooth връзката, когато не ви е нужна.
- Функции, които използват безжична локална мрежа (WLAN), както и оставянето на такива функции да работят във фонов режим, докато се използват други функции, увеличава разхода на батерията. WLAN свързването се изключва, когато не се опитвате да направите връзка, не сте свързани към точка за достъп или не сканирате за налични мрежи. За да намалите допълнително разхода на батерията, можете да укажете на

устройството да не сканира или да сканира по-рядко за достъпни мрежи във фонов режим.

- Ако сте избрали Връзка пакет данни > Когато е налице в настройките за връзка и няма покритие за пакети данни (GPRS), устройството периодично опитва да установи връзка за пакети данни. За да удължите времето за работа на устройството, изберете Връзка пакет данни > При необходимост.
- Приложението Карти изтегля нова картографска информация, когато преминавате към нови области в картата, което увеличава разхода на батерията. Можете да забраните автоматичното изтегляне на нови карти.
- Ако силата на сигнала на клетъчната мрежа се променя много във вашата област, устройството ви трябва често да сканира за наличната мрежа. Това увеличава разхода на батерията.

Ако в мрежовите настройки е зададен двоен мрежов режим, устройството търси 3G мрежа. За да укажете на устройството да използва само GSM мрежата, изберете Меню > Настройки и Свързване > Мрежа > Режим на мрежата > GSM.

- Фоновото осветление на дисплея увеличава разхода на батерията. В настройките за дисплея можете да регулирате яркостта на дисплея и да промените времето за изчакване, след което фоновото осветление се изключва. Изберете Меню > Настройки и Телефон > Дисплей > Яркост или Време осветление.
- Оставянето на работещи във фонов режим приложения увеличава разхода на батерията. За достъп до приложенията, които не използвате, натиснете и задръжте клавиш меню и изберете приложение.

#### Увеличаване на свободната памет

Трябва ли ви повече свободна памет в устройството за нови приложения и съдържание?

#### Преглед колко свободно място има за различните типове данни

Изберете Меню > Приложен. > Офис > Файлове.

Много функции на устройството използват памет за съхраняване на данни. Устройството ви известява, ако свободното място в различни области на паметта намалее.

## Увеличаване на свободната памет

Прехвърлете данни в съвместима карта с памет (ако е поставена) или в съвместим компютър.

За да изтриете данни, от които повече нямате нужда, използвайте Мениджъра на файлове или отворете съответното приложение. Можете да изтриете следните елементи:

- Съобщения в папките на приложението Съобщения и изтеглени електронни съобщения в пощенската кутия
- Запаметени уеб страници
- Информация за контакти
- Бележки от календара
- Показаните в "Мениджър на приложения" приложения, които повече не са ви нужни
- Инсталационни файлове (.sis или .sisx) на приложения, които сте инсталирали. Прехвърлете инсталационните файлове на съвместим компютър.
- Изображения и видеоклипове в Галерия. Архивирайте файловете на съвместим компютър.

## Информация за продукта и безопасността

#### My Nokia

За да ви помогнем да използвате максимално възможностите на вашия телефон и услугите, вие получавате безплатни персонализирани текстови съобщения от Nokia. Тези съобщения съдържат съвети и препоръки и информация за поддръжка.

За да престанете да получавате тези съобщения, изберете Меню > Приложен. > Инструм. > My Nokia > Прекр.абонам..

За предоставянето на гореописаните услуги, вашият мобилен телефонен номер, серийният номер на вашия телефон и някои идентификатори на мобилния абонамент се изпращат на Nokia, когато използвате телефона за първи път. Част или цялата тази информация може да се изпраща на Nokia също и когато актуализирате софтуера. Тази информация може да се използва както е посочено в правилата за поверителност, достъпни на адрес www.nokia.com.

#### Мрежови услуги и тарифи

Вашето устройство е одобрено за използване в мрежи WCDMA 2100/1900/900 MHz, както и мрежи GSM/EDGE 850/900/1800/1900 MHz . За да използвате устройството трябва да сключите договор с мобилен оператор.

Използването на мрежови услуги и изтеглянето на съдържание в устройството изисква връзка с мрежата и може да доведе до разходи за пренос на данни. Някои функции на продукта имат нужда от поддръжка от мрежата и е възможно да изискват абонамент.

#### Грижи за устройството

Работете внимателно с устройството, батерията, зарядното устройство и аксесоарите. Долните предложения ще ви помогнат да запазите гаранцията си валидна.

- Пазете устройството сухо. Валежите, влажността и всички видове течности или влага могат да съдържат минерали, които да доведат до корозия на електронните схеми. Ако устройството ви се намокри, извадете батерията и го оставете да изсъхне.
- Не използвайте и не съхранявайте устройството на прашни или замърсени места. Подвижните части и електронните компоненти могат да се повредят.

- Не съхранявайте устройството на високи температури. Високите температури могат да скъсят експлоатационния срок на устройството, да повредят батерията и да деформират или разтопят някои пластмаси.
- Не съхранявайте устройството на ниски температури. Когато устройството се затопли до нормалната си температура, във вътрешността му може да се образува влага, която да повреди електронните платки.
- Не се опитвайте да отваряте устройството по различен от указания в ръководството за потребителя начин.
- Неодобрените промени могат да повредят устройството и да доведат до нарушение на законите и разпоредбите, приложими към радиосъоръженията.
- Не изпускайте, не удряйте и не клатете устройството. При грубо боравене може да се счупят вътрешните платки и механични части.
- Използвайте само мека, чиста и суха кърпа за почистване на повърхността на устройството.
- Не боядисвайте устройството. Боите могат да полепнат по подвижните части и да попречат на нормалната му работа.
- Изключвайте устройството и вадете батерията от време на време, за да имате оптимална производителност.
- Дръжте устройството далеч от магнити или магнитни полета.
- За да бъдат в безопасност важните ви данни, съхранявайте ги най-малко на две отделни места, например на устройството, на карта с памет или на компютър, или си записвайте важната информация.

При продължителна работа устройството може да се загрее. В повечето случаи това е нормално. Ако мислите, че устройството не работи правилно, занесете го в най-близкия оторизиран сервизен център.

#### Рециклиране

Винаги връщайте вашите използвани електронни продукти, батерии и опаковки в предназначените за това събирателни пунктове. По този начин ще допринасяте за предотвратяването на безконтролното изхвърляне на отпадъци и ще съдействате за рециклирането на материали. Проверете как да рециклирате вашите продукти Nokia на адрес www.nokia.com/recycling.

#### Знак със зачеркнат контейнер

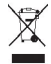

Знакът със зачеркнатия контейнер в документацията, батерията или опаковката на вашия продукт напомня, че всички електрически и електронни продукти, батерии и акумулатори трябва да се предават в специален събирателен пункт в края на техния експлоатационен период. Изискването се прилага в Европейския съюз. Не изхвърляйте тези продукти като битови отпадъци, които не подлежат на разделно събиране. За повече информация относно екологичността вижте еко-профила на продукта на адрес www.nokia.com/ecoprofile.

#### Информация за управлението на права върху електронно съдържание

Когато използвате това устройство, спазвайте всички закони и зачитайте местните обичаи, личния живот и законните права на другите, включително авторските права. Защитата на авторските права може да не позволи копиране, променяне или прехвърляне на снимки, музика и друго съдържание.

Собствениците на съдържание могат да използват различни видове технологии за управление на права върху електронното съдържание (digital rights management - DRM), за да защитават интелектуалната си собственост, включително авторски права. Това устройство използва различни типове DRM софтуер за достъп до съдържание, което е защитено с DRM. С това устройство използва различни типове DRM софтуер за достъп до съдържание, по съдържание, защитено с DRM. С това устройство можете да получите достъп до съдържание, защитено с WMDRM 10 и OMA DRM 2.0. Ако даден DRM софтуер не успее да защити съдържанието, собствениците на съдържание от ат да поискат да бъде отменена възможността на този DRM софтуер да има достъп до ново съдържание, защитено с DRM. Отмяната може да предотврати подновяването на подобно съдържание, защитено с DRM, което се намира вече в устройството. Отмяната на такъв DRM софтуер не засяга използването на съдържание, защитено с друг тип DRM, както и използването на незащитено с DRM съдържание. Съдържанието, защитено с DRM (управление на права върху електронно съдържание), се предоставя със съответен лиценз, който определя правата ви да използвате това съдържание.

Ако вашето устройство има съдържание, защитено с OMA DRM, за да направите резервно копие както на лицензите, така и на съдържанието, използвайте функцията за резервно копие на Nokia Ovi Suite.

Други методи за трансфер може да не преквърлят лицензите, които трябва да се възстановят със съдържанието, за да можете да продължите да използвате съдържанието, защитено с OMA DRM, след форматирането на паметта на устройството. Може да се наложи също така да възстановите пицензите, ако файловете в устройството ви се повредят.

Ако вашето устройство има съдържание, защитено с WMDRM, при форматиране на паметта на устройството се губят и лицензите, и съдържанието. Можете също да загубите лицензите и съдържанието, ако файловете в устройството се повредят. Загубата на лицензите или на съдържанието може да ограничи възможността ви да използвате повторно същото съдържание в устройството си. За повече информация се обърнете към вашия мобилен оператор.

Някои лицензи могат да бъдат свързани с конкретна СИМ карта и тогава защитеното съдържание може да бъде отваряно само ако СИМ картата е поставена в устройството.

#### Батерии и зарядни устройства

#### Информация за батерията и зарядното устройство

Вашето устройство е предназначено за използване с акумулаторна батерия BL-4U. Nokia може и да произвежда резервни батерии, съвместими с това устройство. Винаги използвайте оригинални батерии на Nokia.

Това устройство е предназначено за употреба при захранване с ток от следните зарядни устройства: AC-8. Номерът на модела зарядно устройство Nokia може да е различен в зависимост от вида на куплунга, който се означава като E, X, AR, U, A, C, K, B или N.

Батерията може да бъде зареждана и разреждана стотици пъти, но в даден момент се изтощава окончателно. Когато времето за разговори и времето в режим на готовност станат забележимо по-кратки от нормалното, сменете батерията.

#### Безопасна работа с батерията

Преди да извадите батерията, винаги изключвайте устройството и разкачайте зарядното устройство. Когато изключвате захранващия кабел на зарядно устройство или аксесоар, хванете и дръпнете щепсела, а не кабела.

Когато зарядното устройство не се използва, изключете го от електрическия контакт и от вашето устройство. Не оставяйте напълно заредената батерия включена в зарядното устройство, тъй като презареждането може да скъси експлоатационния й срок. Ако изцяло заредена батерия се остави неизползвана, тя ще се саморазреди след известно време.

Пазете батерията между 15°C и 25°C (59°F и 77°F). Крайните температури намаляват капацитета и живота на батерията. Устройство с гореща или студена батерия може временно да не работи.

Късо съединение може да възникне случайно, когато метален предмет докосне металните ленти на батерията, например ако носите резервна батерия в джоба си. Късото съединение може да повреди батерията или свързания с нея предмет.

Не изхвърляйте батериите в огън, защото могат да се взривят. Изхвърляйте батериите в съответствие с местните закони и разпоредби. Рециклирайте, когато е възможно. Не ги изхвърляйте като битови отпадъци.

Не разглобявайте, не срязвайте, не отваряйте, не мачкайте, не прегъвайте, не пробивайте и не режете клетките или батериите. В случай на протичане на батерията, не позволявайте течността от нея да влезе в допир с кожата или очите. Ако това се случи, веднага изплакнете засегнатите области с вода или потърсете медицинска помощ.

Не модифицирайте, не преработвайте, не се опитвайте да влагате чужди тела в батерията или да я потапяте или излагате на вода или други течности. Батериите може да се взривят, ако се повредят. Използвайте батерията и зарядното устройство само за целите, за които са предназначени. Неправилната употреба или използването на неодобрени батерии или несъвместими зарядни устройства може да породи риск от пожар, експлозия или друга опасност и може да обезсили всякакъв вид одобрения или гаранции. Ако смятате, че батерията или зарядното устройство са повредени, занесете ги в сервизен център за проверка, преди да продължите да ги използвате. Никога не използвайте повредени зарядно устройство или батерия. Използвайте зарядното устройство само на закрито.

#### Допълнителна информация за безопасност Спешни повиквания

#### Осъществяване на спешно повикване

- Уверете се, че устройството е включено.
- 2 Проверете дали силата на сигнала е достатъчна. Възможно е да се наложи да направите и следното:
  - Поставете СИМ карта.
  - Премахнете ограниченията на повиквания, които сте активирали на устройството, като блокиране на повиквания, фиксирано набиране или затворена група контакти.
  - Уверете се, че устройството не е в офлайн профил или профил за полет.
  - Ако екранът и клавишите а устройството са заключени, отключете ги.
- 3 За да изчистите дисплея, натиснете клавиша за край колкото пъти е необходимо.
- 4 Изберете Телефон.
- 5 Въведете официалния авариен номер за вашето местонахождение към съответния момент. Аварийните номера са различни в различните райони.
- 6 Натиснете клавиша за повикване.
- 7 Дайте необходимата информация колкото се може по-точно. Не прекратявайте разговора, докато не получите разрешение за това.

Важно: Активирайте както интернет повикванията, така и клетъчните повиквания, ако вашето устройство поддържа интернет повиквания. Устройството може да се опита да осъществи спешни повиквания както през клетъчните мрежи, така и чрез вашия доставчик на услуга за интернет повиквания. Не може да се гарантира връзка при всички условия. Никога не разчитайте единствено на което и да е безжично устройство за осъществяване на крайно необходими комуникации, например спешна медицинска помоц.

#### Малки деца

Вашето устройство и неговите аксесоари не са играчки. Те може да съдържат малки части. Дръжте ги далеч от достъпа на малки деца.

#### Медицински устройства

Работата на радио-предавателното оборудване, включително и безжичните телефони, може да предизвика смущения във функционирането на неподходящо защитени медицински устройства. За да определите дали едно медицинско устройство е подходящо защитено от външна радиочестотна енергия, се консултирайте с лекар или с производителя на медицинското устройство.

#### Имплантирани медицински устройства

Производителите на медицински устройства препоръчват спазване на минимално разстояние от 15,3 сантиметра (6 инча) между безжично устройство и имплантирано медицинско устройство, например пейсмейкър или имплантиран сърдечен дефибрилатор, за избятване на евентуални смущения. Лицата, които имат такива устройства, трябва:

- Да държат винаги безжичното устройство на повече от 15,3 сантиметра (6 инча) от медицинското устройство.
- Да не носят безжичното устройство в джоб на гърдите си.
- Трябва да държат безжичното устройство до ухото, противоположно на медицинското устройство.
- Да изключат безжичното устройство, ако има каквато и да било причина да подозират, че възникват смущения.

Да следват указанията на производителя за имплантираното медицинско устройство.

Ако имате каквито и да било въпроси относно употребата на вашето безжично устройство с имплантирано медицинско устройство, се консултирайте с вашия лекар.

#### Слух

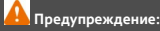

Когато използвате слушалки, е възможно те да повлияят на способността ви да чувате външни шумове. Не използвайте слушалки, в случай че това може да застраши вашата безопасност.

Някои безжични устройства могат да предизвикат смущения в някои слухови апарати.

#### Никел

Няма никел в повърхността на устройството.

#### Предпазване на устройството от опасно съдържание

Устройството ви е изложено на риск от вируси и друг вид опасно съдържание. Вземете следните предпазни мерки:

- Бъдете предпазливи, когато отваряте съобщения. Те могат да съдържат зловреден софтуер или по друг начин да увредят устройството или компютъра ви.
- Бъдете предпазливи когато приемате заявки за връзка, работите с браузъра в интернет или изтегляте съдържание. Не приемайте Bluetooth връзки от ненадеждни източници.
- Инсталирайте и използвайте само услуги и софтуер от надеждни източници, които предлагат съответна сигурност и защита.
- Инсталирайте антивирусен софтуер и друг софтуер за сигурност на вашето устройство и на свързаните с него компютри. Използвайте само едно антивирусно приложение в даден момент. Ако използвате повече, това може да се отрази на производителността и работата на устройството и Илии компютъра.
- Ако отваряте предварително инсталирани маркери и връзки към интернет сайтове на трети страни, вземете подходящи предпазни мерки. Nokia не носи никаква отговорност за такива сайтове.

#### Работна среда

Това устройство отговаря на указанията за предпазване от радиочестотно лъчение при нормално положение до ухото или на най-малко 1,5 сантиметър (5/8 инча) от тялото. Всякакви калъфи за носене, щипки за колан или други приспособления за носене до тялото не трябва да съдържат метал и трябва да придържат устройството на горепосоченото разстояние от тялото.

Изпращането на файлове с данни или съобщения изисква качествена връзка с мрежата. Файловете с данни или съобщенията може да се забавят, докато такава връзка не стане налична. Спазвайте инструкциите за разстояние, докато прехвърлянето завърши.

#### Моторни превозни средства

Радиосигналите могат да окажат въздействие върху електронни системи в моторни превозни средства, които са неправилно инсталирани или нямат подходящата защита, например електронни системи за впръскване на гориво, електронни антиблокиращи спирачни системи, електронни системи за контрол на скоростта и системи на въздушните възглавници. За повече информация, проверете при производителя на вашия автомобил или неговото оборудване.

Устройството трябва да се монтира в превозни средства само от квалифициран персонал. Неправилният монтаж или обслужване крият опасности и може да обезсилят вашата гаранция. Редовно проверявайте дали цялото безжично оборудване в автомобила е монтирано и функционира правилно. Не съхранявайте и не пренасяйте запалими течности, газове или взривни вещества в едно и също купе с устройството, частите и аксесоарите му. Помнете, въздушните възглавници се отварят с голяма сила. Не поставяйте вашето устройство или аксесоари в зоната, в която се отваря въздушната възглавница.

#### Потенциално взривоопасни среди

Изключвайте устройството си в райони с взривоопасна атмосфера, например в близост до помпите на бензиностанция или смэт. Спазвайте ограниченият на бензиностанции, места за съхранение и разпространение на гориво, химически заводи или места, където се провеждат взривни работи. Районите с взривоопасна атмосфера често, но не винаги са ясно маркирани. Те включват райони, в които бихте били посъветвани да изключите двигателя на автомобила си, под палубат на кораби, комплекси за съхранение на прехвърляне на химикали, в които въздухът съдържа химикали или частици като гранули, прах или метален прах. Трябва да се допитате до производителите на автомобили, използващи втечнен нефтен газ (например пропан или бутан), за да определите дали това устройство може да се използва безопасно в близост до тях.

#### Сертификационна информация (SAR)

#### Това мобилно устройство отговаря на указанията за радиочестотно облъчване.

Вашето мобилно устройство представлява радио приемо-предавател. То е проектирано така, че да не надвишава граничните стойности за излагане на радиовълни, препоръчани от международните указания. Тези указания са разработени от независимата научна организация ICNIRP и включват граници на безопасност, за да се гарантира зацита на всички хора независимо от тяхната възраст и здравословно състояние.

В указанията за излагане на въздействието на мобилни устройства се използва единица за измерване, известна като Specific Absorption Rate (Специфична интензивност на поглъщане), или SAR. Граничната стойност на SAR, посочена в указанията на ICNIRP, е 2,0 W/kg, осреднено за 10 грама тъкан. Тестовете за SAR се провеждат, като се използват стандартните експлоатационни позиции, като устройството предава с най-високото си гарантирано ниво на мощност на всички изпитвани честотни ленти. Действителното ниво на SAR на функциониращо устройство може да бъде под максималната стойност, защото устройството е проектирано да използва само толкова мощност, колкото му е необходима, за да се свърже с мрежата. Използваната мощност се променя в зависимост от редица фактори, например колко сте близо до базова станция на мрежата.

Съгласно указанията на ICNIRP най-високата стойност на SAR за използване на устройството до ухото е 1,36 W/kg.

Използването на аксесоари може да доведе до различни стойности на SAR. Стойностите на SAR може да варират в зависимост от националните изисквания за отчитане и изпитване и от честотната лента на мрежата. Допълнителна информация за SAR може да е предоставена в информацията за продукта на адрес www.nokia.com.

## Авторско право и други уведомления

#### ДЕКЛАРАЦИЯ ЗА СЪОТВЕТСТВИЕ

# €€0434 ①

С настоящото NOKIA CORPORATION декларира, че изделието RM-697 съответства на основните изисквания, както и на други приложими разпоредби на Директива 1999/5/EC. Копие на Декларацията за съответствие може да се намери на http://www.nokia.com/global/declaration.

За продукти, пуснати на пазара преди 1 юли 2012 г., предупредителният символ е приложим за обозначаване на ограниченията върху използването на функционалността WLAN във Франция. В съответствие с Решение 2009/812/EC на EC, след 1 юли 2012 г. предупредителният символ повече няма да е приложим за функционалността WLAN на този продукт и следователно ще може да се игнорира, дори ако е поставен върху продукта. Nokia Nokia Connecting People са търговски марки или запазени търговски марки на Nokia Corporation. Nokia tune е звукова марка на Nokia Corporation. Други наименования на продукти и фирми, използвани в този документ, може да са търговски марки или търговски наименования на други притежатели.

Забранено е възпроизвеждането, прехвърлянето, разпространението или съхранението на част или цялото съдържание на този документ под каквато и да е форма без предварителното писмено разрешение на Nokia. Nokia провежда политика на постоянно развитие. Nokia си запазва правото да прави изменения и подобрения на всеки от продуктите, описани в този документ, без предизвестие.

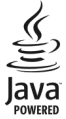

Java and all Java-based marks are trademarks or registered trademarks of Sun Microsystems, Inc.

The Bluetooth word mark and logos are owned by the Bluetooth SIG, Inc. and any use of such marks by Nokia is under license.

Този продукт е лицензиран съгласно лиценза MPEG-4 Visual Patent Portfolio License: (a) за лична употреба без търговска цел, свързана с информация, която е кодирана в съответствие със стандарта MPEG-4 Visual Standard, от потребител, който не изъръшая търговска дейност, и (б) за употреба, свързана с MPEG-4 видео, предоставено от лицензиран доставчик на видеопродукти. За никакъв друг вид употреба не се дават лиценз или разрешение, нито се подразбира даването на лиценз или разрешение. Допълнителна информация, включително информация, свързана с рекланна, вътрешна и търговска у потреба, може да бъде получена от MPEG LA, LLC. вижте http://www.mpegla.com.

До максималната степен, позволена от приложимото право, при никакви обстоятелства Nokia или неин лицензодател не носят отговорност за загуба на данни или за пропуснати ползи, нито за странични, извънредни, косвени или непреки вреди, независимо как са причинени.

Съдържанието на този документ е ограничено до изрично посоченото в него. Освен в случаите, когато приложимото право го изисква, не се дават никакви гаранции от какъвто и да било вид, нито изрични, нито подразбиращи се, включително, но не само подразбиращи се гаранции за годност за продажба и за определено предназначение, относно точността, достоверността или съдържанието на този документ. Nokia си запазва правото да изменя или да оттегля този документ във всеки момент без предизвестие.

Привеждане от една форма в друга на програмния код софтуер в устройството се забранява до степента, разрешена от приложимото право. Доколкото настоящото ръководство съдържа ограничения върху декларациите, гаранциите, обезщетенията за вреди и отговорностите на Nokia, тези ограничения по същия начин ограничават декларациите, гаранциите, обезщетенията за вреди и отговорностите на лицензодателите на Nokia.

Предлагането на продукти, функции, приложения и услуги може да е различно в различните региони. За повече информация се обърнете към представителя на Nokia или към вашия мобилен оператор. Това устройство може да съдържа елементи, технология или софтуер, по отношение на които се прилагат закони и разпоредби, регулиращи износа от САЩ и други държави. Забранява се нарушаването на закона.

Nokia не дава гаранция и не поема отговорност за функционирането, съдържанието или поддръжката на крайния потребител по отношение на създадените от трети страни приложения, които са предоставени с вашето устройство. Като използвате дадено приложение, вие потвърждавате, че то се предоставя "такова, каквото е". Nokia не прави никакви изявления, не дава гаранция и не поема отговорност за функционирането, съдържанието или поддръжката на крайния потребител по отношение на създадените от трети страни приложения, които са предоставени с вашето устройство.

Предлагането на Nokia услуги може да е различно в различните региони.

#### ЗАБЕЛЕЖКА НА ФКК

Вашето устройство може да причини смущения в работата на телевизори или радиоприемници (например когато телефонът се използва в близост до приемно оборудване). ФКК може да изиска от вас да спрете ползването на вашия телефон, ако подобни смущения на могат да се отстранят. Ако се нуждаете от помощ, обърнете се към вашия местен сервизен център. Това устройство отговаря на изискванията на част 15 от наредбите на ФКК. Експлоатацията му зависи от следните две условия: (1) Това устройство не трябва да предизивкав вредни смущения, и (2) това устройство трябва да приема получени смущения, включително и смущения, които могат да предизвикат нежелана работа. Промени или модификации, извършени без изричното съгласие на Nokia, могат да доведат до обезсилване на правото на потребителя да използва това оборудване.

Някои действия и функции зависят от СИМ-картата и/или мрежата, от поддръжката на MMS или от съвместимостта на устройствата с поддържаните формати съдържание. Някои услуги се таксуват отделно.

/Издание 2.3 BG

| 124  |            |     | 1 |   |
|------|------------|-----|---|---|
| 17 1 | <b>I</b> 1 | . – | N | • |
|      |            |     |   |   |

| А<br>A-GPS (подпомаган GPS)                              | 69            |
|----------------------------------------------------------|---------------|
| В                                                        |               |
| Bluetooth 95, 96, 97, 98                                 | 8, 99         |
| D                                                        |               |
| DRM (управление на права върху<br>електронно съдържание) | 116           |
| G                                                        |               |
| GPS                                                      | 69            |
| заявки за местонахождение                                | 71            |
| GPS (глобална позиционираща<br>система) 68               | 8 <u>, 72</u> |
|                                                          |               |
| IAP (точки за достъп до Интернет)                        | 90            |
| IMEI номер                                               | 120           |
| J                                                        |               |
| Java приложения                                          | 106           |
| м                                                        |               |
| Mail for Exchange                                        | 46            |
|                                                          |               |
| Nokia Магазин                                            | 17            |
|                                                          |               |
| О<br>Олі Музика                                          | 52            |
|                                                          |               |
| R<br>RealPlayer 109                                      | 100           |
|                                                          | 109           |
|                                                          | 0.0           |
| wlan (резжична локална мрежа)<br>80 рос                  | 88,<br>93     |

| Α                             |          |
|-------------------------------|----------|
| администриране на файлове     | 104, 105 |
| аксесоари                     | 113      |
| актуализации                  |          |
| — приложения                  | 120      |
| <u> — софтуер на телефона</u> | 120      |
| <u> </u>                      | 114      |
| актуализиране на софтуер      | 120      |
| аларма                        |          |
| — календарна бележка          | 104      |
| алармен часовник              | 103      |
| антени                        | 20, 69   |
| архивиране на данни           | 105      |
| аудио съобщения               | 40       |
| -                             |          |

#### Б

| 125 |
|-----|
| 10  |
| 121 |
| 6   |
| 88  |
| 110 |
| 68  |
|     |
| 98  |
| 118 |
|     |
|     |
| 27  |
|     |

## В

| вид | eo                 |        |
|-----|--------------------|--------|
| _   | копиране           | 65     |
| вид | еоклипове          | 59, 61 |
| _   | възпроизвеждане    | 109    |
| —   | гледане            | 63     |
| _   | екрани             | 60     |
| вид | ео център          |        |
| —   | видео канали       | 64     |
| _   | изтегляне          | 63     |
| _   | Моите видеоклипове | 65     |

| Видео център                  | 63                   |
|-------------------------------|----------------------|
| виртуална клавиатура          | 31, 33               |
| високоговорител               | 22                   |
| време повик.                  | 30                   |
| връзка за пакети данни        | 29,92                |
| връзка пакети данни           | 100                  |
| Връзка с USB кабел            | 99                   |
| връзка с компютър             | 100                  |
| Вижте също връзки за данни    |                      |
| връзки за данни               | 94                   |
| — Bluetooth                   | 95                   |
| — Свързване с РС              | 100                  |
| — синхронизация               | 94                   |
| входяща кутия, съобщения      | 41                   |
| въвеждане на предсказуем текс | т 34                 |
|                               | 22 21                |
| вывеждане на текст            | 32, 34               |
| възстановяване на настройки   | <u>32, 34</u><br>116 |

| галерия                 | 59         |
|-------------------------|------------|
| Галерия                 | 59, 60, 61 |
| гласови команди         | 28, 112    |
| гласови повиквания      |            |
| Вижте <i>повиквания</i> |            |
| гласово набиране        | 28         |
| Глобална позиционирац   | ца система |
| (GPS)                   | 68,76      |
|                         |            |

| д                       |        |
|-------------------------|--------|
| дата и час              | 111    |
| дневник на повикванията | 29, 30 |
| дневници                | 29,30  |
|                         |        |

## Ε

| елен | ктронна поша      | 42,46 |
|------|-------------------|-------|
| - 1  | изтегляне         | 44    |
| - 1  | изтриване         | 45    |
| - 1  | настройки         | 43    |
| —    | пошенска кутия    | 44.49 |
| — 1  | прикачени файлове | 44    |

|       |         | _       |         |
|-------|---------|---------|---------|
|       | 0011114 | C1 0611 | 1011140 |
| елект | понни   | ( 60000 | ения    |
|       |         | CD004   |         |
|       |         |         |         |

43

| 3                          |         |
|----------------------------|---------|
| заключване                 |         |
| — отвън                    | 23      |
| заключване на клавиатурата | 12      |
| заключване на клавишите    | 12      |
| заключване отвън           | 23      |
| запис                      |         |
| — видеоклипове             | 58      |
| зареждане на батерията     | 10, 125 |
| защита                     |         |
| — сертификати              | 115     |
| защита на авторски права   | 116     |
| защита на СИМ карта        | 114     |
|                            |         |

#### И

| изключване звука на входящи   |        |
|-------------------------------|--------|
| повиквания                    | 26     |
| изображения                   | 60, 61 |
| изпратени съобщения           | 39     |
| изтегляне                     |        |
| — подкасти                    | 54     |
| изходяща пощенска кутия       | 39     |
| изчакване на повикването      | 28     |
| икони                         | 18     |
| индикатори                    | 18, 41 |
| инсталиране на приложения     | 106    |
| инструменти за навигация      | 68     |
| интернет                      |        |
| Вижте <i>уеб браузър</i>      |        |
| информация за местоположение  | e 68   |
| Информация за местоположение  | e 76   |
| информация за поддръжка на No | kia119 |
| информация за позициониране   | 68,    |
| 72,                           | 76     |
| •                             |        |

## К кабелна връзка 99 каишка за китка 24 календар 104

| кал | іендарна аларма             | 104    |
|-----|-----------------------------|--------|
| кал | кулатор                     | 110    |
| кам | 1epa                        |        |
| _   | записване                   | 59     |
| _   | заснемане на изображения    | 56     |
| _   | изпращане на изображения    | 56     |
| _   | информация за местоположен  | ние57  |
| _   | присвояване на изображения  | към    |
| кон | ітакти                      | 56     |
| —   | режим Видео                 | 58     |
| _   | режим снимка                | 56     |
| _   | самоснимачка                | 58     |
| _   | сцени                       | 57     |
| кан | али, новини                 | 68     |
| кан | али за новини               | 68     |
| кар | ота с памет 8, 9            | 9, 105 |
| Kar | ОТИ                         | 73     |
|     | гласови напътствия          | 81     |
| —   | елементи на дисплея 7       | 75,84  |
| —   | запаметяване на маршрути    | 79     |
| _   | запаметяване на места       | 79     |
| _   | изтегляне на карти          | 76     |
| _   | информация за трафика       | 84     |
| _   | компас                      | 82     |
| _   | маршрути за ходене          | 85     |
| _   | маршрути на шофиране        | 83     |
| _   | намиране на местоположения  | a 77   |
| _   | планиране на маршрути       | 85     |
| _   | подробни данни за           |        |
| ме  | тоположението               | 78     |
|     | позициониране               | 76     |
| _   | преглеждане на запаметени   |        |
| мар | ошрути                      | 79     |
| _   | преглеждане на запаметени м | еста79 |
| _   | придвижване 8               | 33,85  |
| _   | промяна на екраните         | 75     |
| _   | разглеждане                 | 73     |
| _   | Регистриране                | 80     |
| _   | синхронизиране              | 81     |
| _   | споделяне на местоположени  | я 79,  |
| 80  |                             | ,      |

| качване на мултимедийни файлов     | e 61 |
|------------------------------------|------|
| кеш памет                          | 67   |
| клавиши и части                    | 11   |
| ключ за заключване                 | 12   |
| код за заключване                  | 120  |
| код за защита                      | 120  |
| кодове за достъп                   | 120  |
| команди за бърз достъп             | 21   |
| контакти                           | 38   |
| — гласови маркери                  | 36   |
| — добавяне                         | 35   |
| — запаметява                       | 35   |
| — изпращане                        | 36   |
| — изтриване                        | 36   |
| — копиране                         | 37   |
| — общ преглед                      | 35   |
| — редактиране                      | 35   |
| — синхронизиране                   | 94   |
| <u>— стойности по подразбиране</u> | 36   |
| — тонове на звънене                | 37   |
| конферентни разговори              | 26   |
| копиране на съдържание             | 65   |
|                                    |      |

## **Л** \_лента с контакти 20 \_лицензи 116

#### М

. . .

| маркери                        | 67         |
|--------------------------------|------------|
| меню                           | 14         |
| модул за защита                | 116        |
| мрежови настройки              | 87         |
| музика                         | 50         |
| — списъци с песни              | 51         |
| музикален плеър                | 50         |
| мултимедийни съобщения         | 40, 41, 48 |
| мултимедия                     |            |
| <ul> <li>RealPlayer</li> </ul> | 108        |
| — музикален плеър              | 50         |

| Н                                          |                   | памет                              |            |
|--------------------------------------------|-------------------|------------------------------------|------------|
| настройка на телефона                      | 17                | — изчистване                       | 122        |
| настройки                                  | 111               | персонализиране на телефон         | ıa 17      |
| — Bluetooth                                | 96                | персонализиране на устройст        | гвото 16   |
| — SIP                                      | 101               | песни                              | 50         |
| — WLAN                                     | 90, 93            | ПИН кодове                         | 120        |
| — аксесоари                                | 113               | повиквания                         | 24         |
| — видео център                             | 66                | <ul> <li>времетраене на</li> </ul> | 30         |
| — дата и час                               | 111               | — конференция                      | 26         |
| — дисплей                                  | 112               | — настройки                        | 117, 118   |
| — език                                     | 112               | — ограничаване                     | 38         |
| — локализация                              | 72                | — отговаряне                       | 26         |
| <ul> <li>мениджър на приложения</li> </ul> | a <u>108</u>      | — отхвърляне                       | 26         |
| — мрежа                                    | 87                | — прекратяване                     | 28         |
| — пакети данни                             | 100               | — пренабиране                      | 117        |
| — повиквания                               | 117, 118          | повиквания за данни                | 100        |
| — повиквания за данни                      | 100               | поддръжка                          | 119        |
| — подкастинг                               | 53                | подкасти                           | 52, 53, 54 |
| — приложения                               | 113               | подпомаган GPS (A-GPS)             | 68         |
| — сертификати                              | 115               | полезна информация                 | 119        |
| — съобщения                                | 48                | последни повиквания                | 29         |
| <u>точки за достъп</u> 9                   | <u>1, 92, 101</u> | поточно възпроизвеждане            | 108, 109   |
| настройки за езика                         | 112               | пощенска кутия                     |            |
| настройки за прокси                        | 93                | — гласова                          | 26         |
| настройки за седмица                       | 104               | — електронна поща                  | 43         |
| настройки на дисплея                       | 22, 112           | прехвърляне на съдържание?         | 17, 18, 65 |
| настройки на прилож.                       | 113               | приложение помощ                   | 119        |
| настройки на сензора                       | 22                | приложения 106,                    | 107,120    |
| начален екран                              | 13_               | Протокол за начало на сесия        | (Session   |
| 0                                          |                   | Initiation Protocol - SIP).        | 101        |
| 0                                          |                   | профили                            | 50         |

| обща информация               | 119 |
|-------------------------------|-----|
| ориентири                     | 71  |
| отговаряне на повиквания      | 26  |
| отказване на повиквания       | 26  |
| отклоняване на повиквания     |     |
| Вижте отказване на повиквания | 7   |
|                               |     |

палитри

П

49 pe

| <ul> <li>ограничения при работа офлайн21</li> </ul> |     |  |
|-----------------------------------------------------|-----|--|
| профил офлайн                                       | 21  |  |
| ПУК-кодове                                          | 120 |  |
|                                                     |     |  |
| P                                                   |     |  |
| радио                                               |     |  |
| — слушане                                           | 54  |  |
| — станции                                           | 55  |  |
| регулиране на силата на звука                       | 22  |  |
| режим външна СИМ                                    | 99  |  |
|                                                     |     |  |

| режими на снимане |     |
|-------------------|-----|
| — камера          | 57  |
| рекордер          | 109 |
| речник            | 111 |
| роуминг           | 87  |

#### С

| светлина при уведомяване                    | 116    |
|---------------------------------------------|--------|
| световен часовник                           | 103    |
| свързване                                   | 94     |
| сдвояване на устройства                     | 97     |
| сензорен екран 14, 3                        | 33, 35 |
| сертификати                                 | 115    |
| СИМ карта                                   | 38     |
| — поставяне                                 | 6      |
| — съобщения                                 | 46     |
| синхронизация                               | 94     |
| служебни команди                            | 47     |
| слушалки                                    | 23     |
| СНИМКИ                                      |        |
| Вижте <i>камера</i>                         |        |
| софтуер                                     | 106    |
| софтуерни актуализации                      | 120    |
| списъци с песни                             | 51     |
| Сподел. онлайн                              |        |
| — абониране                                 | 61     |
| споделяне на мултимедийни фай.              | лове   |
| онлайн                                      | 61     |
| Споделяне онлайн                            | 61     |
| — акаунти                                   | 62     |
| — активиране                                | 61     |
| <u>— публикуване</u>                        | 62     |
| <ul> <li>създаване на публикации</li> </ul> | 62     |
| сцени                                       | 57     |
| Съветник за настройки                       | 17     |
| съобщения                                   | 41     |
| — електронна поща                           | 43     |
| — мултимедия                                | 41     |
| — настройки                                 | 47     |
| — папки за                                  | 39     |
| съобщения за услуги                         | 42     |

#### Т

текстови съобщения

| — изпращане                       | 40                  | ) |
|-----------------------------------|---------------------|---|
| <ul> <li>настройки</li> </ul>     | 47                  | , |
| <ul> <li>СИМ съобщения</li> </ul> | ı 46                | ; |
| телефон с високого                | ворител 22          | , |
| тонове на звънене                 | 16                  | ; |
| точки за достъп                   | 90, 91, 92, 93, 101 |   |
| търсене                           | 101, 102            | 2 |
|                                   |                     |   |

## у

| уеб браузър                      | 66   |  |
|----------------------------------|------|--|
| — кеш памет                      | 67   |  |
| — маркери                        | 67   |  |
| — разглеждане на страници        | 67   |  |
| уеб канали                       | 68   |  |
| управление на файлове            | 105  |  |
| Услуга за кратки съобщения (SMS) | 40   |  |
| Услуга за мултимедийни съобщения |      |  |
| (MMS) 40, 41                     | , 48 |  |
| Услуги на Nokia                  | 16   |  |
| устройство                       |      |  |
| — актуализиране                  | 114  |  |

## Φ

\_фабрични настройки, възстановяване116 \_фиксирано набиране\_\_\_\_\_\_38

| Ч        |          |
|----------|----------|
| часовник | 102, 103 |